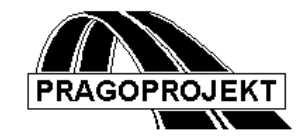

# KanVOd

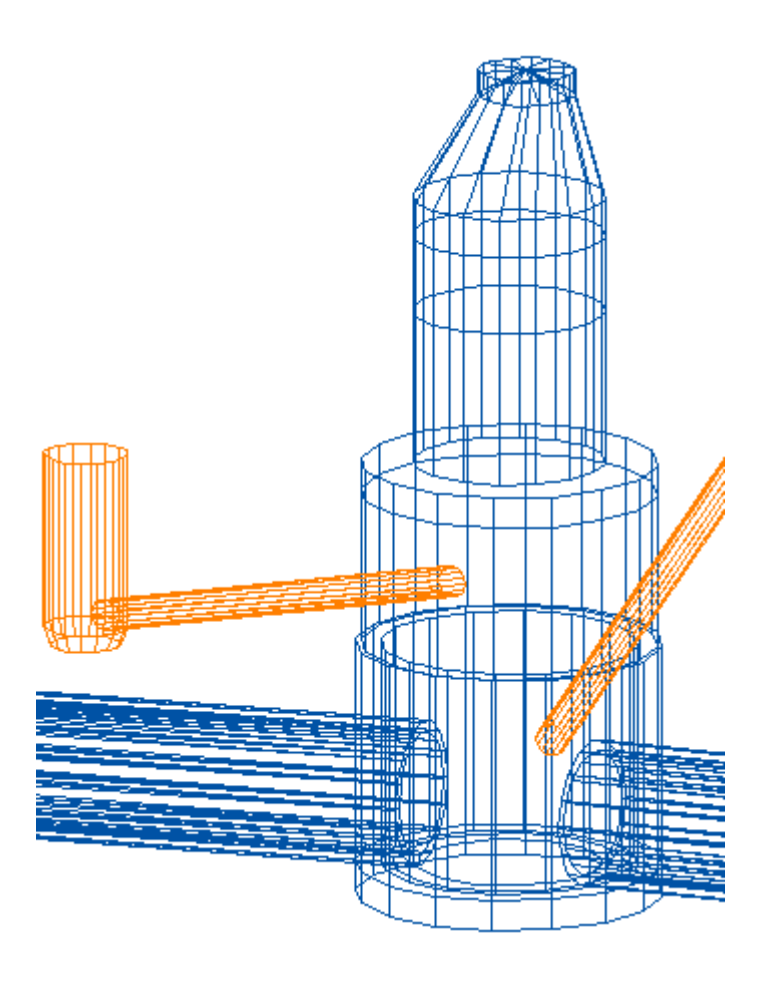

## Příručka uživatele

### 13.08.2012

© Pragoprojekt a.s. 2012

PRAGOPROJEKT a.s., 147 54 Praha 4, K Ryšánce 16

## Obsah

| 1. | SI   | ručný popis systému KanVOd                     | 3    |
|----|------|------------------------------------------------|------|
| 2. | 0    | BSLUHA SYSTÉMU KANVOD                          | 3    |
| 3. | SI   | AVBA PROGRAMOVÉHO SYSTÉMU KANVOD               | . 17 |
| 4. | IN   | STALACE SYSTÉMU KANVOD                         | . 18 |
| 5. | Fι   | JNKCE JEDNOTLIVÝCH PROGRAMŮ SYSTÉMU            | . 18 |
|    | 5.1  | Návrh směrového vedení                         | . 18 |
|    | 5.2  | Výpočet polohy stoky v příčných řezech RoadPAC | 20   |
|    | 5.3  | Podélný řez rostlého terénu                    | 21   |
|    | 5.4  | Podélný řez upraveného terénu a pláně          | . 23 |
|    | 5.5  | Křížení s podzemními sítěmi                    | . 25 |
|    | 5.6  | DTM                                            | . 25 |
|    | 5.7  | Příčné řezy terénem stoky/vodovodu             | . 25 |
|    | 5.8  | Průtočné množství přímo                        | . 28 |
|    | 5.9  | Průtočné množství z ploch digitálně            | . 29 |
|    | 5.10 | Návrh nivelety stoky                           | . 29 |
|    | 5.11 | Výpočet kubatur zemních prací stok             | . 31 |
|    | 5.12 | Návrh nivelety vodovodu                        | . 32 |
|    | 5.13 | Výpočet kubatur zemních prací vodovodů         | . 33 |
|    | 5.14 | Skladba šachet stok                            | . 33 |
|    | 5.15 | Situační umístění vpustí stoky                 | . 35 |
|    | 5.16 | Připojení vpustí stoky situační                | . 38 |
|    | 5.17 | Podélné řezy terénů přípojek                   | . 39 |
|    | 5.18 | Výškové připojení vpustí - kubatury přípojek   | . 40 |
|    | 5.19 | Náhled kreslení příčných řezů                  | . 42 |
| 6. | Ft   | INKCE PRACUJÍCÍ POD AUTOCADEM                  | . 44 |
|    | 6.1  | Směrový návrh stoky vodovodu                   | . 44 |
|    | 6.2  | Umístění vpustí                                | . 47 |
|    | 6.3  | Připojení vpustí                               | . 50 |
|    | 6.4  | Křížení se sítěmi                              | . 51 |
|    | 6.5  | Natáhnout čáry polohopisu                      | . 52 |
|    | 6.6  | Průtočné množství z ploch                      | . 53 |
|    | 6.7  | Kreslení situace stoky/vodovodu                | . 54 |
|    | 6.8  | Kreslení situace vpustí                        | . 55 |
|    | 6.9  | Kreslení podélného řezu stoky/vodovodu         | 56   |
|    | 6.10 | Kreslení polohy příčných řezů stoky/vodovodu   | . 57 |
|    | 6.11 | Kreslení příčných řezů stoky/vodovodu          | . 58 |
|    | 6.12 | Kreslení podélných řezů přípojek               | . 59 |
|    | 6.13 | Kreslení skladby šachet                        | . 60 |
|    | 6.14 | Kreslení modelu stoky/vodovodu                 | . 60 |
|    | 6.15 | Kreslení modelu vpustí                         | . 60 |
|    | 6.16 | Registrace prvků výkresu                       | 61   |
|    | 6.17 | Zápis prvku vstupních dat DTM                  | . 62 |
|    | 6.18 | Kreslení trojúhelníkových ploch povrchu.       | . 62 |
|    | 6.19 | Kreslení terénních hran.                       | . 63 |
|    | 6.20 | Popis výšek na hranách                         | . 64 |
|    | 6.21 | Kresli vrstevnice                              | . 64 |
|    | 6.21 | Popis výšek mimo hrany                         | . 65 |
|    | 6.23 | Vykresli čtvercovou síť                        | . 66 |
|    |      |                                                |      |

## 1. Stručný popis systému KanVOd

Programový systém KanVOD je výkonný systém pro automatizované projektování stok a vodovodů resp. podzemních liniových staveb obecně, odvodnění silnic a dálnic a potrubních vedení pomocí osobních počítačů řady IBM PC.

Programový systém KanVOD umožňuje modelovat stoku, vodovod či jiné potrubí s velmi krátkou dobou odezvy. Vedle numerických výsledků umožňuje systém KanVOD vytvoření grafických příloh (výkresů) typu situace, podélný profil, příčné řezy, skladbu šachet, úplný model v 3D atd. Grafické přílohy se vytvářejí přímo pod AutoCADem ve formátu. DWG. Instalace systém KanVOD obsahuje vedle hlavních programů, rovněž digitální model terénu (DTM32/64) na kterém jsou postaveny všechny funkce spolupracující s povrchy terénů. Programy vytvářejí uživatelské pohodlí při práci s počítačem včetně interaktivní grafické kontroly tam, kde je to účelné. Tím je umožněno projektantům s minimální znalostí počítačů řady IBM-PC a AutoCAdu modelovat stoky, vodovody nebo jiná potrubí s velkou efektivností v relativně krátkém čase, s minimálními náklady.

Z nejdůležitějších vlastností programového systému KanVOD je možno jmenovat:

- \* snadná volba činností systému (Programem Kanvod7.exe pod Windows resp. Kanvod.dll pod AutoCADem)
- \* dialogové zadávání vstupních dat a jejich okamžitá formální a grafická kontrola s jistou úrovní interaktivity.
- \* rychlé vytváření variantních řešení
- \* napojení na vícevrstvý digitální model terénu 32//64. Práce s až třemi povrchy najednou. (Rostlý, upravený a další povrch, pláň.)
- \* výpočet kubatur zemních prací.
- \* návrh polohy a připojení vpustí, kubatur zemních prací vpustí a jejich přípojek.
- \* tiskové sestavy a výkresy dle ČSN 01 3463
- \* výpočty návrhového průtočného množství, hydrotechnické výpočty.
- \* doplňování systému dalšími programy

### 2. Obsluha systému KanVOd

Jednotlivé funkce programového systému lze rozdělit na funkce:

- a) Organizační část 2 manuálu
- b) Výpočetní část 5 manuálu
- c) Kreslící část 6 manuálu
- 0

#### 2.1 Projekt, trasa, stoka, vodovod.

V programovém systému KanVOd se projektem rozumí soustava stok nebo vodovodů či jiných potrubí, které jsou řešeny ve vzájemné směrové a výškové koordinaci v krátkém

časovém období, zpravidla jako jedna zakázka nad jedním digitálním modelem terénu. Systém umožňuje pouze zadat projekt typu kanalizace nebo vodovod. *Pokud uživatel používá tento systém obecně bez návaznosti na silniční projekt typu RoadPAC, ignoruje při čtení této dokumentace všechny informace o trasách komunikace.* 

Trasou se rozumí jedna stoka/vodovod která je řešena v systému KanVOd jako nedělitelný celek.

| TYP PROJEKTU:      | KANALIZACE  |
|--------------------|-------------|
| název 1. stoky:    | stoka_AAA   |
| název 2. stoky:    | stoka_BBB   |
| TYP PROJEKTU:      | VODOVOD     |
| název 1. vodovodu: | vodovod_CCC |

Systém vyžaduje, aby se pro názvy tras stok a vodovodů, ze kterých se odvozují jména vytvářených souborů, používaly jen originální základy názvů. *Je třeba se vždy důsledně vyhnout použití stejného názvu pro trasu stoky a vodovodu v jednom adresáři tj. v jednom projektu.* Názvy tras komunikací Roadpac přebírá zpracovatel projektu odvodnění od projektanta silničních komunikací.

#### 2.2 Datová základna

Datovou základnou se v systému KanVOD rozumí adresář (*directory*), ve kterém jsou uloženy všechny datové soubory týkající se jednoho projektu. Jméno datového souboru je tvořeno základem jména se 3 znakovým rozšířením. V systému KanVOD základ jména je tvořen jménem stoky/vodovodu, a rozšíření je pak typem datového souboru. Bližší informace o rozšíření souborů KanVOd viz kap.3.1 "Struktura datové základny".

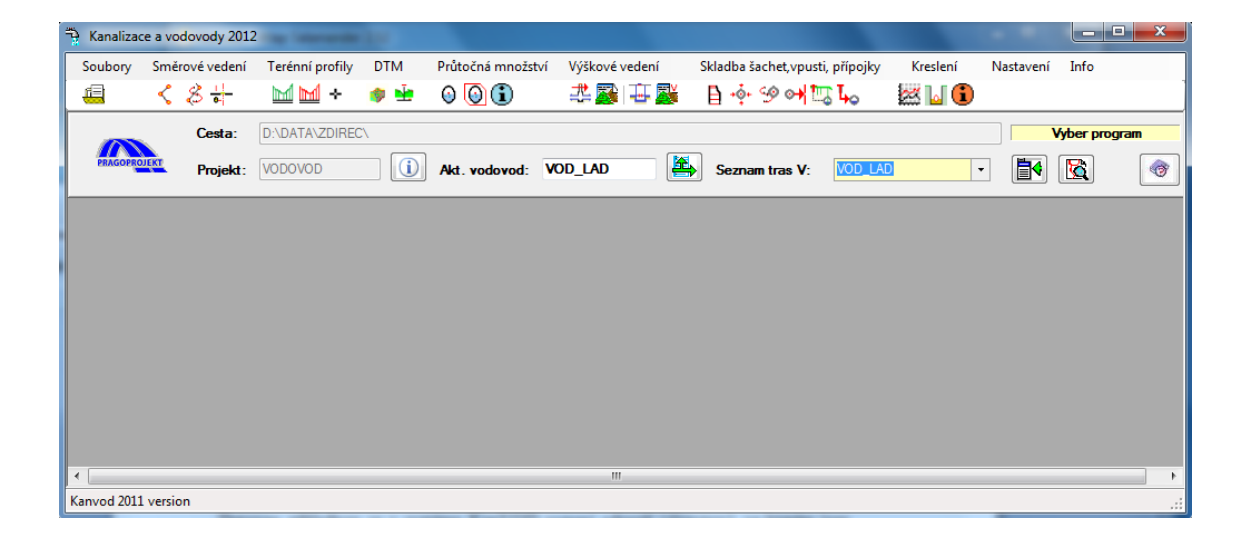

#### 2.3 Hlavní ovládací dialog

Po spuštění systému KanVOd se objeví na displeji ovládací hlavní dialogový panel, z kterého se spouštějí všechny funkce systému. Z prvního roletového menu zleva

*Soubory* se nastavují základní parametry projektu při zakládání nového projektu, přepínání mezi projekty resp. mazání projektů. Více viz následující text kapitoly 2.4

Ve střední, pevné části se zobrazují aktuálně platné atributy nastaveného projektu (úlohy): typ projektu (úlohy), cesta k datové základně a název aktivního vodovodu /stoky. Nad touto částí ovládacího dialogového panelu je tlačítkový proužek, dále toolbar, ze kterého se po kliknutí na některé z tlačítek zajišťuje přístup k jednotlivým programům systému. Tlačítka jsou řazena zleva podle tematických oblastí, do kterých jsou programy systému zařazeny. Zcela nahoře jsou umístěna roletová menu, která zajišťují totéž.

#### 2.4 Funkce roletového menu Soubory

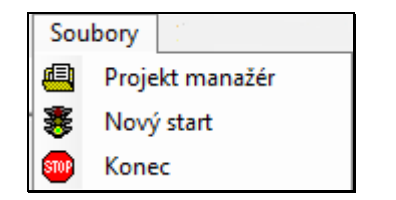

Funkce spouštěné z tohoto menu slouží jednak k nastavení dříve založeného projektu, nebo k založení nového projektu a k údržbě projektů uložených v souboru KANVOD.JOB - seznamu projektů. Roletové menu obsahuje shora tyto funkce:

#### Projekt manažer

**Nový start.** Tato funkce se použije jen ve stavu nejvyšší nouze, když program resp. operační systém, dále jen OS, neodpovídá. Funkce program

opět nastartuje.

Konec - ukončení práce

Ovládání projekt manažeru, viz následující obrázek, je uloženo na dvou záložkách. *Existující projekt a Nový projekt.* K téže funkci se dostaneme z části systému pod AutoCAdem, viz kapitola 6.1 strana 45. Na horní záložce je umístěn seznam již existujících projektů. Seznam projektů se nedá editovat. Uživatel může pouze označit řádek v seznamu projektů, se kterým chce pracovat a po kliknutí na tlačítko "Nastav projekt" nebo dvojitým kliknutím do označeného řádku v seznamu provede program všechny potřebné operace k nastavení aktivního projektu. Kliknutím na "Vymaž projekt" bude vybraný, označený, projekt vymazán ze seznamu projektů. Data na disku se fyzicky nemažou. Aktivní projekt se nedá ze seznamu smazat.

| 🚇 Projekt manaž                                                                 | ér Kanvod 2012                                                                                                    |          | <b>×</b>                        |
|---------------------------------------------------------------------------------|----------------------------------------------------------------------------------------------------|----------|---------------------------------|
| Existující projekt                                                              | Nový projekt                                                                                                    |          |                                 |
| Cesta:                                                                          |                                                                                                    |          |                                 |
| D:\DATA\ZDIRI                                                                   | iC/                                                                                                    |          |                                 |
|                                                                                 |                                                                                                    |          |                                 |
| Seznam projet<br>KANALIZACE<br>KANALIZACE<br>KANALIZACE<br>VODOVOD_<br>VODOVOD_ | tů v souboru Kanvod job (Nastav = DblClick)<br>300 D:\DATA\ALFA\<br>54321 D:\DATA\LECH\<br>CVV_NEW D:\DATA\ZDIREC\<br>_350 D:\DATA\ZDIREC\<br>_350 D:\DATA\ZDIREC\ | <b>†</b> | Nastav projekt<br>Vymaž projekt |
|                                                                                 |                                                                                                    |          | Konec                           |

Na druhé záložce manažeru projektu, viz následující stránka textu, je umístěn seznam již existujících projektů, který uživatel může doplnit o nový projekt. Kliknutím na příslušná tlačítka uživatel vybere adresář projektu a typ projektu tj. vodovodu nebo kanalizace. Tlačítkem *Přidej projekt*, se provedou potřebné operace k založení nového projektu a seznam se doplní o nový projekt včetně založení adresáře, pokud tento dosud neexistuje. Kliknutím na "*Nastav projekt"*, nebo doubleclick na řádek v seznamu bude, vybraný projekt nastaven jako aktivní projekt. Údaji vybraného aktivního projektu se v obou případech tj. založení resp. výběr projektu, vyplní i pevná část hlavního dialogového panelu. Tj. cesta, typ projektu a případně i název aktivní stoky resp. vodovodu. Většinou jde o první již vloženou trasu do projektu, nebo jsou příslušná textová pole prázdná, pokud jde o nově založený projekt.

Projekt manažer se ukončí tlačítkem "Konec".

| 🕮 Projekt manažér Kanvod 2012                                                                                                    | ×                                                       |
|----------------------------------------------------------------------------------------------------|---------------------------------------------------------|
| Existující projekt Nový projekt                                                                                                    |                                                         |
| Vyhledej/zadej cestu :                                                                                                    |                                                         |
| D:\DATA\ZDIREC\                                                                                                    | 🔁 🔁                                                     |
| Vyber typ projektu:                                                                                                    |                                                         |
| Stanalizace Over Vodovod                                                                                                    |                                                         |
| Seznam projektů v souboru Kanvod.JOB<br>KANALIZACE CVV_NEW D:\DATA\ZDIREC\<br>VODOVOD350 D:\DATA\ZDIREC\<br>VODOVOD350 D:\DATA\ALFA\<br>KANALIZACE 300 D:\DATA\ALFA\<br>KANALIZACE 54321 D:\DATA\LECH\ | Nastav projekt <ul> <li>Přidej projekt</li> </ul> Konec |

#### 2.5 Spouštění jednotlivých programů systému.

Výběr jednotlivých funkcí systému KanVOD se provádí volitelně buď z roletových menu, která jsou umístěna v horním proužku pevné části hlavního dialogového panelu, nebo kliknutím na tlačítka toolbaru umístěného bezprostředně pod ním.

#### Výpočetní funkce jsou rozděleny tematicky do skupin.

Směrové vedení - Terénní profily – DTM - Průtočná množství - Výškové vedení -Skladba šachet, vpusti, přípojky – Kreslení. Každé skupině odpovídá jedno roletové menu. Tato menu jsou řazena zleva v uvedeném pořadí. Informační funkce a funkce nastavení projektu jsou umístěny v posledních dvou roletových menu vpravo. Ve spodní časti hlavního dialogového panelu, pod toolbarem, je umístěna pevná část, v které jsou uvedeny, informace o základních charakteristikách nastaveného projektu. Ovládají se z ní funkce, spojené se zavedením a výběrem aktivní trasy, informace o aktivní trase, situační přehled v projektu již existujících tras vodovodů a stok, včetně přípojek vpustí a tras programového systému RoadPAC, pokud se s projektem typu RoadPAC spolupracuje. Viz následující obrázek.

#### KanVOD

| , in | Kanalizac | e a vo | dovody 2012 |                 |     |                   | -              |                        | _          | -        |           |               | ×        |
|------|-----------|--------|-------------|-----------------|-----|-------------------|----------------|------------------------|------------|----------|-----------|---------------|----------|
|      | Soubory   | Smě    | rové vedení | Terénní profily | DTM | Průtočná množství | Výškové vedení | Skladba šachet,vpusti, | přípojky   | Kreslení | Nastavení | Info          |          |
|      | <u>(</u>  | <      | 송 #-        | 屋 🛏 ÷           | 🍻 🌸 | 9 🗿 🕄             | 초 🎉 🕂 🎉        | 🔒 🔶 🥩 陆                | <b>L</b> ₀ | 🐹 🖬 🚺    |           |               | 1        |
| ſ    |           |        | Cesta:      | D:\DATA\ZDIREC  | X   |                   |                |                        |            |          |           | /yber program | m        |
|      | PRAGOPRO  | JEKT   | Projekt :   | KANALIZACE      |     | Aktivní stoka:    |                | Seznam Stok:           | 28 6 201   | -        |           |               | <b>(</b> |

2.5.1 Nastavení tras projektu

Aktivní stoka:

Zavedení nového názvu trasy stoky nebo vodovodu se provede tak, že se název (max. 8 znaků) uvede v příslušném textboxu s názvem "Aktivní stoka/vodovod:" a kliknutím na tlačítko vpravo od tohoto textboxu se doplní do seznamu tras projektu.

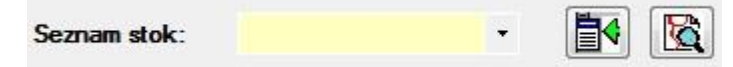

Seznam tras v projektu je přístupný z comboboxu s názvem "Seznam stok/vodovodů:"

Výběrem z toho comboboxu se nastaví již existující aktivní trasa. Tlačítkem umístěným vpravo od tohoto comboboxu se tento naplní seznamem všech, v projektu již existujících tras. Zároveň se neexistující trasy se ze seznamu uvedeném v comboboxu odstraní. Tímto tlačítkem se tedy udržuje aktuální seznam tras v projektu.

Tímto tlačítkem se spouští funkce situačního náhledu na celý projekt. Na ovládacím formuláři se vybírá se ze seznamu stok, vodovodů a přípojek vpustí resp. tras typu RoadPAC, pokud s projektem RoadPAC spolupracuji.

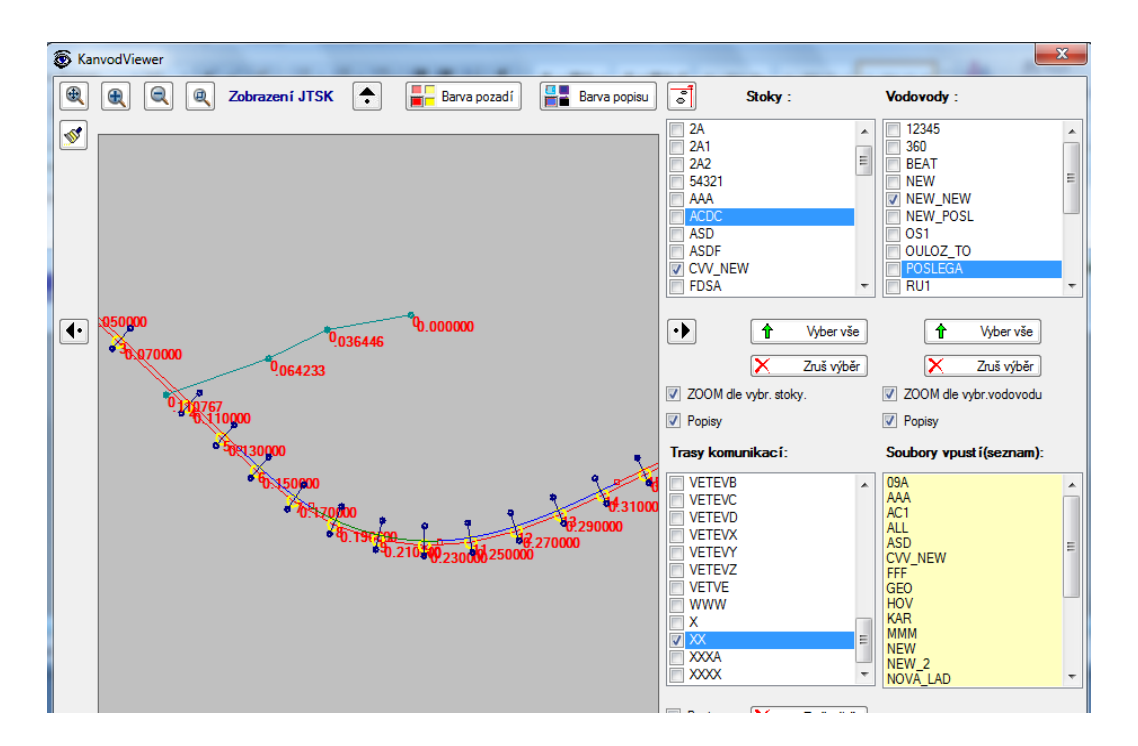

Protože toto okno je vzorem všech dalších grafických oken, zastavme se u jeho ovládání, které je pak pro všechna grafická okna systému stejné. Grafická okna

mohou obsahovat buď všechny, nebo jenom některé z těchto následujících ovládacích prvků.

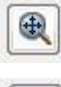

Zoom vše

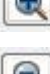

Zvětšení o 5/10 nebo 15% podle typu okna

Zmenšení o 5/10 nebo 15% podle typu

Interaktivní zvětšování/zmenšování též točením kolečkem myši nahoru + % dolu -%

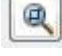

S

Zoom rámečkem

Překreslit

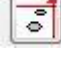

Nastav zobrazení JTSK

Nastav zobrazení GAUSS

•

÷

Posuny do stran a nahoru/dolů o 5/10 nebo 15% podle

typu okna

Interaktivní posun též permanentním stlačením kolečka myši. Posun se uskuteční po uvolnění kolečka.

#### 0.000000

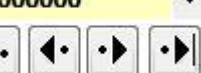

Velmi často se vyskytuje tato kombinace ovládacích prvků. Takový *Combobox* bývá naplněn seznamem staničení nebo řezů atp.. Tlačítka se šipkami pak zajišťují posun staničení o 1 řez/staničení vpřed nebo zpět, nebo na první nebo poslední staničení/řez seznamu.

Interaktivní posun lze uskutečnit též permanentním stlačením pravého nebo levého tlačítka myši. Vodorovný posun do bodu, kam ukazuje šipka, se uskuteční po uvolnění tlačítka. (Použito hlavně v oknech schémat podélných a příčných řezů terénem atp.)

| Barva pozadí | Barva popisu |
|--------------|--------------|
|              |              |

Lokální nastavení barev, viz text na tlačítku.

Toto tlačítko a všechna tlačítka s touto ikonou umožňují uživateli rychle vstoupit do manuálu programu, přímo do odpovídající kapitoly. Na hlavním panelu programu, viz stránka 5 tohoto textu, je to vstup do tohoto manuálu. Při vybraném programu je to vstup do příslušné kapitoly manuálu.

#### 2.5.2 Směrové vedení

| Sm | ěrové vedení                           |
|----|----------------------------------------|
| <  | Návrh a editace volné trasy            |
| 8  | Návrh a editace trasy od komunikace    |
| -  | Poloha trasy v příčných řezech RoadPAC |

Po volbě "Směrové vedení" v proužku roletových menu se objeví na obrazovce seznam funkcí umožňující směrový návrh tras vodovodů a stok a to ve dvou verzích. Pro uživatele pracující s trasou typu RoadPAC, je určen druhý a třetí řádek tohoto menu, pro ostatní pak první řádek. K funkcím tohoto menu se dostanete též kliknutím na příslušná tlačítka toolbaru. Tyto funkce jsou též dostupné z AutoCADu, kde může uživatel navrhovat směrové vedení interaktivně přímo nad podkladovým výkresem formátu. DWG. Viz kapitola 6.1.

#### 2.5.3 Terénní profily

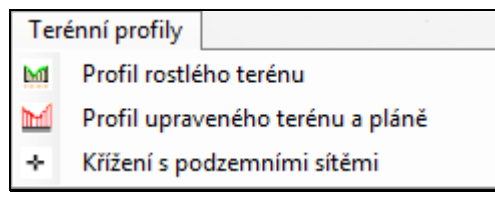

Po volbě "Terénní profily" v proužku roletových menu se objeví na obrazovce seznam funkcí umožňující snímání podélných profilů v ose trasy stoky/vodovodu a umístění stávajících křižujících sítí do těchto profilů. Systém pracuje a až třemi profily najednou. K funkcím tohoto menu se dostanete též kliknutím na příslušná tlačítka toolbaru.

#### 2.5.4 DTM

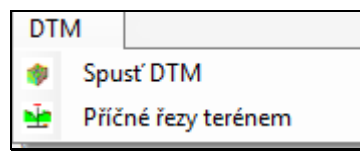

Po volbě "DTM" v proužku roletových menu se objeví na obrazovce seznam funkcí umožňující spolupráci systému s externím programem, který umožňuje vytvoření digitálního modelu terénu. Program vytváří rostlé povrchy ze seznamu bodů a spojnic nebo upravené povrchy z datové základny Roadpac včetně snímání příčných řezů ve staničení tras vodovodů/stok na těchto površích. K funkcím tohoto menu se dostanete

též kliknutím na příslušná tlačítka toolbaru.

#### 2.5.5 Průtočná množství

| Prů     | točná množství                        |
|---------|---------------------------------------|
| 0       | Průtočné množství přímo (digitálně)   |
| $\odot$ | Průtočné množství z ploch (digitálně) |
| $\odot$ | Dalčí způsoby zadání Opav             |

Po volbě "Průtočná množství" v proužku roletových menu se objeví na obrazovce seznam funkcí umožňující zadání průtočných množství různými způsoby. K funkcím tohoto menu se dostanete též kliknutím na příslušná tlačítka

toolbaru. Další funkce, pro výpočet průtočného množství z ploch, je dostupná z AutoCADu, kde může uživatel stanovit průtočná množství interaktivně z ploch přímo nad podkladovým výkresem formátu. DWG. Viz kapitola 6.6.

#### 2.5.6 Výškové vedení

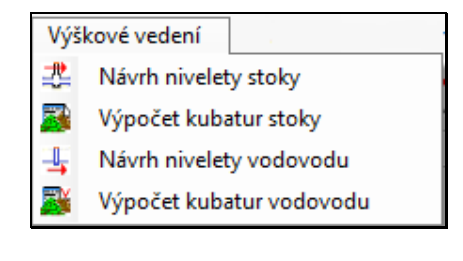

Po volbě "Výškové vedení" v proužku roletových menu se objeví na obrazovce seznam funkcí umožňující návrh nivelety stoky/vodovodu a výpočet kubatur zemních prací stoky/vodovodů. K funkcím tohoto menu se dostanete též kliknutím na příslušná tlačítka

toolbaru. 🚢 🌌 급 🌉

#### 2.5.7 Skladba šachet, vpusti, přípojky

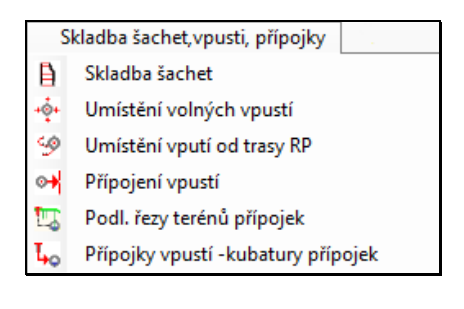

Po volbě "Skladba šachet, vpusti, přípojky" v proužku roletových menu se objeví na obrazovce seznam funkcí, umožňující návrh polohy vpustí a situačního připojení, výškové připojení vpustí a kubatury zemních prací přípojek. Funkce jsou *přirozeně dostupné jen při návrhu stok.* K funkcím tohoto menu se dostanete též kliknutím na příslušná tlačítka toolbaru.

🗎 🔶 🔗 科 🛄 🖡

Tyto funkce jsou též dostupné z AutoCADu, kde může

uživatel navrhovat polohu a připojení vpustí interaktivně přímo nad podkladem formátu. DWG. Viz kapitola 6.2 a 6.3.

#### KanVOD

#### 2.5.8 Kreslení

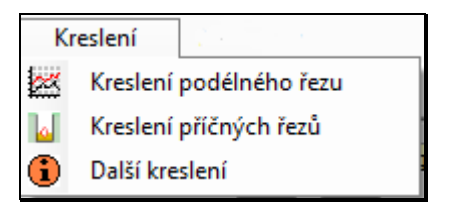

Po volbě "Kreslení" v proužku roletových menu se objeví na obrazovce seznam, který kromě funkce "Kreslení příčných řezů", která umožní náhled na příčné řezy trasy, odkazuje na funkce spouštěné přímo z AutoCADu. Pro uživatele starší verze systému, která pracovala ve vlastním grafickém systému, a pak se kresba převáděla přes DXF do AutoCAdu k dopracování je to zásadní změna. *Tato verze KanVOd veškeré kreslení provádí přímo v AutoCADu*. Viz kapitola 6.7 až 6.15.

#### 2.5.9 Nastavení

|    | Nastavení                                        |   |
|----|--------------------------------------------------|---|
| Ы  | Parametrů uložení trub , šachet a šířky rýh      |   |
| ₿  | Databáze výrobce                                 | ► |
| 0  | Drnostních konstant použitých materiálů          |   |
| ¥¥ | Velikosti mezer při kreslení upr. terénu a pláně |   |
|    | Barvy pozadí                                     |   |
|    | Kontrastní barvy                                 |   |
| ð  | Pracovního adresáře                              |   |
| Q  | Toolbaru                                         |   |

Po volbě "Nastavení" v proužku roletových menu se objeví na obrazovce seznam funkcí, které umožňují nastavení základních parametrů úlohy a jejich případnou změnu.

Kliknutím na "Parametry uložení trub, šachet a šířek rýh" vyvolám funkci údržby souborů těchto parametrů. Parametry jsou uloženy v souborech s rozšířením. CUT. Instalace obsahuje soubory standard.CUT a CutAndFill.CUT. Kliknutím na příslušnou plošku roletového menu se objeví tento

#### formulář:

| 📙 Pa            | rametry                  | rýh a ul             | ložení pot             | rubí a za                      | ákl. param          | netry v     | ýkopu pi             | ro šachty               | šachty.                        |                       |                              |                      |                             |                                |                   |                       |                      | -                      |                                |                         | <u> </u>         |                                  | x                 |
|-----------------|--------------------------|----------------------|------------------------|--------------------------------|---------------------|-------------|----------------------|-------------------------|--------------------------------|-----------------------|------------------------------|----------------------|-----------------------------|--------------------------------|-------------------|-----------------------|----------------------|------------------------|--------------------------------|-------------------------|------------------|----------------------------------|-------------------|
| RP              | Průměr r<br>šach<br>Dn(m | eviz.<br>ty<br>m)    | TI. stěny<br>šachty (m | r TI. (                        | dna šachty<br>(m):  | r TI.<br>ša | podsypu<br>chty (m): | Min.<br>praco<br>prosto | šířka<br>vního<br>oru (m)      | RP                    | <- Délk<br>armat<br>šachtv(r | a<br>n) ša           | Délka<br>armat.<br>ichty(m) | Šířka od<br>osy<br>vlevo(m);   | Šíři<br>o<br>vpra | ca od<br>sy<br>vo(m): | TI. c<br>šacht       | ina<br>y (m)           | TI.<br>podsypu<br>(m)          | Polof<br>potru<br>ode d | ha<br>Jbí<br>Ina | Min. šíří<br>pracovn<br>prostoru | ka<br>.iho<br>(m) |
|                 |                          | 1 000                | 0,1                    | 120                            | 0,150               | )           | 0,10                 | כ                       | 0,600                          |                       |                              |                      | ->                          | 1.00                           | •                 | 1.00                  |                      | 0.150                  | 0.100                          | (m)                     | )                | •                                | 000               |
|                 |                          | 1 200                | 0,1                    | 150                            | 0,200               | )           | 0,10                 | )                       | 0,600                          |                       | 1,3                          | 000                  | 1,500                       | 1,30                           | U                 | 1,300                 | J                    | 0,150                  | 0,100                          |                         | 000,1            | 0,                               | 600               |
|                 |                          | 1 500<br>1 650       | 0,1                    | 150<br>160                     | 0,200               | )           | 0,10                 | )                       | 0,600                          | RP Dn ul.             |                              | П.                   |                             | Prac.                          | Šířka             | Šířka                 |                      |                        | Ode dna                        | Π.                      |                  | Prac.                            |                   |
|                 |                          |                      |                        |                                |                     |             |                      |                         |                                |                       | vpusti U<br>(mm)             | IV po<br>U           | dsypu<br>V (m):             | prostor UV<br>(m)              | horské<br>(m)     | V                     | Délka H              | V (m):                 | +tl.dna<br>HV (m)              | pods<br>HV              | ypu<br>(m)       | prostor+<br>(m)                  | -IV               |
|                 |                          |                      |                        |                                |                     |             |                      |                         |                                | F                     | 6                            | 00                   | 0,10                        | 0,40                           | 0                 | ,90                   |                      | 1,20                   | 0,95                           |                         | 0,10             | (                                | J,40              |
|                 |                          |                      |                        |                                |                     |             |                      |                         |                                |                       |                              |                      |                             |                                |                   |                       |                      |                        |                                |                         |                  |                                  |                   |
| KT<br>Dr<br>(mn | t<br>1)                  | Šířka<br>rýhy<br>(m) | TI.<br>podsypu<br>(m): | Obsyp<br>nad<br>rourou<br>(m): | BT/ŽB<br>Dn<br>(mm) | t           | Šířka<br>rýhy<br>(m) | TI.<br>podsypu<br>(m):  | Obsyp<br>nad<br>rourou<br>(m): | PP a<br>PE Dr<br>(mm) | t                            | Šířka<br>rýhy<br>(m) | TI.<br>podsyp<br>(m):       | Obsyp<br>nad<br>rourou<br>(m): | SKL<br>Dn<br>(mm) | t                     | Šíňka<br>nyhy<br>(m) | TI.<br>podsypu<br>(m): | Obsyp<br>nad<br>rourou<br>(m): | TLT<br>Dn<br>(mm)       | t                | Šířka<br>ryhy<br>(m)             | Î                 |
| 1               | 50 18                    | 0,586                | 0,118                  | 0,318                          | 150                 | 30          | 1,010                | 0,180                   | 0,330                          | 15                    | 0 10                         | 0,970                | 0,110                       | 0 0,310                        | 150               | 4                     | 0,959                | 0,104                  | 0,304                          | 80                      | 10               | 0,700                            | -                 |
| 2               | 0 27                     | 0,654                | 0,127                  | 0,327                          | 200                 | 33          | 1,066                | 0,183                   | 0,333                          | 20                    | ) 13                         | 1,025                | 0,11                        | 3 0,313                        | 200               | 6                     | 1,012                | 0,106                  | 0,306                          | 100                     | 10               | 0,720                            |                   |
| 2               | 50 34                    | 0,818                | 0,134                  | 0,334                          | 250                 | 49          | 1,147                | 0,199                   | 0,349                          | 25                    | ) 15                         | 1,080                | 0,11                        | 5 0,315                        | 250               | 7                     | 1,064                | 0,107                  | 0,307                          | 125                     | 10               | 0,745                            |                   |
| 3               | 38 00                    | 0,876                | 0,138                  | 0,338                          | 300                 | 65          | 1,230                | 0,215                   | 0,365                          | 30                    | ) 18                         | 1,135                | 0,11                        | 8 0,318                        | 300               | 8                     | 1,116                | 0,108                  | 0,308                          | 150                     | 10               | 0,770                            | =                 |
| 4               | 00 46                    | 1,192                | 0,146                  | 0,347                          | 400                 | 75          | 1,350                | 0,225                   | 0,375                          | 40                    | ) 25                         | 1,250                | 0,12                        | 5 0,325                        | 350               | 9                     | 1,169                | 0,109                  | 0,309                          | 200                     | 10               | 0,620                            |                   |
| 5               | 00 55                    | 1,309                | 0,180                  | 0,355                          | 500                 | 85          | 1,470                | 0,235                   | 0,385                          | 50                    | 30                           | 1,360                | 0,13                        | 0 0,330                        | 400               | 10                    | 1,221                | 0,110                  | 0,310                          | 250                     | 11               | 0,872                            |                   |
| 6               | 00 61                    | 1,421                | 0,211                  | 0,361                          | 600                 | 100         | 1,600                | 0,250                   | 0,400                          | 60                    | 0 65                         | 1,530                | 0,16                        | 5 0,365                        | 500               | 12                    | 1,325                | 0,113                  | 0,313                          | 300                     | 11               | 0,922                            |                   |
| 7               | 00 66                    | 1,531                | 0,241                  | 0,366                          | 700                 | 115         | 1,730                | 0,290                   | 0,415                          | 70                    | 0 65                         | 1,630                | 0,16                        | 5 0,365                        | 600               | 14                    | 1,429                | 0,115                  | 0,315                          | 350                     | 13               | 0,963                            |                   |
| 8               | 00 71                    | 1,791                | 0,271                  | 0,371                          | 800                 | 130         | 1,860                | 0,330                   | 0,430                          | 80                    | 0 65                         | 1,730                | 0,16                        | 5 0,365                        | 700               | 17                    | 1,533                | 0,117                  | 0,317                          | 400                     | 13               | 1,026                            | -                 |
| 9               | JU 51                    | 1,802                | 0,251                  | 0,351                          | 900                 | 130         | 1,900                | 0,330                   | 0,430                          | 90                    | J 65                         | 1,830                | 0,16                        | 5 0,365                        | 800               | 19                    | 1,638                | 0,119                  | 0,319                          | 450                     | 14               | 1,078                            |                   |

V horní části tabulky jsou uloženy parametry šachet stok, armaturních šachet vodovodů a parametry vpustí. Ve střední části jsou uloženy parametry potrubí. Tabulka je přístupná editaci.

#### Editaci lze ukončit různě. (Viz spodní část tabulky stránka 13.)

- a) Storno -> editace se neprovede
- b) Nastav parametry -> změněné parametry se použijí pro tuto úlohu a všechny následující.
- c) Ulož jako -> soubor se uloží pod jiným názvem se změněnými parametry

Parametry lze načíst různě. (Viz spodní část tabulky.)

- a) Načti standardní nastavení -> návrat ke standardnímu nastavení (soubor standard.CUT ze základní instalace.)
- b) Načti parametry ze souboru ???.cut -> Parametry se načtou ze souboru dříve vytvořeného pomocí "Ulož jako"

Spodní část tabulky:

| Načti sta | andard | ní parame | etry 🚺 | ]     |       | Na  | čti param | etry ze sou | uboru .CU | т 🖻   |     |       | Ulo   | ž prametry | jako  | 3  | N     | astav par | ametry | ¥     | Stor | no    |   |
|-----------|--------|-----------|--------|-------|-------|-----|-----------|-------------|-----------|-------|-----|-------|-------|------------|-------|----|-------|-----------|--------|-------|------|-------|---|
| 1         |        |           |        |       |       |     |           |             |           |       |     |       | -,    |            |       |    |       |           | -,     |       |      | 4     |   |
| 2 500     | 75     | 2.350     | 0.275  | 0.375 | 2 500 | 210 | 3.420     | 0.410       | 0.510     | 2 500 | 120 | 3.540 | 0.220 | 0.420      | 2 400 | 53 | 3.306 | 0.153     | 0.353  | 1 800 | 35   | 2.470 | - |
| 2 200     | 75     | 2,350     | 0,275  | 0,375 | 2 200 | 210 | 3,420     | 0,410       | 0,510     | 2 000 | 120 | 3,040 | 0,220 | 0,420      | 2 200 | 50 | 3,099 | 0,150     | 0,350  | 1 600 | 30   | 2,260 |   |
| 1 900     | 75     | 2,350     | 0,275  | 0,375 | 1 900 | 160 | 2,770     | 0,360       | 0,460     | 1 900 | 120 | 2,640 | 0,220 | 0,420      | 2 000 | 45 | 2,890 | 0,145     | 0,345  | 1 400 | 30   | 2,060 |   |
| 1 800     | 75     | 2,350     | 0,275  | 0,375 | 1 800 | 160 | 2,770     | 0,360       | 0,460     | 1 800 | 120 | 2,640 | 0,220 | 0,420      | 1 800 | 41 | 2,681 | 0,141     | 0,341  | 1 200 | 25   | 1,850 |   |
| 1 650     | 75     | 2,350     | 0,275  | 0,375 | 1 650 | 160 | 2,770     | 0,360       | 0,460     | 1 600 | 120 | 2,640 | 0,220 | 0,420      | 1 600 | 36 | 2,472 | 0,136     | 0,336  | 1 000 | 20   | 1,640 |   |
| 1 500     | 75     | 2,350     | 0,275  | 0,375 | 1 500 | 150 | 2,300     | 0,350       | 0,450     | 1 500 | 120 | 2,540 | 0,220 | 0,420      | 1 400 | 32 | 2,264 | 0,132     | 0,332  | 900   | 19   | 1,538 |   |

Kliknutím na plošku roletového menu "Databáze výrobce" se načte do aplikace databáze výrobků vybraného výrobce. Databáze výrobců jsou uloženy v souborech s rozšířením xxx.CAT. Zde je uložen výrobní sortiment vybraného výrobce. Použije se při skládání šachet. Viz kapitola 5.14.Kliknutím na plošku roletového menu "Konstanty drsnosti použitých materiálů" se spustí aplikace umožňující editaci těchto konstant. Po úpravě hodnot a ukončení OK platí tyto hodnoty pro aktuální a všechny následující úlohy. Po Storno konstanty zůstávají nezměněny.

Tyto konstanty se dají též měnit lokálně při návrhu nivelety stoky. Viz návrh nivelety

| RP | Materiál | Drsnost (konst.) |
|----|----------|------------------|
| Þ  | KT       | 0,0130           |
|    | PB       | 0,0140           |
|    | ŽВ       | 0,0140           |
|    | PVC      | 0,0110           |
|    | TLT      | 0,0120           |
|    | SKL      | 0,0110           |
|    | PE       | 0,0110           |
|    | PP       | 0,0110           |
|    | ČED      | 0.0140           |
|    | MůJ      | 0,0140           |

stoky kapitola 5.10.

Kliknutím na plošku roletového menu "Velikosti mezer při kreslení upraveného terénu a pláně" se spustí aplikace, kterou uživatel nastavuje tyto hodnoty pro stoky a vodovody. Účel nastavení mezer je důležitý jak pro grafickou úpravu kreslení podélných řezů, tak pro výpočty kubatur zemních prací. Navržená trasa může několikrát opouštět a pak se zase vracet do prostoru povrchu upraveného terénu, resp.

pláně. V těchto částech, pine tytopovrchy, jsou pak sejmuté body řezů vzdáleny více než X metrů. Zadáním velikosti mezery = Y, pak uživatel určuje místa, kde chce přerušit povrch upraveného terénu/pláně pokud je vzdálenost Y > X.

| Vył    | hledat složku             |
|--------|---------------------------|
| \<br>\ | Vyber pracovní adresář    |
| [      | PerfLogs                  |
|        | Program Files             |
|        | Program Files (x86)       |
|        | 🖻 🌗 ProgramData           |
|        | Recovery                  |
|        | Roadpac                   |
|        | SAVE_4_9_2010             |
|        | System Volume Information |
|        | A TEMP                    |
|        | Temporary_Files           |
|        | Temporary_Files           |
|        | > Users                   |
| 10     | žení adřesaře             |
| μŪ     |                           |
|        | OK Storno                 |

Po úpravě hodnot a ukončení "Zapsat" platí tyto hodnoty pro aktuální a všechny následující úlohy. Po Storno konstanty zůstávají nezměněny. Kliknutím na plošky roletového menu "Barvy pozadí" a "Kontrastní barvy" se nastavují základní barvy pro všechny grafická pole na formulářích systému. Kliknutím na plošku roletového menu "Nastavení pracovního adresáře" se vyvolá standardní funkce

Pracovní adresář musí být nastaven. V něm se provádí pomocné výpočty. Doporučuje se adresář <u>c: \temp</u>\Temporary\_Files. *Pozor, adresář Temporary\_Files se doplní do výběru automaticky*. Kliknutím na plošku "Nastavení toolbaru" se odškrtnutím vyřazují tlačítka z toolbaru a zaškrtnutím opět zařazují. Jde o údržbu proužku tlačítek toolbaru.

Dialog nastavení tollbaru:

| 👂 Úprava | toolbaru     | _          | _          | 100      |             | × |
|----------|--------------|------------|------------|----------|-------------|---|
|          | V 🖇          | V          |            |          |             |   |
| 🗹 🧇      |              | <b>v</b>   | V 👱        | ☑ ↔      |             |   |
| <b></b>  |              | ☑ 辈        | v 🏊        |          | V 🏹         |   |
|          | <b>▼</b> +∳+ | <b>9</b> 9 | <b>V 어</b> | <b>1</b> | <b>⊽</b> 4₀ |   |
|          |              |            |            |          |             |   |

#### 2.5.10 Info

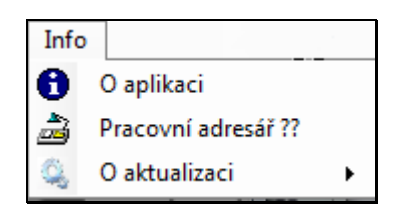

Po volbě "Info" v proužku roletových menu se objeví na obrazovce seznam funkcí, které umožňují vstup do za a) standardního informačního okna aplikace, za b) informuje

o pracovním adresáři aplikace a za c) o průběhu aktualizací pokud je uživatel na systém aktualizací napojen.

#### 2.6 Typická menu programů

#### 2.6.1 Proužkové menu programů.

Po volbě z možných, uvedených v hlavním menu, například druhá možnost zleva ("Směrové vedení"), nebo šestá (Výškové vedení") se změní pevné hlavní menu takto:

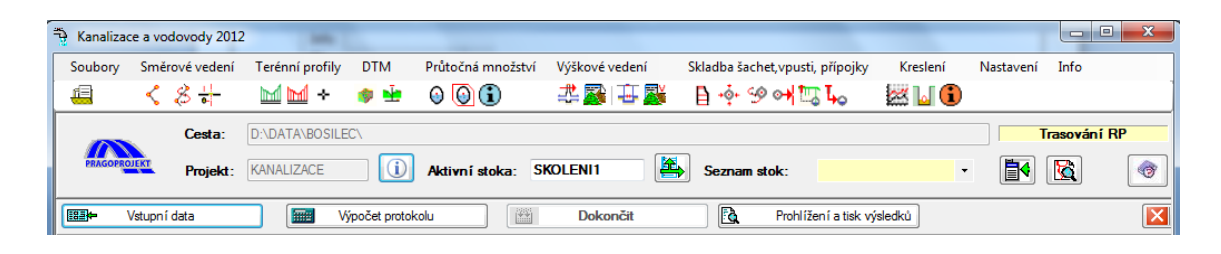

V menu mají tlačítka, která se objeví v novém proužku proměnlivý význam dle textu na nich uvedeném. Konstantní prvé tlačítko zleva "**Vstupní data"** spouští se dříve vybraný

program. Tímto způsobem se spouští programy, které mají různé typy řízených výstupů. Ostatní programy se spouští bez proužkového menu přímo do okna vybraného programu (Například 2.6.2).

Časté tlačítko "**Prohlížení a tisk výsledků"** aktivuje program Wordpad.exe. Je to systémový program OS Windows, zajišťující prohlížení výstupních tiskových souborů 'trasa'.LKx./LVx.

Prohlížení po stránkách umožňují klávesy PgDn, PgUp, po řádcích pak šipka nahoru a šipka dolů, nebo myš. Pro stranový posun jsou určeny posuvníky (lépe je však nastavit menší velikost písma).

Program se ukončuje standardně jako každý program systému Windows. Program Wordpad.exe zajišťuje také vytištění tiskového souboru 'trasa'.LKx na tiskárnu. (při volbě velikosti písma "8" lze vytisknout i široké tabulky na formát A4, v případě nutnosti na šířku).

#### 2.6.2 Okna pro vytváření a opravy vstupních dat, ovládací prvky.

Pro vytváření a editaci vstupních dat, je každá funkce systému, nebo program systému, vybaven svým vlastním interaktivním dialogem a kde je to účelné, tak i s grafickou interpretací zpracovávaných hodnot, pokud mají data rovněž grafickou interpretaci.

Jeden z těchto jednodušších programů, který však zároveň obsahuje všechny typické funkce, na kterém je možno demonstrovat způsob práce je formulář vytváření podélných řezů upravenými terény viz následující stránka.

Na dialogovém panelu se mohou vyskytnout různé ovládací prvky. Základním prvkem je tabulka se záhlavím, do které se vyplňují jednotlivé hodnoty a kreslící okno, kde se zadaná data zobrazují, pokud je tímto oknem dialog vybaven.

#### KanVOD

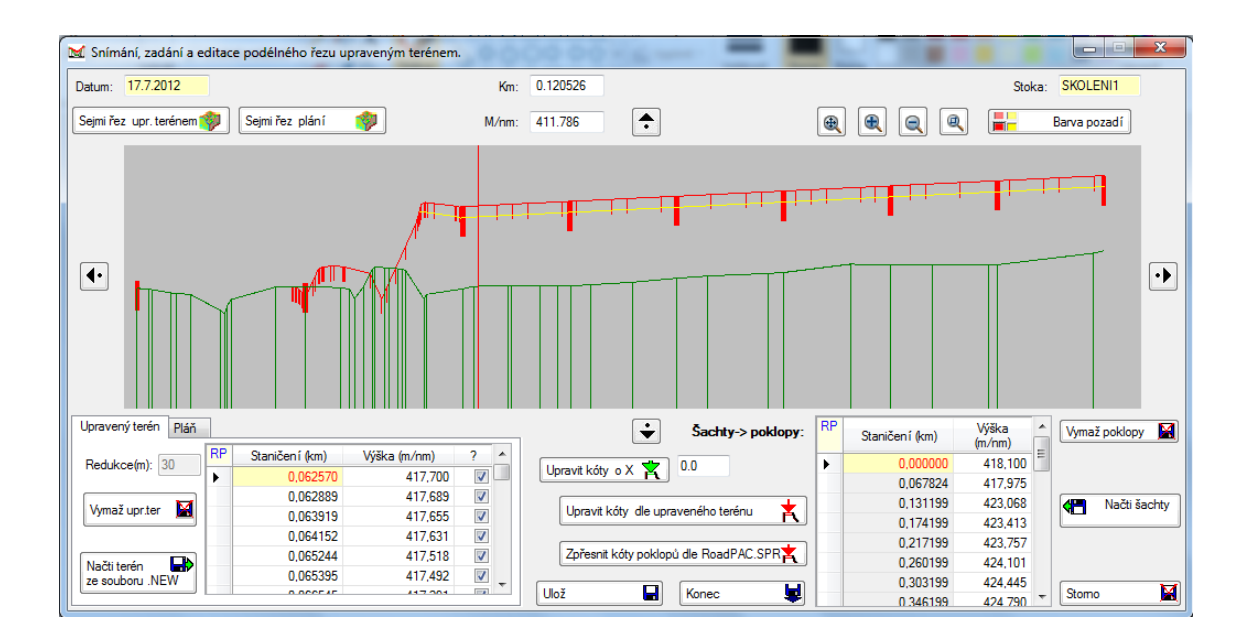

**TextBox.** Jedním z často se vyskytujících ovládacích prvků je textbox. Slouží k zadání libovolného textu nebo číselné hodnoty. Zabudované funkce pak kontrolují formát zadávané hodnoty. Na našem formuláři je šest takových prvků. Více podrobností je uvedeno přímo v popisech funkce jednotlivých programů systému. Všechny ovládací prvky jsou standardní prvky MFC.

**Práce s tabulkami.** Tabulka se aktivizuje kliknutím myši do libovolné buňky tabulky. Mezi buňkami se uživatel pohybuje buď klávesou <Enter>, nebo klikáním na jednotlivé buňky tabulky. Aktivní buňka je podbarvena okrově a aktivní hodnota je vykreslena červeně, jinak je pozadí bílé. Text do buňky zapisuje uživatel na textové klávesnici. Hodnota zapsaná do buňky se potvrzuje pomocí <Enter>, nebo kliknutím do jiné buňky. Pro hodnoty zadávané do buňky jsou naprogramovány, kde je to možné, kontroly správnosti typu a řádu. Řádky se mohou tam, kde je to účelné, setřídit podle rostoucího nebo klesajícího staničení.

| F | ۲P | Vzdálenost<br>od osy(m) | Výška<br>(m/nm) | Vzdálenost<br>od osy(m) | Výška<br>(m/nm) | Vzdálenost<br>od osy(m) | Výška<br>(m/nm) | Vzdálenost<br>od osy(m) | Výška<br>(m/nm) | - |
|---|----|-------------------------|-----------------|-------------------------|-----------------|-------------------------|-----------------|-------------------------|-----------------|---|
| Γ |    | -50,000                 | 236,325         | -45,500                 | 236,252         | -40,502                 | 236,218         | -31,676                 | 236,154         | Ξ |
|   |    | -31,330                 | 236,151         | -31,135                 | 236,149         | -30,429                 | 236,142         | -16,770                 | 236,003         |   |
| Ī |    | -12,988                 | 235,981         | -6,310                  | 235,893         | -3,816                  | 235,862         | -2,404                  | 235,858         |   |
|   |    | 2 696                   | 235 796         | 11.961                  | 235 700         | 19 056                  | 235 628         | 26.326                  | 235 556         |   |

Vkládání a mazání řádků. V tabulkách lze vkládat řádky a mazat řádky. Uživatel označí řádek kliknutím na nultý sloupec řádku tabulky (Celý řádek se podbarví.) a klikne na klávesu **<Insert>** která znamená vložení nového řádku nad označený řádek, nebo klikne na klávesu **<Delete>** k vymazání označeného řádku. Pokud je označeno tímto způsobem více řádků, viz obrázek, vymaže se více řádků najednou. Vkládá se vždy jen jeden řádek. Klikne-li uživatel do levé horní nulté buňky <RP> tabulky, označí se celá tabulka a obsah celé tabulky se může vymazat. Stejnou klávesou **<Delete>** se mažou i jednotlivé hodnoty tím, že označím jen jednotlivou buňku tabulky na nedokončených řádcích nebo hodnoty omylem umístěné do tabulky.

Vkládání a mazání řádků. Lze uskutečnit i druhým způsobem z kontextového menu. Kontextové menu se objeví po stisknutí pravého tlačítka myši na ploše tabulky. Pro vkládání a mazání řádků pak použijeme první dva řádky menu.

Funkce Načti z excelu a další uvedené v tomto menu využíváme pro přenos vybraného

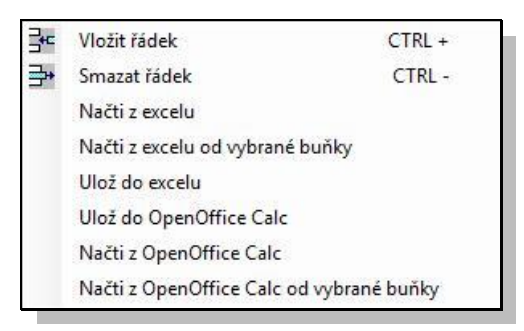

obsahu tabulky tam i zpět z aplikace Microsoft office Excel .

Funkce **Načti z OpenOffice Calc a** další uvedené v tomto menu využíváme pro přenos vybraného obsahu tabulky tam i zpět z aplikace OpenOffice.

**Kopírování řádků.** V tabulkách lze kopírovat řádky pomocí kláves <Ctrl+C> a <Ctrl+V>. Uživatel označí řádek kliknutím na nultý

sloupec řádku tabulky (Celý řádek se podbarví.) a klikne současně na klávesu <Ctrl> levou rukou a <C> rukou pravou. Pak klikne na jiný řádek, který označí opět v prvním nultém sloupci a dvojhmatem <Ctrl+V) se řádek zkopíruje. (Upozornění: funkce <Ctrl+X> takto nefunguje!)

Při spuštění dialogu se příslušné tabulky automaticky vyplňují, pokud již nějaká vstupní data existují (režim opravy), jinak zůstávají prázdná (režim zadávání). Datum se vyplňuje automaticky. Je-li v projektu již zvolena aktivní trasa, vyplní se automaticky také název trasy.

#### Tlačítka obecně.

Činnosti, které jsou spouštěny kliknutím na jakékoliv tlačítko, jsou buď zjevné z nápisu nebo ikony na tlačítku, nebo uživatel položí kursor myši na plochu tlačítka a ponechá jej chvíli v klidu. Obdrží pak krátkou nápovědu o funkci tlačítka pomocí standardní funkce tooltip.

Nejdůležitější tlačítka na každém formuláři jsou tlačítka Výpočet, Prohlížení, Konec a Storno.

Výpočet Tlačítko Výpočet

provede průběžný výpočet v pracovním adresáři bez ukončení dialogu. Viz kapitola 2.6.1.

Prohlížení

#### Tlačítko Prohlížení

umožní prohlížení výsledků průběžného výpočtu v pracovním adresáři bez ukončení dialogu.

Konec

#### Tlačítko Konec

provede konečný výpočet v adresáři projektu s ukončením dialogu. Viz kapitola 2.2.

Stomo

#### Tlačítkem Storno

ukončujeme zadávání dat bez uložení. Původní vstupní data zůstávají beze změny.

## 3. Stavba programového systému KanVOD

#### V programovém systému KanVOd můžeme vyčlenit

- \* uživatelské prostředí
- \* programové prostředí

**Uživatelské prostředí** obsahuje všechny datové základny systému KanVOd. Pro každý projekt je přiřazena jedna datová základna v samostatném adresáři (directory). Definice jednoho projektu spolu s adresářem byla ukázána v odstavci 2.1. tohoto manuálu. Struktura datové základny je popsána v odst. 3.1.

**Programové prostředí** obsahuje veškeré programové prostředky systému KanVOD spolu s datovými systémovými soubory, které jsou nezbytně nutné pro běh programů. Při instalaci systému KanVOD lze zvolit adresář (directory) pro systém KanVoD. Instalace systému KanVOD je popsána v samostatném manuálu.

#### 3.1 Struktura datové základny

Datová základna obsahuje všechny soubory týkající se jednoho projektu a všech tras projektu. V rámci jednoho projektu je možno zpracovávat více než jednu trasu/stoku/vodovod. Pro každou trasu je možno vytvořit tyto typy souborů:

.VST soubor vstupních dat.(Jen při zadávání průtočného množství z ploch.)

.SKA směrové i výškové hlavní body stoky

.SVO směrové hlavní body vodovodu

.NIV výškové hlavní body vodovodu

.ASH armaturní šachty vodovodu

.ARM armatury vodovodu

.TER podélný řez rostlým terénem

.NEW podélný řez 1. upraveným terénem

.PLA podélný řez 2. upraveným terénem (pláně)

.DEC poklopy (Jen u kanalizace)

.KRI křížení s podzemními sítěmi

.VPU vpusti a přípojky vpustí. (Jen kanalizace)

.TTT příčné řezy terénem nebo upraveným terénem

.TPR podélné řezy přípojek terénem nebo uprav. terénem (jen kanalizace)

.STA staničení příčných řezů terénem nebo uprav. terénem

.SQV soubor Qnáv a rychlosti proudění.(jen kanalizace)

.PRU soubor uloženého postupu výpočtu průtočného množství Qnáv.

.SEG skladba šachet (jen kanalizace)

.LKX/LVX soubor obsahuje tiskovou sestavu programu. Každý program vytváří jinou tiskovou sestavu. X je číslo od 1 do 6.

#### 4. Instalace systému KanVOD

Instalace programového systému je podrobně popsána ve vzláštní instalační příručce.

#### 5. Funkce jednotlivých programů systému

Výpočetní funkce programového systému umožňují postupně, v logickém sledu jednotlivých úloh, navrhnout:

- a) situační polohu trasy stoky nebo vodovodu resp. jiného potrubního vedení.
- b) výškové vedení trasy stoky nebo vodovodu resp. jiného potrubního vedení.
- c) stanovit průtočná množství
- d) posouzení výškového návrhu trasy vzhledem ke stanovenému průtočnému množství
- e) příčné řezy ve staničení trasy nebo umístění trasy v příčných řezech komunikace
- f) případná křížení se stávajícími inženýrskými sítěmi
- g) spočítat kubatury a objemy zemních prací tras stok a vodovodů
- h) navrhnout skladbu šachet a potrubí, umístit armaturní šachty a případné armatury
- navrhnout situační polohu vpustí, přípojek vpustí, včetně kubatur zemních prací přípojek a vpustí

#### 5.1 Návrh směrového vedení

Program návrh směrového vedení se vyvolá kliknutím na tlačítko "Směrové vedení" v hlavním roletovém menu systému nebo kliknutím na příslušné tlačítko toolbaru. Potom uživatel klikne na tlačítko "Vstupní data", pokud budu chtít zadávat polohu stoky nebo vodovodu, nebo na tlačítko "Výpočet", pokud budu chtít protokol o trase stoky/vodovodu, za předpokladu, že již je směrové vedení vytvořeno a potažmo na tlačítko "Prohlížení a tisk výsledků". Protokol tohoto programu se ukládá do souboru trasa.LK1/LV1. Kliknutím na křížek vpravo, nebo zvolením jiného programu, se systém vrátí zpět do hlavního menu nebo se spustí jiný program systému. O tom jestli pracuji na trase stoky/vodovodu se rozhoduje volbou úlohy při zakládání projektu. (2.4.)

|            | Datum      | 20.7.2012                     | Akt. stoł            | ca/vodovod: CVV_     | NEW                 |                      | Y(m):             |          | X(m)     |                                                                                                    |
|------------|------------|-------------------------------|----------------------|----------------------|---------------------|----------------------|-------------------|----------|----------|----------------------------------------------------------------------------------------------------|
| lný<br>Zpť | návrh smi  | ěrového veder<br>ní šachet/SB | ní Návrh směrového   | vedení ve vztahu s t | rasou RP            |                      |                   |          |          |                                                                                                    |
| )          | Kliknut ím | /ጎ (                          | )) Úsekem <> (+/-) n | n 0.00               |                     |                      |                   |          | 5        |                                                                                                    |
| P          | Číslo I    | Staničení<br>KV (km)          | Souřadnice Y(m)      | Souřadnice X(m)      | Od trasy<br>(název) | Staničení<br>RP (km) | Odsun<br>RP (+/-) | ·        | 8        | · · · · · · · · · · · · · · · · · · ·                                                                           |
|            | 1          | 0,000000                      | 650 099,25490        | 1 097 776,11587      | Α                   | 0,087787             | 328,950           |          |          |                                                                                                    |
|            | 2          | 0,050000                      | 650 065,62230        | 1 097 739,11792      | XX                  | 0,000000             | 2,000             | •        | X        |                                                                                                    |
|            | 3          | 0,070000                      | 650 050,82312        | 1 097 752,57096      | XX                  | 0,020000             | 2,000             |          |          | 1944 - 1947 - 1947 - 1947 - 1947 - 1947 - 1947 - 1947 - 1947 - 1947 - 1947 - 1947 - 1947 - 1947 - 1947 - 1947 - |
|            | 4          | 0,110000                      | 650 021,22475        | 1 097 779,47703      | XX                  | 0,060000             | 2,000             | _        |          | 100 H                                                                                                    |
|            | 5          | 0,130000                      | 650 006,42556        | 1 097 792,93006      | XX                  | 0,080000             | 2,000             | <b>=</b> |          |                                                                                                    |
|            | 6          | 0,150000                      | 649 991,57213        | 1 097 806,32318      | XX                  | 0,099962             | 2,000             |          |          |                                                                                                    |
|            | 7          | 0,170000                      | 649 975,91055        | 1 097 818,76163      | XX                  | 0,119751             | 2,000             |          |          |                                                                                                    |
| l          | 8          | 0,190000                      | 649 958,51521        | 1 097 828,63088      | XX                  | 0,139403             | 2,000             |          |          |                                                                                                    |
|            | 9          | 0,210000                      | 649 939,53457        | 1 097 834,93448      | XX                  | 0,159043             | 2,000             | K)       | <b>V</b> |                                                                                                    |
|            | 10         | 0,230000                      | 649 919,68876        | 1 097 837,41315      | XX                  | 0,178682             | 2,000             |          |          |                                                                                                    |
|            | 11         | 0,250000                      | 649 899,73752        | 1 097 836,01744      | XX                  | 0,198339             | 2,000             |          |          |                                                                                                    |
|            | 12         | 0,270000                      | 649 880,28440        | 1 097 831,37244      | XX                  | 0,218074             | 2,000             |          |          |                                                                                                    |
|            | 13         | 0.290000                      | 649 861 50493        | 1 097 824 49265      | XX                  | 0 237897             | 2 000             |          |          |                                                                                                    |

Celý proces návrhu směrové polohy se odehrává při spuštění funkce "Vstupní data". Funkce se ovládá z tohoto dialogového formuláře. Ovládací prvky jsou na formuláři umístěny na dvou záložkách. Na první záložce, horní obrázek, jsou všechny prvky umožňující postupy návrhu směrového vedení trasy bez spolupráce s projektem typu RoadPAC a na druhé záložce, obrázek na následující straně, pak postupy vyžadující některá data projektu typu RoadPAC a tím jsou radikálně odděleny. V levé části formuláře jsou soustředěny volby typu zadání, zadávání a zápis hodnot do tabulek. V pravé části je umístěno zobrazování postupu zadávání a jeho ovládání. Stejné funkce návrhu směru jsou integrovány do prostředí AutoCADu, Kde chybí pravá zobrazovací část, která je nahrazena přímo oknem AutoCadu. Viz kapitola 6.1. Uživatel zadává polohu nebo nechá spočítat polohu (Y/X) šachet nebo směrových bodů polygonu vodovodu. K zadávání hodnot slouží textboxy resp. příkazová tabulka umístěná nad výsledkovou tabulkou, k zápisu šachet nebo SB pak tlačítka umístěná vpravo od výsledkové tabulky. Tabulka slouží k digitálnímu zobrazení již uložených šachet nebo SB, k rychlému výběru a údržbě (mazání/vkládání šachet nebo SB) polygonu stoky nebo vodovodu.

| 8 | Návrh sn     | něrového vede                     | ní stok a vodovodů          | The later            |                            |                       | -                   |          |          |               |                    |                                         |           |
|---|--------------|-----------------------------------|-----------------------------|----------------------|----------------------------|-----------------------|---------------------|----------|----------|---------------|--------------------|-----------------------------------------|-----------|
| Γ | Date         | um: 20.7.2012                     | Akt. stok                   | a/vodovod: CVV_      | NEW                        | Y                     | m):                 |          | X(m)     |               | Seznam<br>tras RP: | A AAA                                   | <u>^</u>  |
| V | olný návrh s | měrového vede                     | ní Návrh směrového          | vedení ve vztahu s t | rasou RP                   |                       |                     |          |          |               | <b>↑</b>           | AX                                      | +         |
| ſ | Způsob za    | dání šachet/sb<br>ním BP (km) + ( | od trasy RP<br>Odsun (+/-m) | RP (                 | Od trasy RP<br>(název) Sta | ničen í RP (km)       | Odsun od<br>(+/-) m | RP       |          |               |                    |                                         |           |
|   | Úseker       | n podél trasy RF                  | ? (+/-m) + Odsun (+/- m     | )                    | A                          |                       |                     |          |          | 1 Ares        |                    |                                         | <u>xe</u> |
| F | Číslo I      | Staničen í<br>KV (km)             | Souřadnice Y(m)             | Souřadnice X(m)      | Od trasy<br>(název)        | Staničen í<br>RP (km) | Odsun<br>RP (+/-)   | •        | 8        | Jean Strategy | LEAZER 6           |                                         |           |
|   | • 1          | 0,000000                          | 650 099,25490               | 1 097 776,11587      | A                          | 0,087787              | 328,950             | *        | X        |               |                    |                                         |           |
|   | 2            | 0,050000                          | 650 065,62230               | 1 097 739,11792      | XX                         | 0,000000              | 2,000               | E        |          |               |                    | Add and                                 |           |
|   | 3            | 0,070000                          | 650 050,82312               | 1 097 752,57096      | XX                         | 0,020000              | 2,000               |          |          |               |                    |                                         |           |
|   | 4            | 0,110000                          | 650 021,22475               | 1 097 779,47703      | XX                         | 0,060000              | 2,000               | 30       |          |               |                    |                                         | 🥦 🗖       |
|   | 5            | 0,130000                          | 650 006,42556               | 1 097 792,93006      | XX                         | 0,080000              | 2,000               |          | •        |               |                    | 4                                       |           |
|   | 6            | 0,150000                          | 649 991,57213               | 1 097 806,32318      | XX                         | 0,099962              | 2,000               | <u>2</u> |          |               |                    | ``````````````````````````````````````` |           |
|   | 7            | 0,170000                          | 649 975,91055               | 1 097 818,76163      | XX                         | 0,119751              | 2,000               | 5        |          |               |                    |                                         | -         |
|   | 8            | 0,190000                          | 649 958,51521               | 1 097 828,63088      | XX                         | 0,139403              | 2,000               |          | <b>V</b> |               |                    |                                         |           |
|   | 9            | 0,210000                          | 649 939,53457               | 1 097 834,93448      | XX                         | 0,159043              | 2,000               |          |          |               |                    |                                         |           |
|   | 10           | 0,230000                          | 649 919,68876               | 1 097 837,41315      | XX                         | 0,178682              | 2,000               |          |          |               |                    |                                         |           |
|   | 11           | 0,250000                          | 649 899,73752               | 1 097 836,01744      | XX                         | 0,198339              | 2,000               | E        |          |               |                    |                                         |           |
|   | 12           | 0,270000                          | 649 880,28440               | 1 097 831,37244      | XX                         | 0,218074              | 2,000 -             | +0       |          |               |                    |                                         |           |
|   | Přečíslova   | Fřestani                          | ičit 🐺 🛛 Barva KV           | Barva R              | P 📲 🔡                      | Barva pozadí          | Ulož                |          |          | Konec 💆       | ÷                  | Stor                                    | no 🔛      |

Postup/pořadí při zápisu vypočtených šachet/SB není přímo dáno. Lze postupovat tak, že vkládáme šachty/SB před již umístěné, za poslední nebo můžeme šachty/SB vkládat mezi již umístěné šachty/SB. Typ postupu je volen tlačítky "Zapsat vpřed", "Vložit mezi", "Zapsat za". Typ výpočtu polohy šachet volí uživatel pomocí radiovými knoflíky umístěnými v rámečku "Způsob zadání", nebo si ho program zvolí sám z kombinace zadaných údajů v příkazovém řádku. Znaménko (+) = znamená v celém systému KanVOd směr doprava, (-) = směr doleva.

#### Umístění šachty respektive /SB vypočítáváme (zadáváme) několika možnými způsoby:

- a) přímým zadáním souřadnic v tabulce
- b) odpíchnutím v zobrazovacím okně
- c) staničením (km) a odskokem (+/-m) od trasy RoadPAC vybrané ze seznamu tras v comboboxu. (Vpravo nahoře.)
- d) úsekem (+/-m) a odskokem (+/-m) po nebo proti staničení vybrané trasy RoadPAC
- e) vložením úsekem (+m) mezi již umístěné šachty

Umístěné šachty/SB se ihned kreslí v zobrazovacím okně Spočítaná poloha šachet se zapisuje do tabulky. Až kliknutím na tlačítko "Uložit", se zapíše obsah tabulky do spojovacího souboru trasa.SKA/SVO. Kliknutím na "Konec" se data uloží a ukončí se funkce. Kliknutím na tlačítko "Storno" se obsah souboru neuloží nebo nezmění, pokud již nějaký soubor existuje.

#### Ovládací tlačítka na první záložce zleva s popisem funkcí:

- Umístění kliknutím před již existující šachtu/SB ₽ø Vložení kliknutím na předem uvolněný řádek tabulky <mark>≩</mark>\* Odstranění označeného řádku tabulky S) Undo, vrátí poslední změnu do tabulky ¥. Umístění kliknutím první šachty/SB nebo za již existující šachtu/SB Ovládací tlačítka na druhé záložce zleva s popisem funkcí: Ē Umístění staničením a odsunem před již existující šachtu/SB ₽ø Vložení kliknutím na předem uvolněný řádek tabulky ⊆<mark>}</mark> Odstranění označeného řádku tabulky. (Šachty/SB)
  - ю

∃⊷

iiiii

Undo, vrátí poslední změnu do tabulky

Umístění staničením a odsunem první šachty/SB nebo za již existující šachtu/SB

Dopočtení vytyčovacích prvků šachty/SB od trasy typu Roadpac

### 5.2 Výpočet polohy stoky v příčných řezech RoadPAC

Tato funkce slouží jen uživatelům systému RoadPAC, k výpočtu digitální polohy stoky/vodovodu v příčných řezech komunikace včetně zápisu do souboru sloužícím k přímému vykreslení stoky/vodovodu v těchto řezech. Funkce se ovládá tímto dialogem:

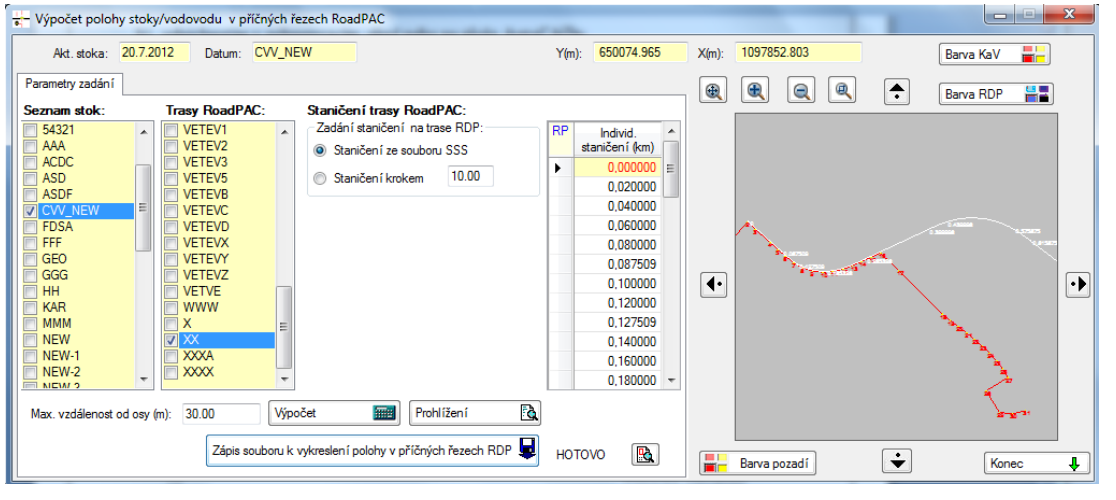

Vlevo je tabulka seznamu stok/vod. a tras typu RoadPAC v projektu. Uživatel nejprve volí způsob zadání staničení na trase typu RoadPAC. Po volbě staničení se vyplní tabulka staničení. Seznam staničení pak určuje výpočetní body. Zadává se též šířka koridoru vlevo a vpravo od trasy RoadPAC, ve kterém se dopočítávají vytyčovací hodnoty. Výpočet se spouští tlačítkem "Výpočet". Funkce se ukončí tlačítkem "Konec"

#### Ovládací tlačítka s popisem funkcí: ٦ð

Prohlížení

Prohlíží se tisková sestava výpočtu.

Zápis souboru k vykreslen í polohy v příčných řezech RDP 😾

Převede se tisková sestava výpočtu do souboru s rozšířením. CSS formátu vstupních dat typu RoadPAC, potřebného pro vykreslení stoky/vodovodu v příčných řezech RoadPAC.

R Prohlíží se soubor .CSS

#### 5.3 Podélný řez rostlého terénu

Podmínkou spuštění tohoto programu je existence směrového vedení trasy stoky, jinak se program nespustí.

Podélný řez rostlým terénem se ukládá do souboru trasa. TER. Ve všech šachtách se dopočte výška poklopu šachty a uloží se do souboru trasa. DEC.

Data profilu rostlého terénu i poklopů šachet lze získat automaticky, sejmutím nad uživatelem vybraným povrchem DTM, nebo vyplňováním levé i pravé tabulky formuláře. Pokud nepracuji s DTM musím průběh rostlého terénu zadat v levé tabulce. Požadované hodnoty jsou staničení (km) a výška. (m/n.m.) Při zadávání metodou staničení (km) a výška (m/ n.m.) se zadané hodnoty ihned zobrazují. Program se ukončí tlačítkem "Konec".

Zadání podélného řezu rostlým terénem se uskutečňuje pomocí programu, který se ovládá z tohoto formuláře.

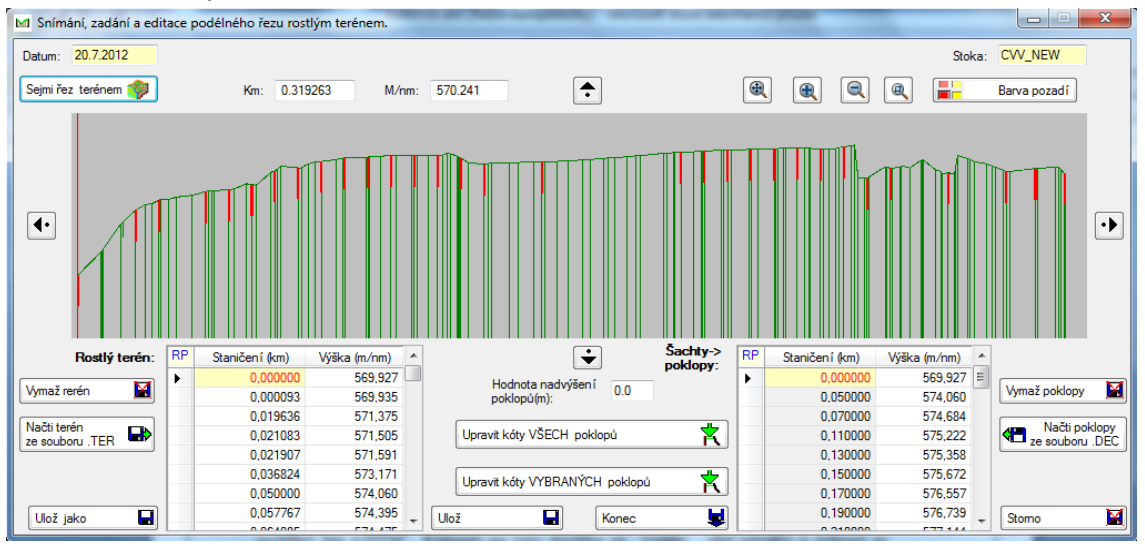

a) Pro stoky

#### Ovládací tlačítka na formuláři s popisem funkcí:

Sejmi řez terénem Punkce zajistí načtení uživatelem vybraného povrchu DTM, sejmutí podélného řezu a uložení hodnot do tabulek.

![](_page_21_Figure_2.jpeg)

Vymaže obsah levé tabulky.

Podélný řez terénem lze načíst též ze souboru.

Hodnota nadvýšení 0.0

Podélný řez terénem lze též uložit do souboru s volitelným názvem.

**poklopů(m):** Kóty poklopů se při automatickém vytváření odměřují z výšek vybraného povrchu. Uživatel pak může o zadanou hodnotu (+/-) m upravit následujícími funkcemi.

![](_page_21_Figure_8.jpeg)

poklopy. (Vybrané řádky tabulky)

Vymaž poklopy 🔛

Vymaže se obsah pravého sloupce pravé tabulky.

Načti poklopy ze souboru .DEC

Poklopy šachet lze načíst též ze souboru.

Ostatní tlačítka jsou standardní viz kap. 2.6 str. 15.

b) Pro vodovody

![](_page_21_Figure_16.jpeg)

Podmínkou spuštění tohoto programu je existence směrového vedení trasy vodovodu, jinak se program nespustí.

Podélný řez rostlým terénem se ukládá do souboru trasa. TER. Data profilu rostlého terénu lze získat automaticky, sejmutím nad uživatelem vybraným povrchem DTM,

nebo vyplňováním levé tabulky formuláře. Pokud nepracuji s DTM musím průběh rostlého terénu zadat v levé tabulce. Požadované hodnoty jsou staničení (km) a výška (m/n.m.). Při zadávání metodou staničení (km) a výška (m/n.m.) se zadané hodnoty ihned zobrazují. Pravá tabulka formuláře je pouze zobrazovací. Jsou v ní data o umístění armaturních šachet, které jsou uloženy v souboru trasa. ASH. Armaturní šachty se umísťují během návrhu nivelety vodovodu. Viz kapitola 5.12. Program se ukončí tlačítkem "Konec".

Ostatní funkce tlačítek vyskytujících se na formuláři jsou shodné jako u profilu terénem stoky.

#### 5.4 Podélný řez upraveného terénu a pláně

Podmínkou spuštění tohoto programu je existence směrového vedení trasy stoky, jinak se program nespustí.

Podélný řez upraveným terénem se ukládá do souboru trasa. NEW a řez povrchem pláně, nebo jiným vybraným povrchem, do souboru. PLA

Data profilu upraveného terénu i dalšího profilu lze získat automaticky, sejmutím nad uživatelem vybraným povrchem DTM, nebo vyplňováním levých tabulek umístěných na dvou záložkách formuláře. Pokud nepracuji s DTM musím průběh upraveného a případně dalšího terénu zadat v levých tabulkách.

Požadované hodnoty jsou staničení (km) a výška (m/n.m.). Při zadávání metodou staničení (km) a výška (m/n.m.) se zadané hodnoty ihned zobrazují.

Zadání podélného řezu upraveným terénem a pláně se uskutečňuje pomocí programu, který se ovládá z tohoto formuláře.

![](_page_22_Figure_9.jpeg)

#### a) Pro stoky

Nový problém je, že upravené terény nemusí být, na rozdíl od rostlého, spojité. Spojitost upravených terénů může uživatel regulovat pomocí zatržítek, která jsou na

každém řádku příslušných tabulek. Zatrženo znamená spojitost, nezatrženo pak nespojitost, jak v grafické interpretaci profilů, tak i při výpočtech.

Default hodnota pro automatické zavedení nespojitosti je 30m. Hodnota se dá nastavit jinde. Viz stana 11. Aktuálně nastavená hodnota je uvedena v textboxu s názvem "Redukce (m):" na formuláři. Z formuláře je editace velikosti mezery nepřístupná. Program se ukončí tlačítkem "Konec".

#### Ovládací tlačítka na formuláři s popisem funkcí:

| Sejmi řez upr. terénem i Funkce zajistí načtení uživatelem vybraného povrchu DTM,                                            |
|----------------------------------------------------------------------------------------------------|
| sejmutí podélného řezu upraveným terénem a uložení hodnot do příslušné tabulky.                                              |
| Sejmi řez plání i Funkce zajistí načtení uživatelem vybraného povrchu DTM,                                                   |
| sejmutí podélného řezu terénem pláně, resp. dalšího terénu a uložení hodnot do                                               |
| příslušne tabulky.                                                                                                    |
| Vymaž upr.ter Funkce vyčistí tabulku s hodnotami upraveného terénu                                                           |
| Načti terén Funkce naplní tabulku s hodnotami upraveného terénu z již                                                        |
| existujícího souboru.                                                                                                    |
| Upravit kóty o X 🗙 0.0 Funkce upraví kótu poklopů šachet o uvedenou hodnotu                                                  |
| jen u označených šachet tj. vybraných řádků.                                                                                 |
| Upravit kóty dle upraveného terénu K<br>Funkce upraví kóty všech poklopů do úrovně                                           |
| upraveného terénu.                                                                                                    |
| Zpřesnit kóty poklopů dle RoadPAC.SPR                                                                                        |
| komunikace. Kliknutím na toto tlačítko se zpřesní výpočet kóty poklopů šachet, které                                         |
| leží ve zpevněné části komunikace.(Vozovka + zpevněná krajnice.) Hodnoty se čtou                                             |
| přímo z projektu RoadPAC pro trasu komunikace, která byla zvolena při výpočtu směrového vedení stoky/vodovodu pro každý bod. |
| Vymaž pláň III Funkce vyčistí tabulku s hodnotami pláně resp. dalšího upraveného                                             |
| terénu.                                                                                                    |
| Načti pláň PLA Funkce naplní tabulku s hodnotami pláně z již existujícího souboru.                                           |

Vymaže se jen obsah pravého sloupce pravé tabulky.

Funkce naplní tabulku s hodnotami upraveného terénu z již existujícího souboru poklopů šachet trasa. DEC

Vymaž poklopy

Načti šachty

#### 5.5 Křížení s podzemními sítěmi

Zadání křížení s podzemními sítěmi, které se pak zobrazují při návrhu výškového vedení trasy stoky/vodovodu a ve výsledném výkresu podélného řezu podle normy ČSN 01 3463, se uskutečňuje pomocí programu, který se ovládá následujícím formulářem nebo funkcí, která snímá křížení s inženýrskými sítěmi z podkladového výkresu se zakreslenými sítěmi formátu .DWG pod AutoCADem automaticky. Tato funkce je popsána v jiné kapitole tohoto manuálu. Viz kapitola 6.4. Poloha sítí se zapisuje do souboru trasa. KRI. Z formuláře lze pak poloha sítí získaná oběma možnostmi volně editovat.

![](_page_24_Figure_3.jpeg)

Ovládací dialog zadávání křížení s inženýrskými sítěmi

Křížení se jednoduše zadává v tabulce formou staničení (km) a kótou dna sítě (m/n.m) a DN v (mm) bez uvedení typu v případě podzemních sítí s případným popisem v poznámce, nebo jen staničením s typem NDZ s poznámkou, pokud jde o nadzemní sít. Je vhodné zadat polohu těchto podzemních sítí před návrhem výškového vedení stoky/vodovodu tak, aby bylo možno navrhovat niveletu stoky/vodovodu s ohledem na polohu podzemních překážek. Po zadání v tabulce se poloha sítí zobrazí po kliknutí na některý prvek ovládání zobrazení.

#### 5.6 DTM

Kliknutím na příslušnou plochu roletového menu nebo tlačítko toolbaru se spustí externí program, který má vlastní manuál. Program DTM je součástí instalace systému. Programem DTM se vytvářejí povrchy terénů, nezávisle na KanVOd. Je tedy na uživateli jakým způsobem potřebné povrchy vytvoří.

#### 5.7 Příčné řezy terénem stoky/vodovodu

Tato funkce zajišťuje sejmutí příčných řezů vybranými terény nad vybranými povrchy DTM. Funkce si vyžádá založení systému staničení tj. polohu příčných řezů ve vzdálenosti od počátku trasy stoky nebo vodovodu.

Staničení se ukládá do souboru trasa. STA. Příčné řezy terénem se snímají kolmo k trase v zadané šířce koridoru. Ukládají do souboru s názvem *složeným z názvu trasy* +

*povrchu s rozšířením. TTT.* Tyto řezy se pak používají při kreslení příčných řezů trasy se zakresleným potrubím. Kreslení pod AutoCADem nebo kreslení náhledu těchto příčných řezů je popsáno dále v textu v kapitole 6.2 a v části popisující kreslení pod AutoCADem. Kapitola 6.12.

Funkce se spustí kliknutím do příslušné plochy roletového menu nebo tlačítkem toolbaru. Funkce je ovládána tímto dialogem. Ovládací prvky jsou umístěny na dvou záložkách.

![](_page_25_Figure_2.jpeg)

Funkce má zadávací a prohlížecí režim. V zadávacím režimu mohu pracovat s DTM nebo hodnoty vzdálenost od osy a kóta bodu, ukládané do tabulky umístěné ve spodní části záložky "Příčné řezy terénem", mohu přímo zadávat. Data uložená v tabulce se ihned zobrazují.

Na záložce "Seznam a údržba staničení příčných řezů" jsou umístěny, viz následující obrázek, ovládací prvky umožňující založení a editaci systému staničení.

Příčné řezy terénem Seznam a údržba staničení příčných řezů

 RP
 Od (km)
 Do (km)
 Krok (m)
 RP
 Staničení (km)
 Vyplň tabulky

| L | INF. | Od (km) Do (km) | Krok (m) |          | Staniceni | - | <ul> <li>Vyplň tabulky krokem 20</li> </ul> | nr. | Staničeni (km) | _ |                                 |
|---|------|-----------------|----------|----------|-----------|---|---------------------------------------------|-----|----------------|---|---------------------------------|
| L | ►.   |                 |          |          | (kiii)    |   |                                             | •   | 0,000000       | = |                                 |
| L |      |                 |          | •        |           |   | A Dopló seznam krokem šachet                |     | 0,035805       |   |                                 |
| L |      |                 |          |          |           |   |                                             |     | 0,072990       |   |                                 |
| L |      |                 |          |          |           |   |                                             |     | 0,112990       |   | ◀X Zruš seznam staničení (.STA) |
| L |      |                 |          | -        |           | Ŧ |                                             |     | 0,152990       |   |                                 |
| L |      |                 |          | ×        |           |   |                                             |     | 0,192990       |   | Ulož seznam staničen í (.STA) 😾 |
| L |      |                 | v        | ymaz tat | oulky     |   | Dopin seznam stanicen i                     |     | 0,232990       | Ŧ | ·                               |

Ovládací tlačítka na záložce "Příčné řezy terénem"s popisem funkcí:

Načti povrch DTM (...) V zadávacím/ vytvářecím režimu kliknutím na toto tlačítko zajistím načtení vybraného povrchu DTM ke snímání příčných řezů.

Sejmi řezy 20.00 <-Polovina šířka pásu (m) V za

na toto tlačítko funkce sejme příčné řezy v platném seznamu staničení v zadané šířce koridoru. Příčné řezy se zapíší do souboru trasa\_povrch.TTT, naplní se příslušná tabulka a data se ihned zobrazí. Uživatel pak může souborem listovat a v tabulce může hodnoty opravovat následujícími volbami.

Odstraň bod řezu

×I

Kliknutím na toto tlačítko odstraním označený bod z tabulky.

Setřídit body v řezu Kliknutím na tlačítko setřídím obsah tabulky zleva doprava. Použiji tehdy, když doplním bod, který není v pořadí. V tabulce mohu též hodnoty přepisovat.

#### Ulož opravu řezu

Všechnv úpravy v tabulce dostanu do souboru až kliknutím na toto tlačítko. Dosud všechny změny probíhaly trasa povrch.TTT pouze v tabulce. Funkce uloží opravu řezu do souboru trasa povrch.TTT v pracovní oblasti. Editace pracuje v pracovní oblasti proto, aby se dalo použít "Storno" na celou editaci, pokud se uživatel přestane orientovat

Odstraň tento řez

X Odstraní se řez pouze v pracovní oblasti. Definitivně zmizne až po kliknutí na "Ulož řezy terénem" viz dále.

| Zápis nové | ého řezu:      |
|------------|----------------|
| V Km:      |                |
| 4          | Zapiš nový řez |

V zadávacím/ vytvářecím režimu kliknutím na toto tlačítko zajistím založení nového řezu v zadaném staničení. Pak vyplním tabulku potřebnými daty a nezapomenu kliknout na "Ulož opravu řezu." Řez se zapíše do souboru trasa povrch.TTT v pracovní oblasti. Definitivně se uloží až po kliknutí na "Ulož řezy

terénem" viz dále.

Ovládací tlačítka na záložce "Seznam a údržba staničení příčných řezů" s popisem funkcí:

4 Vyplň tabulky krokem 20

Toto tlačítko vyplní zadávací tabulky vlevo rozsahem trasy s krokem 20m. Je to jen pomůcka, uživatel může vyplnit zadávací tabulky libovolně leč smysluplně.

#### Doplń seznam krokem šachet

Toto tlačítko vyplní zadávací tabulky vlevo rozsahem trasy ve všech staničeních šachet stoky nebo SB vodovodů. Je to jen pomůcka, uživatel může vyplnit zadávací tabulky libovolně leč smysluplně.

![](_page_26_Picture_16.jpeg)

Toto tlačítko vyčistí zadávací tabulky vlevo.

Zapiš seznam staničení L)> Toto tlačítko vyplní zadávací tabulku staničení vpravo obsahem zadávacích tabulek. Před zápisem se tabulka staničení vyčistí.

Doplň seznam staničení

≝⊳ Toto tlačítko doplní zadávací tabulku staničení vpravo obsahem zadávacích tabulek vlevo.

![](_page_26_Picture_22.jpeg)

Funkce zruší soubor obsahující systém staničení. STA.

Ulož seznam staničení (.STA)

Funkce uloží soubor obsahující systém staničení. STA.

#### Ovládací tlačítka prohlížecího a editačního režimu:

![](_page_27_Figure_1.jpeg)

Prohlížecí a editační režim se odstartuje vybráním některého již existujícího souboru. TTT z tohoto comboboxu. Soubor se načte do tabulek k prohlížení. Vše se zároveň zobrazuje.

Ulož řezy terénem (.TTT) Práce se vždy musí uložit tímto tlačítkem, pokud uživatel nechce ukončit práci klapkou "Storno".

#### 5.8 Průtočné množství přímo

Zadání průtočného množství přímo tj. číselně je přístupné jen při návrhu stoky kanalizace. (Pro případ, že jednotlivé hodnoty Qnáv (l/sec) jsou získány mimo tento programový systém jakýmkoliv způsobem.)

Na tyto hodnoty se pak dimenzuje potrubí stoky při návrhu výškového vedení trasy stoky a také se zobrazují ve výsledném výkresu podélného řezu podle normy ČSN. (6.9)

Zadání se uskutečňuje přímým zápisem do tabulky, která je umístěná na následujícím formuláři. Funkce nemá žádný protokol. Pokud uživatel bude ignorovat zadání průtočného množství, doplní systém při návrhu nivelety hodnotu Qnáv= 1L/sec.

| Da | atum: 22.7.20 | )12           | Sto           | oka: CVV_NEW          |
|----|---------------|---------------|---------------|-----------------------|
| ٦P | Úsek <->      | Od km stoky : | Do km stoky : | Q návrhové<br>(l/sec) |
|    | 31->30        | 0,850875      | 0,825288      | 2,78                  |
|    | 30->29        | 0,825288      | 0,800050      | 5,56                  |
|    | 29->28        | 0,800050      | 0,750050      | 5,56                  |
|    | 28->27        | 0,750050      | 0,700050      | 8,48                  |
|    | 27->26        | 0,700050      | 0,680050      | 22,40                 |
|    | 26->25        | 0,680050      | 0,660050      | 23,70                 |
|    | 25->24        | 0,660050      | 0,640050      | 26,32                 |
|    | 24->23        | 0,640050      | 0,620050      | 28,96                 |
|    | 23->22        | 0,620050      | 0,600050      | 31,60                 |
|    | 22->21        | 0,600050      | 0,580050      | 34,22                 |
|    | 21->20        | 0,580050      | 0,560050      | 36,82                 |
|    | 20->19        | 0,560050      | 0,540050      | 39,42                 |
|    | 19->18        | 0,540050      | 0,520050      | 53,02                 |
|    | 18->17        | 0,520050      | 0,400000      | 57,06                 |
|    | 17->16        | 0,400000      | 0,350000      | 61,12                 |

#### 5.9 Průtočné množství z ploch digitálně

Zadávají se hodnoty intenzita srážek l/sec/ha, a pak po úsecích mezi šachtami případný přítok do horní šachty (l/sec), plocha povodí (m2) a odtokový koeficient. Funkce pak propočte (Qnáv) a sečte průběžnou sumu.

Data se ukládají do souboru s názvem trasa. PRU, pro opravný režim nebo pro případ opakování výpočtu. Na hodnotu Qnáv se pak dimenzuje potrubí stoky při návrhu nivelety. (5.10) Zadání se uskutečňuje přímým zápisem do tabulky, která je umístěna na formuláři. Funkce ukládá protokol výpočtu do souboru trasa.LK5.

| 0 P | růtočná množství z        | ploch                           |            |                  |                       |       |                 |
|-----|---------------------------|---------------------------------|------------|------------------|-----------------------|-------|-----------------|
|     | Datum: 2                  | 2.7.2012                        |            |                  | Stoka: (              | CVV_I | NEW             |
| Int | tenzita srážek (l/sec/ha  | a) 120.00                       |            | <                | Úsek sto              | ky>   |                 |
| Př  | ítok v šachtě od (l/sec   | ): 0.00                         |            | Od:              | 31                    | Do:   | 30              |
| RP  | Redukovaná<br>plocha (m2) | Odtokové<br>množství<br>(i/sec) | Ploch<br>( | a povodí<br>m2): | Odtokový<br>koeficien | ŕ     |                 |
|     | 462,24                    | 234 375,00                      |            | 5,55             | 6 837 1               |       |                 |
|     |                           |                                 |            |                  |                       |       | Přepočítat úsek |
|     |                           |                                 |            |                  |                       | _     |                 |
|     |                           |                                 |            |                  |                       |       |                 |
|     |                           |                                 | _          |                  |                       | Ŧ     |                 |
| Σ   | 462.24                    | 5.55                            |            | ] (              | Qnáv (1/s             | ec) a | od konce stoky: |
|     | Q náv. v úseku (l/sec     | :) 2.78                         |            |                  | Σ                     | 2.78  |                 |
|     |                           |                                 |            |                  | Ulož                  | úsek  | a na další 🔛    |
| 8   | Zruš celou úlohu          | ı                               |            |                  |                       |       | Stomo 📓         |

Pod AutoCADem je k dispozici funkce, která nad podkladovým výkresem s formátem .DWG se zakreslenými plochami (polygony) spočte Qnáv stejným způsobem, s tím rozdílem, že hodnoty ploch se nezadávají, ale označují se polygony v podkladovém výkresu. Tato funkce sdílí stejné spojovací soubory i protokoly výsledků a je popsána v jiné kapitole tohoto manuálu. (6.6)

#### 5.10 Návrh nivelety stoky

Program návrh výškového vedení stoky se vyvolá kliknutím na tlačítko "Návrh nivelety" v hlavním roletovém menu systému a potom kliknu na tlačítko "Vstupní data", pokud budu chtít navrhovat niveletu stoky, nebo na tlačítko "Výpočet", pokud budu chtít protokol o niveletě a hydrotechnické posouzení nebo na tlačítko "Prohlížení a tisk výsledků".

Podmínkou nutnou pro použití této funkce je minimálně existence souborů směrového vedení trasy trasa. SKA a profilu rostlého terénu trasa. TER. Pokud uživatel pracuje

s upraveným terénem, pracuje funkce i se souborem trasa.NEW. Soubor trasa. PLA není pro návrh nivelety stoky relevantní.

Funkci lze použít i při nevyčísleném průtočném množství, pak funkce dosazuje pro každý úsek Qnáv =1 l/sec jak již bylo uvedeno. Funkce je interaktivní, průběh návrhu nivelety se ihned zobrazuje v horní části formuláře. Výšky poklopů, které funkce dosazuje ze souboru trasa. SKA může uživatel upravovat, rovněž průtočné množství Qnáv. (Pozor! Funkce v takovém případě neopraví protokol o výpočtu průtočného množství.) Nelze měnit staničení šachet, pokud to vyžadují okolnosti, je nutno se vrátit do směrového návrhu trasy stoky.

![](_page_29_Figure_2.jpeg)

Funkce je ovládána tímto dialogem:

Uživatel vždy volí materiál potrubí, DNJS potrubí a spád potrubí. Funkce každý úsek ihned posoudí dle Manninga a zapíše do tabulky umístěné ve spodní části formuláře. Tato tabulka je pouze zobrazovací, dá se sice do ní zasahovat, ale není to doporučeno bez hlubších znalostí způsobu práce systému. Pokud úsek hydrotechnicky nevyhoví, nepovolí funkce postup vpřed. Je na uživateli změnit některý parametr návrhu tak, aby vyhověl. Uživatel se při návrhu může libovolně vracet. V každé šachtě funkce uvažuje kótu výtoku a kótu vtoku. Pokud se tyto kóty nerovnají, jde o spadiště. Nelze zadat spadiště u první šachty a poslední šachty stoky. Koeficienty drsnosti, které jsou přiřazeny k použitým materiálům potrubí, jsou již součástí nastavení projektu. Viz strana 12 a 13.

Volba typu postupu vpřed či vzad při návrhu nivelety, volba materiálu potrubí a Dn stoky je soustředěna na formuláři centrálně v rámečku "Návrh a posouzení úseku stoky" viz následující obrázek.Postupovat vpřed může uživatel buď zadáním spádu v o/oo, kótou dna následující šachty, hloubkou následující šachty od poklopu nebo průchozím bodem. Tlačítkem "Vpřed" se výpočet posune o jeden úsek stoky vpřed a výsledné hodnoty se zapíší do tabulky. Tlačítkem "Vzad" " se výpočet posune o jeden úsek stoky vzad a výsledné hodnoty úseku se v tabulce ruší.

| <ul> <li>Návrh a posouze</li> </ul> | ení úseku st | okv  |           |             |      |                         |                 |       |    |  |
|-------------------------------------|--------------|------|-----------|-------------|------|-------------------------|-----------------|-------|----|--|
| Vzad                                | Spáde        | em v | o/oo 🔘 K  | Kótou dna P | šach | ity 💿 Hloubkou P šachty | Průchozím bodem | Vpřed | L. |  |
|                                     |              |      |           |             |      | 82.66 o.                | /oo             |       | +  |  |
| Materiál trouby :                   | KT           | •    | Dn (mm) : | 900         | •    | Zadej spád(o/oo): 35    |                 |       |    |  |

Ovládací tlačítka na formuláři s popisem funkcí:

Nastavení drsností Ve formuláři lze nastavit koeficient drsnosti pro různé materiály potrubí

Kliknutím na tento ovládací prvek se zkopíruje hodnota kóty odtoku na kótu vtoku šachty.

Ulož a na začátek Kliknutím na tento ovládací prvek se uloží niveleta a výpočet se přesune na začátek stoky.

Stomo a na začátek Kliknutím na tento ovládací prvek se niveleta zruší a výpočet se přesune na začátek stoky.

#### 5.11 Výpočet kubatur zemních prací stok

Tato funkce vyžaduje před použitím kompletně hotový návrh stoky, všechny potřebná nastavení uložení potrubí, všechny dotčené terénní profily, parametry šachet a parametry rýh. Tyto parametry se nastavují z roletového menu "Nastavení" viz strana 12 a 13. Funkce "Výpočet kubatur zemních prací stok" se vyvolá kliknutím na příslušnou plošku roletového menu nebo tlačítko toolbaru. Funkce sama sestaví z parametrů nastavení polygon dna rýhy výkopu a polygon horní hrany výkopu rýhy tj. výpočetního povrchu, jak je v programu nazván. Oba tyto polygony se rovněž vykreslují a dají se v příslušných tabulkách upravovat. Všechny ostatní relevantní parametry výpočtu se rovněž kontrolně zapisují do tabulek umístěných na formuláři k lepšímu přehledu uživatele, z jakých hodnot jsou kubatury vyčísleny.

Funkce je ovládána z tohoto formuláře.

![](_page_30_Figure_10.jpeg)

Pokud uživatel pracuje na odvodnění komunikace ve spolupráci s projektem typu RoadPAC je sestavení polygonu složitější. Uplatňuje se zde hodnota minimálního krytí potrubí v násypech, poloha upraveného terénu a případně i pláně. Parametry pažení se uplatňují vždy a je závislý na hloubce rýhy.

#### Ovládací tlačítka na formuláři s popisem funkcí:

Přepočti povrch 📰 Pažení rýhy od hl. (m): 1.50 Min. krytí potrubí (m): 0.60 Tlouštka pažení (m): 0.15

Po kliknutí se přepočte poloha výpočetního polygonu, podle zadaných parametrů a aktuálního obsahu příslušné tabulky.

 Výpočet kubatur
 Image: Second Second Sec

#### 5.12 Návrh nivelety vodovodu

Program návrh výškového vedení vodovodu se vyvolá kliknutím na tlačítko "Návrh nivelety vodovodu" v hlavním roletovém menu systému a potom kliknu na tlačítko "Vstupní data", pokud budu chtít navrhovat niveletu stoky, nebo na tlačítko "Protokol nivelety", pokud budu chtít protokol o niveletě, která v tom případě musí již být navržena Do již navržené nivelety se též umísťují případné armatury a armaturní šachty.

Funkce je ovládána tímto dialogem:

![](_page_31_Figure_8.jpeg)

Na formuláři jsou tři tabulky. V levé tabulce se zadávají výškové lomy nivelety vodovodu, materiál a DN potrubí, v pravé horní poloha případných armaturních šachet a v pravé dolní poloha případných armatur. Tabulky lze libovolně editovat. Pro snadné a rychlé položení potrubí slouží parametry uložení potrubí, minimální vzdálenost mezi lomy nivelety v (m) a zámrzná hloubka v (m).

#### Ovládací tlačítka na formuláři s popisem funkcí:

Polož potrubí do rostlého terénu Kliknutím na toto tlačítko se tabulka lomů nivelety automaticky vyplní dle zadaných parametrů s ignorováním upravených terénů. Vše se automaticky zobrazuje.

Polož potrubí do uprav. terénu Kliknutím na toto tlačítko se tabulka lomů nivelety automaticky vyplní dle zadaných parametrů s respektováním upravených terénů. Vše se automaticky zobrazuje.

Stomo a na začátek Kliknutím na toto tlačítko se tabulka lomů nivelety vyčistí, zruší se původní návrh nivelety. Vše se automaticky zobrazuje.

K Umísti am. šachtu/y Uživatel při umísťování armaturní šachty postupuje takto:

- a) Zadá staničení do příslušného sloupce a řádku příslušné tabulky.
- b) Klikne na toto tlačítko. Program umístí armaturní šachtu s nastavenými parametry, viz strana 12 a 13. Vše se automaticky zobrazuje.
- Uzivatel při umísťování armatury postupuje takto:
  - a) Zadá staničení do příslušného sloupce a řádku příslušné tabulky.
  - b) Vybere typ armatury.
  - c) Klikne na toto tlačítko. Program umístí armaturní šachtu s nastavenými parametry. Vše se automaticky zobrazuje.

#### 5.13 Výpočet kubatur zemních prací vodovodů

Tato funkce vyžaduje před použitím komplexně hotový návrh stoky, všechny potřebná nastavení uložení potrubí, všechny dotčené terénní profily, parametry šachet a parametry rýh. Tyto parametry se nastavují z roletového menu "Nastavení" viz strana 12 a 13. Funkce je shodná včetně ovládání s funkcí popsanou v kap. 5.11.

#### 5.14 Skladba šachet stok

Pokud má již uživatel navrženu niveletu stoky, pak může přistoupit k sestavení šachet ze segmentů určeného výrobce. Výrobce se vybírá ze seznamu výrobců, které jsou součástí instalace. Výrobce se vybere z roletového menu "Nastavení". Viz strana 10. Odstavec 2.5.9.

Uživatel může sestavovat šachty v libovolném pořadí případně může i některé šachty vynechat. Může též dojít k tomu, že program šachtu nesestaví, protože to není možné v kombinaci malé konstrukční výšky a velkého Dn zaústěného potrubí atp. Program

rovněž umožňuje vytvořit soupis použitých segmentů a vytvořit protokol s rekapitulací použitých prvků. Data se ukládají do souboru trasa.SEG

Uživatel zadává výšku poklopu v mm a tloušťku obložení dna u větších profilů zaústěného potrubí. Ostatní data si funkce bere ze seznamu výrobce a výškového návrhu stoky.

![](_page_33_Figure_2.jpeg)

Program se ovládá z tohoto formuláře:

#### Ovládací tlačítka na formuláři s popisem funkcí:

Náhled do databáze výrobce 4 Provede se náhled do databáze vybraného výrobce.

Funkce setřídí soubor trasa. SEG podle staničení šachet.

Sestav šachtu Funkce sestaví šachtu z dostupných segmentů, zapíše tyto do tabulky a vše se ihned zobrazí.

Ulož/oprav sestavu šachty Funkce uloží takto sestavenou šachtu do souboru trasa. SEG

Soupis šachet/Prohlížení/tisk Funkce provede soupis použitých segmentů uložených v souboru trasa. SEG a zobrazí výsledek do tabulky. V tabulce lze doplnit rekapitulaci a uložit protokol do souboru trasa.LSG k prohlížení a tisku.

V horní části zobrazovacího okna se kreslí takzvaný "budík" v kterém jsou naznačeny směry vtoku a výtoku z šachty a směry zaústění případných přípojek vpustí.

Konec 📕 Funkce se ukončí.

Příručka uživatele

Setřídit trasa .SEG 📑

#### 5.15 Situační umístění vpustí stoky

Funkce návrhu umístění vpustí se odstartuje kliknutím na tlačítko "Umístění volných vpustí" nebo "Umístění vpustí od trasy RoadPAC" v hlavním roletovém menu systému, nebo kliknutím na příslušné tlačítko toolbaru a pak na tlačítko "Vstupní data".

Umístění vpustí lze provádět rovněž nad otevřeným podkladovým výkresem s formátem. DWG pod AutoCADem. O tom pojednáme v další kapitole textu.(Viz 6.2)

| ne (       | umístění vpustí                   | a vpusti na povrch    | y DTM Vpusti ve v               | vztahu k pokrytí projek | tu typu RoadPAC       |                      |    |           | <b>Q</b>                                                                                                    |          |   |
|------------|-----------------------------------|-----------------------|---------------------------------|-------------------------|-----------------------|----------------------|----|-----------|----------------------------------------------------------------------------------------------------|----------|---|
| pus<br>) k | sob zadan i vpus<br>(liknutím 📌 🔰 | 0 Od trasy stoky:     | pripojek<br>Staničení a odsun « | <> (+/-) m              | Načti / změň povrch p | pro výpočet kóty mří | že | ۰.        |                                                                                                    |          | 1 |
|            |                                   |                       |                                 | DopInit                 | kótu mříže 📩          |                      |    | _         | h and a second second se | $\wedge$ |   |
|            |                                   |                       |                                 |                         |                       |                      |    |           |                                                                                                    |          | L |
| _          |                                   |                       |                                 |                         |                       | ihear 🛧              | _  |           | Ť                                                                                                    | <u>`</u> | L |
| P          | Číslo vpusti:                     | Staničen í KV<br>(km) | Odsun (+/-m)                    | Souřadnice Y(m)         | Souřadnice X(m)       | Kóta mříže (m)       | Â  |           |                                                                                                    | 7        | l |
| T          | 1                                 |                       |                                 | 649 802,077             | 1 097 518,957         | 570,890              |    | _         |                                                                                                    | - V      | l |
|            | 2                                 |                       |                                 | 649 811,813             | 1 097 631,288         | 574,000              |    | <b>▲・</b> |                                                                                                    | 1        | 1 |
|            | 3                                 |                       |                                 | 649 798,480             | 1 097 624,416         | 574,370              | E  |           |                                                                                                    | 1        | 1 |
|            | 4                                 |                       |                                 | 649 819,302             | 1 097 589,261         | 573,450              |    |           |                                                                                                    |          | 1 |
| I          | 5                                 |                       |                                 | 649 831,737             | 1 097 597,651         | 573,070              |    |           |                                                                                                    | f -      | 1 |
|            | 6                                 |                       |                                 | 649 844,107             | 1 097 556,793         | 572,920              |    |           |                                                                                                    | <b>1</b> | 1 |
|            | 7                                 |                       |                                 | 649 855,471             | 1 097 566,585         | 572,540              |    |           |                                                                                                    | <u>_</u> | 1 |
|            |                                   |                       |                                 |                         |                       |                      |    |           |                                                                                                    |          | ł |
|            |                                   |                       |                                 |                         |                       |                      |    | <b>V</b>  |                                                                                                    | 34       | ł |
| L          |                                   |                       |                                 |                         |                       |                      |    |           |                                                                                                    |          | - |

Program je ovládán, v případě volných vpustí, z tohoto formuláře, levá záložka.

Na pravé záložce na následující stránce textu jsou umístěny funkce jež počítají polohu vpustí od osy komunikace a výšku mříží z pokrytí komunikace ve zpevněné části pokrytí.

... pravá záložka pro vpusti spolupracující s trasou, komunikací typu RoadPAC.

|       | Datum: 23.7.           | 2012                   | Akt. stoka :       | NOVA_LAD              | ]                 | Y(m):                  | 650063.332                    |                          | X(m) | 1097461.43 | 2 | Seznam | n tras RP: | A        |   |
|-------|------------------------|------------------------|--------------------|-----------------------|-------------------|------------------------|-------------------------------|--------------------------|------|------------|---|--------|------------|----------|---|
| (olné | umístění vpus          | stí a vpusti na        | povrchy DTM        | Vpusti ve vztahu      | k pokrytí proje   | ektu typu Roa          | dPAC                          |                          |      | <b>(</b>   |   | Q      |            | AX       |   |
| Zp    | úsob zadání vp         | oustí                  |                    |                       |                   |                        |                               |                          |      |            |   |        |            | B        |   |
| ۲     | Staničen im RI         | P (km) + Odsur         | n (+/-m) 🔘         | V dávce od-do tr      | asy Roadpac       | 🔘 V da                 | ávce v pozici šao             | het stoky                |      |            |   |        |            |          |   |
| RP    | Od trasy RP<br>(název) | Staničen í tra<br>(km) | sy RP Odsun (+     | od osy RP<br>-/-m) de | ltaY (-)<- ->(+)  | n DeltaZ               | (+/-m)                        |                          |      |            |   |        | k          | $\sim$   |   |
| Þ     |                        |                        |                    |                       |                   |                        |                               |                          |      |            |   |        |            | •        |   |
| Před  | eazen ( voueti (r      | m): 15                 |                    |                       |                   | 7                      |                               | l í                      |      |            |   |        | •          | 43       |   |
| TCU   | sazoni vpasu (         | iny. 1.9               |                    |                       |                   |                        | psat 🕂                        | ļ                        |      |            |   |        |            | 4        |   |
| RP    | Číslo vpusti           | Staničení<br>KV (km)   | Souřadnice<br>Y(m) | Souřadnice<br>X(m)    | Kóta<br>mříže (m) | Od trasy<br>RP (název) | Staničení<br>trasy RP<br>(km) | Odsun<br>RP/KV<br>(+/-m) |      | •          |   |        |            |          |   |
| >     | 1                      |                        | 649 802,077        | 1 097 518,957         | 570,890           |                        | 0,000000                      |                          | =    |            |   |        |            | 1        |   |
|       | 2                      |                        | 649 811,813        | 1 097 631,288         | 574,000           | А                      | 0,180000                      |                          |      |            |   |        |            | - J      |   |
|       | 3                      |                        | 649 798,480        | 1 097 624,416         | 574,370           | Α                      | 0,180000                      |                          |      |            |   |        |            |          |   |
|       | 4                      |                        | 649 819,302        | 1 097 589,261         | 573,450           | Α                      | 0,140000                      |                          |      |            |   |        |            | <u> </u> |   |
|       | 5                      |                        | 649 831,737        | 1 097 597,651         | 573,070           | Α                      | 0,140000                      |                          |      |            |   |        |            |          |   |
|       | 6                      |                        | 649 844,107        | 1 097 556,793         | 572,920           | Α                      | 0,100000                      |                          |      | <b>V</b>   |   |        |            | <u>,</u> | • |
|       | 7                      |                        | 649 855,471        | 1 097 566,585         | 572,540           | А                      | 0,100000                      |                          | _    |            |   |        | <u>.</u>   | <u> </u> |   |
|       |                        |                        |                    |                       |                   |                        |                               |                          | _    | Barva KV   | - |        |            | Barva RP |   |
|       |                        |                        |                    |                       |                   |                        |                               |                          |      |            |   |        |            |          |   |

Vpusti se zadávají několika způsoby podle volby. K dispozici jsou tyto volby:

![](_page_35_Figure_1.jpeg)

Vpusti se umísťují kliknutím do grafického okna formuláře, zadáním staničení (km) + odsun od osy (+/-m) stoky, nebo zadáním staničení (km) + odsun od osy (+/-m) od trasy odvodňované komunikace.

Vpusti lze rovněž zadávat v dávce ve staničení trasy RoadPAC, nebo ve staničení polohy šachet stoky na hrany zpevnění. Vpusti se v těchto dávkových volbách mohou umísťovat volitelně na různé hrany zpevnění komunikace. Zpevněním se myslí vozovka+zpevněná krajnice. Střední pruh není součástí zpevnění.

U směrově rozdělených komunikací až na čtyři hrany LL = levá hrana zpevnění vlevo, LP = levá hrana zpevnění vpravo, PL = pravá hrana zpevnění vlevo a PP = pravá hrana zpevnění vpravo. Vpusti na hranách středního pruhu se umísťují s předsazením, z důvodu dostatečné vzdálenosti vpusti od šachty. Spočtená poloha Y/X i výška mříže Z může být ještě modifikována parametry **deltaY** (m) a **deltaZ** (m) od vypočteného bodu viz další text.

Trasa komunikace, pokud pracuji s trasou RoadPAC, musí být vždy některá vybrána z comboboxu. (Vpravo nahoře se nabízí všechny trasy RoadPAC z datové základny.) Program ihned dopočítá kótu mříže vpusti. Poloha vpusti se ihned zobrazí v zobrazovacím okně.

Program kontroluje polohu vpusti, zda je či není ve zpevněné části odvodňované komunikace. Pokud je dále od osy, je vpust umístěna na kraj zpevnění. Pokud uživatel nutně potřebuje umístit vpust dále od osy nebo do středního nezpevněného pruhu komunikace, využije možnost zadat relativní hodnoty posunu **deltaY** a **deltaZ** od krajního bodu zpevnění. V případě volných vpustí, se kóta mříže dopočítá jen tehdy, když je aktivizován nějaký povrch DTM. Vpusti se zapisují do souboru trasa.VPU.

#### Ovládací tlačítka na formuláři s popisem funkcí:

Příkazová tabulka při volbě od trasy staničením a vzdáleností od trasy.

| RP  | Od trasy RP<br>(název) | Staničen í trasy RP<br>(km) | Odsun od osy RP<br>(+/-m) | deltaY (-)<- ->(+)m | DeltaZ ^(+/-m) |
|-----|------------------------|-----------------------------|---------------------------|---------------------|----------------|
| •   |                        |                             |                           |                     |                |
| 649 | 771 1/                 | 1097661 989                 | 7aneat <b>1</b>           |                     |                |

textboxů a kliknutím na "Zapsat" se zapíše jednotlivá vpust do tabulky a ihned se zobrazí.

Příkazová tabulka při volbě od trasy staničeními v úseku od – do v kroku na určenou hranu. Výsledek se zapíše hromadně do tabulky a ihned se zobrazí.

| RP | Od trasy RP<br>(název) | Od (km) | Do (km) | Krok(m) | Strana<br>zpevnění | deltaY (-)<- ->(+)m | DeltaZ^(+/-m) |
|----|------------------------|---------|---------|---------|--------------------|---------------------|---------------|
| ١. |                        |         |         | 40,000  | LL                 |                     |               |

Příkazová tabulka při volbě od trasy ve staničení šachet stoky v úseku od - do na určenou hranu. Výsledek se zapíše hromadně do tabulky a ihned se zobrazí.

| R | Od trasy RP<br>(název) | Od (km) trasy<br>RP | Do (km) trasy<br>RP | Strana<br>zpevnění | deltaY (-)<- ->(+)m | DeltaZ ^(+/-m) |
|---|------------------------|---------------------|---------------------|--------------------|---------------------|----------------|
| Þ |                        |                     |                     | LL                 |                     |                |

U volby umístění vpusti kliknutím do grafického okna nebo staničením a odskokem od 649771.14 1097661.989 Zapsat յ

trasy stoky je výsledek vždy zapsán do těchto textboxů a kliknutím na "Zapsat" se zapíše jednotlivá vpust do tabulky a ihned se zobrazí.

Načti / změň povrch pro výpočet kóty mříže

Pro výpočet kóty mříže mimo zpevnění je nutno touto funkcí načíst vybraný povrch DTM.

Doplnit kótu mříže Při výpočtu kóty mříže mimo zpevnění nebo při nevybraném povrchu se dosadí kóta mříže rovna nule. Touto funkcí se doplní kóta mříže na vybraný řádek tabulky. Kóta mříže se rovněž může zadat přímo do tabulky, pokud ji uživatel zná.

Přečíslovat 🗸 Touto funkcí se přečíslují vpusti od vybraného řádku dolů s přírůstkem 1. Vpusti lze též přečíslovat přímo v tabulce opravou hodnoty jednotlivě.

Vyčisti tabulku(y) Tato funkce jen vyčistí tabulky, případný soubor vpustí zůstává

nezměněn.

Zruš vpusti × Touto funkcí se zruší soubor trasa. VPU na HD.

Ulož soubor vpustí .VPU 🔒 Tato funkce uloží aktuální obsah tabulky do souboru vpustí trasa. VPU na HD.

Prohlédnout à Touto funkcí se vytváří protokol o umístění vpustí s názvem trasa. LK3 k prohlédnutí a případnému tisku.

iiiii Touto funkcí se dopočtou vytyčovací hodnoty šachet ve vztahu k ose typu RoadPAC, pokud již nebyly spočteny již během výpočtu.

#### 5.16 Připojení vpustí stoky situační

Program situační připojení vpustí se aktivuje kliknutím na příslušnou plošku roletového menu "Připojení vpustí situační", nebo kliknutím na příslušné tlačítko toolbaru a pak na tlačítko "Vstupní data".

Vpusti se dají připojit do nejbližší spodní šachty, nejbližší horní šachty podle kóty dna, do absolutně nejbližší šachty, kolmo do stoky, nebo do zadaného staničení stoky. Způsob připojení se volí kliknutím na příslušný radiobutton na formuláři. Vpusti se dají interaktivně v tabulce rušit a přečíslovat. Podmínkou použití je tedy již existující soubor trasa. VPU, se situačně umístěnými vpusty. Program si tento soubor načte a umístí jej do tabulky, která je v levé části ovládacího formuláře programu. Údaje o připojení se přidávají zpět do souboru trasa. VPU Vertikální vedení přípojek se navrhuje *jinou funkcí* a může být různých typů. Bez spádového stupně, se spádovým stupněm u šachty, se spádovým stupněm u vpusti, do dna šachty nebo sklonem do šachtové skruže. Viz 5.18.

| ♦ Sm  | ěrové pi         | řipojení vpustí             | -                           |                           |                           |                   |                         |                   |      | -        | _           | 1.00               |          | ×     |
|-------|------------------|-----------------------------|-----------------------------|---------------------------|---------------------------|-------------------|-------------------------|-------------------|------|----------|-------------|--------------------|----------|-------|
| Dinoi | )atum:           | 24.7.2012                   | Akt. stoka                  | : NOVA_LAD                |                           | <b>Y(m)</b> :     | 649867.961              |                   | X(m) | 1097457  | .974        | Seznam tras<br>RP: |          | Â     |
| Znů   | sob niina        | viení vnustí/něno           | viek                        |                           |                           |                   |                         |                   |      |          |             |                    | B        | -     |
| 0     | )o nejbliži      | ší spodní šachty            | Do nejbližší l              | nomi šachty 🔘             | ) Do nejbližší 🏾 🏾        | Kolmo do          | stoky 🔘 D               | o staničen í stok | у    | <b>*</b> |             |                    |          |       |
|       |                  |                             |                             |                           |                           |                   |                         |                   |      |          |             |                    | £ .      |       |
|       |                  |                             |                             |                           |                           |                   |                         |                   |      |          |             |                    |          |       |
| RP    | Číslo<br>vpusti: | Souřadnice<br>zaústění Y(m) | Souřadnice<br>zaústění X(m) | Souřadnice<br>vpusti Y(m) | Souřadnice<br>vpusti X(m) | Kóta<br>mříže (m) | Kóta<br>zaústění<br>(m) | Zaústěn í<br>(km) | Â    |          |             |                    | A a      |       |
| •     | 1                | 649 811,796                 | 1 097 501,629               | 649 802,077               | 1 097 518,957             | 570,890           | 568,000                 | 0,000000          |      |          |             |                    | 1        |       |
|       | 2                | 649 806,687                 | 1 097 629,229               | 649 811,813               | 1 097 631,288             | 574,000           | 569,930                 | 0,152990          | Ξ    |          |             |                    | 4        |       |
|       | 3                | 649 806,687                 | 1 097 629,229               | 649 798,480               | 1 097 624,416             | 574,370           | 569,930                 | 0,152990          |      |          |             |                    | 1        |       |
|       | 4                | 649 827,033                 | 1 097 594,789               | 649 819,302               | 1 097 589,261             | 573,450           | 569,130                 | 0,112990          |      |          |             |                    | T T      |       |
|       | 5                | 649 827,033                 | 1 097 594,789               | 649 831,737               | 1 097 597,651             | 573,070           | 569,130                 | 0,112990          |      |          |             |                    | 7        |       |
|       | 6                | 649 851,304                 | 1 097 562,995               | 649 844,107               | 1 097 556,793             | 572,920           | 568,730                 | 0,072990          |      |          |             |                    | n n      |       |
|       | 7                | 649 851,304                 | 1 097 562,995               | 649 855,471               | 1 097 566,585             | 572,540           | 568,730                 | 0,072990          |      |          |             |                    | *        |       |
|       |                  |                             |                             |                           |                           |                   |                         |                   |      | ₹?       |             |                    | II.      | Ън. — |
|       |                  |                             |                             |                           |                           |                   |                         |                   |      |          |             |                    |          |       |
|       |                  |                             |                             |                           |                           |                   |                         |                   | Ŧ    | Barva K  |             |                    | Barva RP |       |
| Přeč  | islovat J        | T Z                         | uš všechna připo            | iení 🗙                    | Ulož připoje              | ení => VPU        |                         | Problédnout       | R    | B        | anya pozadí | Konec              | Stomo    | M     |

Situační připojení vpustí je ovládáno z tohoto formuláře:

## Ovládací tlačítka na formuláři s popisem funkcí:

| <ul> <li>Do nejbližší spodní šachty </li> </ul> | oližší homi šachty 🔘 Do ne | ejbližší 🔘 Kolmo do sta | ky 🔘 Do staničení stoky |
|-------------------------------------------------|----------------------------|-------------------------|-------------------------|
| Připoj všechny nepřipojené 🛛 🕄                  | Připoj jen označené        | RP St                   | aničení stoky (km)      |

Po volbě typu připojení, první tři volby zleva, mohu připojit všechny dosud nepřipojené vpusti. Kolmo a do staničení mohu připojit jen jednu vpust na vybraném označeném řádku tabulky. Vše si ihned zobrazí.

Přečíslovat J Touto funkcí se přečíslují vpusti od vybraného řádku dolů s přírůstkem 1.

 Zuš všechna připojení
 X

 Tato funkce zruší všechna připojení v tabulce, ne tak

 v souboru.

 Ulož připojení => VPU

 Tato funkce uloží aktuální stav tabulky do souboru

trasa.VPU

Prohlédnout 🔂 Tato funkce vytvoří protokol obsahu souboru vpustů trasa.LK3 k prohlédnutí a případnému tisku.

#### 5.17 Podélné řezy terénů přípojek

Pro sestrojení, vykreslení a výpočtu zemních prací přípojek a přípojek vpustí je nutné mít k dispozici profily terénů přípojek a pak stanovit terén, který bude uživatel uvažovat při výpočtu zemních prací přípojek a při kreslení podélných řezů přípojek. K sejmutí profilu terénů slouží tento program systému. Funkce podélných řezů přípojek vpustí se aktivuje kliknutím na příslušnou plošku roletového menu "Podélné řezy terénů přípojek", nebo kliknutím na příslušné tlačítko toolbaru.

#### Funkce je ovládána z tohoto formuláře:

| 🦕 Podélné řezy přípojek a příp   | oojek v    | pustí                   |                 | 4                       |                 | -                       |                 | -                       | -               | -      |                        | x  |
|----------------------------------|------------|-------------------------|-----------------|-------------------------|-----------------|-------------------------|-----------------|-------------------------|-----------------|--------|------------------------|----|
| Uložené soubory pod              | l. řezů j  | přípojek :              | IOVA_LAD_       | HRUBY.DT4               |                 | ,                       |                 |                         |                 |        | Stoka: NOVA_LAD        |    |
| Aktivizuj (otevři) povrch DTM (P | 'ro sn írr | nání řezů.) 🏾 🎇         | ) Sejmi         | podélné řezy p          | řípojek         |                         |                 |                         | ۹               |        |                        |    |
| Od stoky (m): -20                | 1.755      | M                       | /nm: 67777      | .1                      |                 | •                       |                 |                         | Barva           | pozadí | •                      | •• |
| Seznam řezů přípojek:            | RP         | Vzdálenost<br>od osv(m) | Výška<br>(m/nm) | Vzdálenost<br>od osv(m) | Výška<br>(m/nm) | Vzdálenost<br>od osv(m) | Výška<br>(m/nm) | Vzdálenost<br>od osv(m) | Výška<br>(m/nm) | •      | Opravy v tabulce řezu: |    |
| REZ 3 🔹                          | Þ          | -9,514                  | 573,778         | -9,512                  | 573,778         | -9,512                  | 573,778         | -3,997                  | 573,622         | =      | Odstraň bod řezu 🛛 💥   |    |
|                                  |            | -3,997                  | 573,622         | -2,032                  | 573,508         | -2,032                  | 573,508         | -1,991                  | 573,506         |        | Zmadla bodù            |    |
|                                  |            | -1,991                  | 573,506         | -1,501                  | 573,477         | -1,501                  | 573,477         | -1,490                  | 573,477         |        |                        |    |
| Délka příp. (m): .9.51           |            | -1,490                  | 573,477         | -1,479                  | 573,477         | -1,479                  | 573,477         | -0,988                  | 573,488         |        | Setřídit body v řezu 📑 |    |
| Deixa prip. (iii). (3.51         |            | -0,988                  | 573,488         | -0,011                  | 573,548         | -0,011                  | 573,548         | 0,000                   | 573,548         | -      | Ulož opravu řezu       |    |
| L                                |            |                         |                 |                         |                 | Ulož řez                | / terénem (.TP  | R)                      |                 | Konec  | Stomo                  | M  |

Program umožní sejmutí profilů vybraného povrchu DTM ve všech přípojkách najednou a uloží potřebná data do souboru se složeným názvem z názvu trasy a vybraného povrchu tj. trasa\_název\_povrchu. TPR. Obsah souboru může uživatel prohlížet a upravovat. Digitálně se data zobrazují ve spodní tabulce formuláře a data se též zobrazují. Modře je zobrazena poloha vpusti, červeně pak poloha stoky se značkou.

Ovládací tlačítka na formuláři s popisem funkcí:

| Uložené soubory podl. řezů přípojek : | -                                                                                  |
|---------------------------------------|------------------------------------------------------------------------------------|
|                                       | NOVA_LAD_HRUBY.DT4<br>NOVA_LAD_NOVY.DT4<br>NOVA_LAD_XHRUBY.DT4<br>NOVA_LAD_ZXB.DT4 |

V režimu prohlížení v tomto comboboxu vyberu již dříve uložený soubor. TPR. Pokud již nějaký existuje je seznam obsazený. Po vybrání se pak zobrazuje v tabulce a v grafickém okně. Tabulku mohu editovat. Vše se okamžitě zobrazuje.

![](_page_39_Picture_0.jpeg)

V režimu vytváření souboru. TPR, touto funkcí otevřu vybraný povrch DTM pro čtení.

Sejmi podélné řezy přípojek

V režimu vytváření souboru. TPR, touto funkcí sejmu nad vybraným povrchem podélné řezy přípojek. Podélné řezy uložím po jednotlivých řezech do souboru trasa\_povrch .TPR. Soubor si mohu ihned prohlížet.

#### Editační funkce jednotlivých bodů jednoho řezu:

Odstraň bod řezu × Odstraní se označený bod řezu v tabulce

Zrcadlo bodů Body v tabulce se zrcadlově přeskupí.

Setřídit body v řezu 📑 Po přidání bodu na konec tabulky je nutno jej zařadit na správné

místo. Setřídí se body zleva doprava podle souřadnice Y.

Ulož opravu řezu Po editaci je nutno celý řez uložit. Jinak se opravy nepromítnou do výsledku. Vše se zobrazí.

Ulož řezy terénem (.TPR) Uloží se celý soubor. TPR.

#### 5.18 Výškové připojení vpustí - kubatury přípojek

Funkce výškového připojení vpustí se aktivuje kliknutím na příslušnou plošku roletového menu "Přípojky vpustí výškové- kubatury přípojek", nebo kliknutím na příslušné tlačítko toolbaru.

Vertikální vedení přípojek může být různých typů. Bez spádového stupně, se spádovým stupněm u šachty, se spádovým stupněm u vpusti, do dna šachty nebo sklonem do šachtové skruže.

Vzdálenost vpusti od stoky uvedená se záporným znaménkem znamená, že příslušná vpust leží vlevo od stoky, s kladným pak vpravo od stoky. Přípojky se s touto konvencí zobrazují v zobrazovacím okně.

Funkce je ovládána z tohoto formuláře:

![](_page_39_Figure_16.jpeg)

#### KanVOD

| RP | Č.<br>vp. | Souřadnice<br>zaúst. Y(m) | Souřadnice<br>zaúst. X(m) | Souřadnice<br>vpusti Y(m) | Souřadnice<br>vpusti X(m) | Kóta<br>mříže<br>(m) | Kóta<br>zaústění<br>(m) | Staničen í<br>zaúst.<br>(km) | Trasa<br>RP | Stan.<br>vpusti RP<br>(km) | Dn<br>stoka<br>(mm) | Vzd.<br>Stoka<br>-VP<br>(m) | Navýš.<br>A (m) | HI.<br>odtoku<br>B (m) | Spád<br>(%) | DI.<br>příp.<br>(m) | Spád.<br>stupeň<br>C (m) | • |
|----|-----------|---------------------------|---------------------------|---------------------------|---------------------------|----------------------|-------------------------|------------------------------|-------------|----------------------------|---------------------|-----------------------------|-----------------|------------------------|-------------|---------------------|--------------------------|---|
|    | 1         | 649 811,796               | 1 097 501,629             | 649 802,077               | 1 097 518,957             | 570,89               | 568,00                  | 0,000000                     |             | 0,000000                   | KT 800              | -19,87                      | 0,30            | 1,30                   | 6,49        | 19,91               | 0.00                     | • |
|    | 2         | 649 806,687               | 1 097 629,229             | 649 811,813               | 1 097 631,288             | 574,00               | 569,93                  | 0,152990                     | Α           | 0,180000                   | KT 800              | 5,52                        | 571,72          | 1,30                   | 20,00       | 5,61                | 0.00                     | 1 |
|    | 3         | 649 806,687               | 1 097 629,229             | 649 798,480               | 1 097 624,416             | 574,37               | 569,93                  | 0,152990                     | А           | 0,180000                   | KT 800              | -9,51                       | 0,30            | 1,30                   | 29,86       | 9,93                | 0.00                     | • |
|    | 4         | 649 827,033               | 1 097 594,789             | 649 819,302               | 1 097 589,261             | 573,45               | 569,13                  | 0,112990                     | Α           | 0,140000                   | KT 800              | -9,50                       | 0,30            | 1,30                   | 28,63       | 9,88                | 0.00                     | • |
| •  | 1         | 649 827,033               | 1 097 594,789             | 649 831,737               | 1 097 597,651             | 573,07               | 569,13                  | 0,112990                     | A           | 0,140000                   | KT 800              | 5,51                        | 571,28          | 1,30                   | 10,00       | 5,53                | 0,00                     | 1 |
|    | (         | 649 851,304               | 1 097 562,995             | 649 844,107               | 1 097 556,793             | 572,92               | 568,73                  | 0,072990                     | А           | 0,100000                   | KT 800              | -9,50                       | 0,30            | 1,30                   | 27,26       | 9,85                | 0.00                     | • |
|    |           | 649 851 304               | 1 097 562 995             | 649 855 471               | 1 097 566 585             | 572 54               | 568 73                  | 0 072990                     | A           | 0 100000                   | KT 800              | 5 50                        | 570 75          | 1.30                   | 10.00       | 5.52                | 0.00                     | 1 |

Typ přípojky volí uživatel výběrem z možností, které nabízí tabulka parametrů sestrojení vpusti a její přípojky.

| 0,00 1,30 10,00 Bez spád. stupně do skruže PP | 200 | standard |
|-----------------------------------------------|-----|----------|

Pro každou přípojku lze zvolit nebo spočítat spád přípojky, hloubku odtoku (**B**), navýšení nade dnem trouby stoky (**A**), typ přípojky, materiál a DN potrubí přípojky a typ vpusti. (Uliční nebo horská.) Návrh příslušné přípojky (některé v tabulce uvedené) se aktivizuje pouhým kliknutím do nultého sloupce tabulky. Přípojky lze navrhovat hromadně nebo jednotlivě, kubatury zemních prací pouze jednotlivě pro každou přípojku zvlášť. Pro výpočet kubatur musí být aktualizován výpočetní terénní profil přípojky. Profily jsou sejmuty předcházející funkcí systému.

#### Ovládací tlačítka na formuláři s popisem funkcí:

| Typ přípojky                                          |   |
|-------------------------------------------------------|---|
| Bez_spádstupně_do_dna                                 | • |
| Bez spád. stupně do dna                               |   |
| Bez_spadstupne_do_skruże<br>Se spad. stupnem u šachty |   |
| Se_spádstupněm_u_vpusti                               |   |

Typ přípojky se volí z této nabídky. Zvolený typ platí, dokud nebude zvolen typ jiný.

Zapsat přípojku **V** Kliknutím na tento ovládací prvek se zapíše tvar jedné přípojky na vybraný řádek tabulky.

Zruš přípojku Kliknutím na tento ovládací prvek se tvar jedné přípojky zruší na vybraném řádku tabulky.

Zapsat přípojky Kliknutím na tento ovládací prvek se zapíše tvar všech přípojek zvoleným typem na řádky dosud nenavržených přípojek do tabulky, pokud přípojka vyhovuje nastaveným a normovým parametrům. Pokud nevyhovuje, zůstanou příslušné buňky tabulky prázdné.

![](_page_41_Picture_0.jpeg)

₹ Kliknutím na tento ovládací prvek se zapíše tvar všech přípojek na řádky dosud nenavržených přípojek do tabulky od vybraného řádku tabulky směrem dolů, pokud přípojka vyhovuje nastaveným a normovým parametrům. Pokud nevyhovuje, zůstanou příslušné buňky tabulky prázdné.

![](_page_41_Picture_2.jpeg)

Kliknutím na tento ovládací prvek se zruší tvar všech přípojek

v tabulce.

| Seznam souborů<br>podélných řezů přípojek . | <b>•</b>                             |
|---------------------------------------------|--------------------------------------|
| TPR                                         | NOVA_LAD_HRUBY.D<br>NOVA_LAD_NOVY.DT |
|                                             | NOVA LAD XHRUBY.<br>NOVA_LAD_ZXB.DT4 |

Pokud uživatel požaduje výpočet výpočtu kubatur zemních prací, musí být vybrán nějaký profil terénem z tohoto výběrového comboboxu. Profily musí již být předem sejmuty. Viz kapitola 5.17. V tomto

comboboxu se zobrazují všechny existující v datové základně projektu.

![](_page_41_Picture_8.jpeg)

Kliknutím na tento ovládací prvek se vypočtou kubatury rýhy označené přípojky. Hodnoty se zapisují na druhou záložku "Zemní práce" ovládacího formuláře viz následující obrázek. Pro objemy výkopu samotných vpustí se používají parametry základního nastavení projektu. Viz stránka 12 a 13.

Přípojky Zemní práce

| RP | Č. vp. | Vzd.<br>Stoka -<br>VP (m) | Spád.<br>stupeň C<br>(m) | Typ vpusti | Mat<br>přípojky | Dn<br>přípojky<br>(mm) | Šířka rýhy<br>(m) | Plocha<br>(m2) | Výkop<br>rýhy (m3) | Podsyp<br>přípojky<br>(m3) | Obsyp<br>potrubí<br>přípojky<br>(m3) | Zásyp<br>rýhy (m3) | Výkop<br>vpusti<br>(m3) | Podsyp<br>vpusti<br>(m3) | Zásyp<br>vpusti<br>(m3) | •<br>11 |
|----|--------|---------------------------|--------------------------|------------|-----------------|------------------------|-------------------|----------------|--------------------|----------------------------|--------------------------------------|--------------------|-------------------------|--------------------------|-------------------------|---------|
| •  | 1      | 19,87                     | 0,00                     | V          | PP              | 200                    | 1,325             | 21,65          | 28,69              | 2,93                       | 12,69                                | 14,03              | 2,74                    | 0,20                     | 2,18                    | 7       |
|    | 2      | 5,52                      | 0.00                     | V          | PP              | 200                    | 1,025             | 7,01           | 7,19               | 0,60                       | 2,58                                 | 5,05               | 1,51                    | 0,20                     | 1,12                    |         |
|    | 3      | 9,51                      | 0,00                     | V          | PP              | 200                    | 1,325             | 14,51          | 19,23              | 1,38                       | 5,97                                 | 13,16              | 1,58                    | 0,20                     | 1,19                    |         |
|    | 4      | 9,50                      | 0.00                     | V          | PP              | 200                    | 1,325             | 14,04          | 18,60              | 1,38                       | 5,96                                 | 12,55              | 1,58                    | 0,20                     | 1,18                    |         |
|    | 5      | 5,51                      | 0,00                     | V          | PP              | 200                    | 1,025             | 5,72           | 5,86               | 0,60                       | 2,58                                 | 3,74               | 1,52                    | 0,20                     | 1,13                    |         |
|    | 6      | 9,50                      | 0,00                     | V          | PP              | 200                    | 1,325             | 9,24           | 12,24              | 1,38                       | 5,96                                 | 6,19               | 1,58                    | 0,20                     | 1,19                    |         |
|    | 7      | 5 50                      | 0.00                     | V          | PP              | 200                    | 1 025             | 6.95           | 7 12               | 0.60                       | 2 57                                 | 5.01               | 1.52                    | 0.20                     | 1 14                    | Ŧ       |

| Ulož přípojky |
|---------------|
|---------------|

📕 Kliknutím na tento ovládací prvek se uloží aktuální stav obsahu tabulek do souboru trasa. VPU.

Kliknutím na tento ovládací prvek se uloží protokol přípojek Protokol přípojek ze souboru typu. VPU do souboru trasa. LK4 k prohlédnutí a případným tiskem.

#### Protokol zem. prací

Kliknutím na tento ovládací prvek se uloží protokol zemních prací přípojek ze souboru typu. VPU do souboru trasa. LK4.VOL k prohlédnutí a případným tiskem.

#### 5.19 Náhled kreslení příčných řezů

Funkce je ovládána z tohoto formuláře.

#### KanVOD

![](_page_42_Figure_1.jpeg)

Kreslící funkce, až na tuto, jsou všechny prováděny pod AutoCADem a budou podrobně popsány v kapitole 6. Jediná kreslící funkce zařazená do sekce kreslení mimo AutoCAD je náhled na polohu trasy stoky/vodovodu v příčných řezech sestrojených funkcí popsanou v odstavci 5.7.

Funkce umožňuje rychlé zobrazení polohy potrubí v příčných řezech. Uživatel vybere trasu stoky nebo vodovodu, rostlý terén a další terény. Výběr se ihned zobrazuje. Ostatní ovládání funkce je zcela standardní.

Funkce umožní vybrat trasu stoky nebo vodovodu, jeden z terénů, který uživatel prohlásí za rostlý terén. Nejlépe, když výběr odpovídá skutečnosti. A potom ještě další terény pokud existují.

Funkce se ukončí klapkou "Konec".

## 6. Funkce pracující pod AutoCADem

Funkce pracující pod AutoCADem jsou soustředěny do roletového menu **Kanvod**. Zdrojový kód tohoto menu Kanvodcz.mns včetně komponent je součástí instalace.

Práce s roletovými menu předpokládá základní znalosti uživatele v ovládání AutoCADu.

| Kanvod        |                                              |  |  |  |  |  |  |  |  |
|---------------|----------------------------------------------|--|--|--|--|--|--|--|--|
|               | *Nastav systém souřadnic                     |  |  |  |  |  |  |  |  |
| 8             | Směrový návrh stoky/vodovodu                 |  |  |  |  |  |  |  |  |
| + <b>\$</b> + | Umístění vpustí                              |  |  |  |  |  |  |  |  |
| ⊙+-           | Připojení vpustí                             |  |  |  |  |  |  |  |  |
| ٠             | Křížení se sítěmi                            |  |  |  |  |  |  |  |  |
| 0             | Průt.množství z ploch                        |  |  |  |  |  |  |  |  |
| ■             | Natáhnout čáry polohopisu                    |  |  |  |  |  |  |  |  |
| <             | Vykresli situaci stoky/vodovodu              |  |  |  |  |  |  |  |  |
| •             | Vykresli situaci vpustí                      |  |  |  |  |  |  |  |  |
| 2             | Vykresli podélný řez stoky/vodovodu          |  |  |  |  |  |  |  |  |
| 1             | Vykresli polohu příčných řezů stoky/vodovodu |  |  |  |  |  |  |  |  |
| М             | Vykresli příčné řezy stoky/vodovodu          |  |  |  |  |  |  |  |  |
| <b>Ļ</b> 0    | Vykresli podélné řezy přípojek               |  |  |  |  |  |  |  |  |
| ₿             | Vykresli skladbu šachet                      |  |  |  |  |  |  |  |  |
| <u>.</u> L    | Vykresli model stoky/vodovodu                |  |  |  |  |  |  |  |  |
| 2             | Vykresli model vpustí                        |  |  |  |  |  |  |  |  |
| •             | Registrace prvků výkresu                     |  |  |  |  |  |  |  |  |
| 1             | Zápis prvků vstupních dat DTM                |  |  |  |  |  |  |  |  |
|               | *Interpretace DTM                            |  |  |  |  |  |  |  |  |

\*Nastav systém souřadnic. Kliknutím na toto políčko uživatel může nastavit resp. přepínat souřadné systémy podkladového výkresu. Může být zvolen systém JTSK nebo GAUSS. Přepnout souřadné systémy lze jen ve okamžik, nejčastěji vhodný před začátkem prací podle toho v jakém bude uživatel svstému uvažovat podkladový výkres.

Pokud se připojuji k již existujícímu výkresu v 3. kvadrantu (-;-) nastavím souřadný systém JTSK vždy. Není tudíž volba.

#### 6.1 Směrový návrh stoky vodovodu

Návrh směrového vedení stoky nebo vodovodu se v AutoCADu spustí kliknutím do příslušné plochy

roletového menu. Tento program má stejnou funkci v procesu projektování stok nebo vodovodů, jako program již popsaný v kapitole 5.1. Program je však přizpůsoben novým možnostem a omezením plynoucích z jeho zakomponování pod AutoCAD.

Funkce je ovládána z tohoto formuláře, levá záložka, volný návrh:

| 🔏 Ná                         | ivrh směr  | ového vedení s        | stok a vodovodů |                    |                     |                       |                     |                        |                          |
|------------------------------|------------|-----------------------|-----------------|--------------------|---------------------|-----------------------|---------------------|------------------------|--------------------------|
| Projekt: KANALIZACE          |            | Akt. st               | oka: NOVA_LAD   | 2                  | Seznam stok:        |                       | - 📴                 |                        |                          |
| Volný návrh směrového vedení |            |                       | Návrh směrového | vedení ve vztahu s | trasou typu Roar    | JPAC                  |                     |                        |                          |
|                              | Ces        | sta: D:\DATA\         | ZDIREC\         |                    |                     |                       |                     |                        |                          |
| RP                           | Číslo I    | Staničen í KV<br>(km) | Souřadnice Y(m) | Souřadnice X(m)    | Od trasy<br>(název) | Staničen í RP<br>(km) | Odsun RP<br>(+/-) m | Označ (selev<br>ve výk | ct) polygon<br>cresu DWG |
|                              | 1          | 0.000000              | 649,811.79600   | 1,097,501.62900    |                     | 0.000000              | 0.000               | *Připoj před           |                          |
|                              | 2          | 0.035805              | 649,830.78500   | 1,097,531.98400    |                     | 0.000000              | 0.000               |                        | L <u>¥</u>               |
|                              | 3          | 0.072990              | 649,851.30408   | 1,097,562.99461    | A                   | 0.100000              | 2.000               |                        | Způsob zadání            |
|                              | 4          | 0.112990              | 649,827.03271   | 1,097,594.78927    | A                   | 0.140260              | 2.000               | - <b>⊰</b> ∾ Vlož      | sachet/SB                |
|                              | 5          | 0.152990              | 649,806.68739   | 1,097,629.22861    | A                   | 0.180520              | 2.000               |                        |                          |
|                              | 6          | 0.192990              | 649,790.55306   | 1,097,665.83030    | A                   | 0.220781              | 2.000               | Odstraň ≥              | Usekeni <>               |
|                              | 7          | 0.232990              | 649,778.78924   | 1,097,704.06134    | A                   | 0.261019              | 2.000               |                        |                          |
|                              | 8          | 0.272990              | 649,770.28277   | 1,097,743.14638    | A                   | 0.301135              | 2.000               | 5                      |                          |
|                              | 9          | 0.312990              | 649,762.73606   | 1,097,782.42802    | A                   | 0.341115              | 2.000               |                        |                          |
|                              | 10         | 0.352990              | 649,752.97651   | 1,097,821.21914    | A                   | 0.380922              | 2.000 -             | Připoj za 🔪            |                          |
| Před                         | śíslovat 🗍 | Fiestaniči            | it Ţ            | Barva KV           | Barva RP            |                       | Ulož 📮              | Konec                  | Storno 📓                 |

Předpokládá se, že uživatel bude více používat návrh směrového vedení pod AutoCADem než pod OS Windows (kap. 5.1), protože umožňuje větší interaktivitu při práci nad otevřeným podkladovým výkresem formátu.

| <mark>8</mark> N | ávrh smě                                                                            | rového vedení s                                             | tok a vodovodů                               |                 |                        |                      |                        |                 | _ <b>_</b> × |
|------------------|-------------------------------------------------------------------------------------|-------------------------------------------------------------|----------------------------------------------|-----------------|------------------------|----------------------|------------------------|-----------------|--------------|
|                  | Projekt:                                                                            | KANALIZACE                                                  | Akt. sto                                     | ka: NOVA_LAD    | <b>2</b> ,             | Seznam stok:         | -                      | <b>1</b>        |              |
| Volný            | Volný návrh směrového vedení Návrh směrového vedení ve vztahu s trasou typu RoadPAC |                                                             |                                              |                 |                        |                      |                        |                 |              |
|                  | Ces                                                                                 | ta: D:\DATA\Z                                               | DIREC\                                       |                 |                        |                      |                        | Seznam tras RP: | A 🔹          |
| - Zp0            | ùsob zadár<br>Staničenír<br>Úsekem p                                                | ní šach et/SB od t<br>n RP (km) + Odst<br>odél trasv RP (+/ | trasy RP:<br>un (+/-m)<br>-m) + Odsun (+/-m) | RP Od<br>RP (   | (název) Stan           | ičení RP (km)        | Odsun od RP (+/-)<br>m | ß               | SX.          |
|                  | o o circoni p                                                                       | oucrauby ra (.,                                             | ing i Gasan (ii ing                          |                 | ~                      |                      |                        |                 |              |
| RP               | Číslo I                                                                             | Staničen í KV<br>(km)                                       | Souřadnice Y(m)                              | Souřadnice X(m) | Od trasy RP<br>(název) | Staničení RP<br>(km) | Odsun RP  (+/-) m      | Připoj před     |              |
|                  | 1                                                                                   | 0.000000                                                    | 649,811.79600                                | 1,097,501.62900 |                        | 0.000000             | 0.000                  |                 |              |
|                  | 2                                                                                   | 0.035805                                                    | 649,830.78500                                | 1,097,531.98400 |                        | 0.00000              | 0.000                  | <b>⊒⊷</b> Vlož  | Dopočítat    |
|                  | 3                                                                                   | 0.072990                                                    | 649,851.30408                                | 1,097,562.99461 | A                      | 0.100000             | 2.000                  |                 | K trase RP   |
|                  | 4                                                                                   | 0.112990                                                    | 649,827.03271                                | 1,097,594.78927 | A                      | 0.140260             | 2.000                  |                 |              |
|                  | 5                                                                                   | 0.152990                                                    | 649,806.68739                                | 1,097,629.22861 | A                      | 0.180520             | 2.000                  | Vustran         |              |
|                  | 6                                                                                   | 0.192990                                                    | 649,790.55306                                | 1,097,665.83030 | A                      | 0.220781             | I 2.000                | Připoj zp. E    |              |
|                  | 7                                                                                   | 0.232990                                                    | 649.778.78924                                | 1.097.704.06134 | A                      | 0.261019             | 2.000 👻                |                 |              |
| Přeč             | číslovat                                                                            | Přestaničit                                                 | Ŧ                                            | Barva KV        | Barva F                | RP 🚟                 | Ulož 📘                 | Konec 📕         | Storno 📓     |

.... pravá záložka, návrh ve vztahu k trase RoadPAC:

Interaktivita spočívá v tom, že se vše v otevřeném pokladu, nejčastěji situační plán, okamžitě zobrazuje a zároveň uživatel může aktivně spolupracovat s podkladem (Selekce, umístění prvků atp.), aniž by byl běh funkce přerušen.

#### Ovládací tlačítka na formuláři s popisem funkcí:

|                     |                      | -            |            |  |
|---------------------|----------------------|--------------|------------|--|
| Projekt: KANALIZACE | Akt. stoka: NOVA_LAD | Seznam stok: | - <b>1</b> |  |

V horním proužku jsou umístěny funkce, které umožňují nastavení resp. změnu projektu, nastavení nové trasy a nastavení a výběr aktivní stoky nebo vodovodu. Je to obdoba projektového manažeru viz kap. 2.4.

Kliknutím na toto tlačítko se vyvolá klasický projekt manažer. Viz kapitola 2.4.

Kliknutím na toto tlačítko se vyvolá nastavení tras projektu. Viz kapitola 2.4.

Kliknutím na toto tlačítko se vyvolá výběr jen tras již existujících v projektu. Výběrem se naplní combobox vlevo od tlačítka. Viz kapitola 2.4.

| Seznam stok:    |                                       |   | -            |
|-----------------|---------------------------------------|---|--------------|
|                 | 28_6_201<br>2A<br>2A1                 |   |              |
| Seznam tras RP: | A<br>AAA<br>AX<br>B<br>BB<br>BBB<br>C | • | v<br>o<br>fo |

Výběr aktivní trasy z již existujících tras vodovodu nebo stoky podle nastavení projektu. **Combo1.** 

Výběr a zobrazování zvolené trasy komunikace. V comboboxu vlevo nahoře vyberu trasu od které budu při výpočtu odvozovat polohu šachet nebo SB. V combo se nabízejí všechny trasy SHB, které jsou databázi (adresáři) projektu. Pokud nepracuji na povodnění silničního projektu, nepracuji na pravé záložce formuláře. **Combo2.** 

Výběr a zobrazování zvolené trasy stoky/vodovodu. V **combo1** vyberu trasu stoky/vodovodu ze seznamu tras již existujících, pak budu opravovat, nebo zavedu nový název trasy stoky/vodovodu, potom budu vytvářet novou trasu stoky/vodovodu. V **combo1** se nabízejí všechny trasy SKA/SVO, které jsou v databázi (adresáři) projektu. Pokud některou vyberu, trasa se vykreslí v DWG v pracovní hladině, která nemá vliv na podložený výkres DWG. Pracovní hladina se vždy po využití vyčistí.

#### Výběr způsobu zadání první a dalších šachet/SB.

Pokud pracuji s trasou SHB mohu použít všechny způsoby zadání. Pokud nepracuji se SHB mohu použít jen dva způsoby umístěné na levé záložce tj. kliknutím a úsekem po

![](_page_45_Figure_3.jpeg)

Označ (select) polygon ve výkresu DWG

ve vykresu DWG Funkce, která převede polygon nakreslený v podkladovém výkresu na trasu vodovodu nebo stoky. Uživatel postupuje tak, že klikne na toto tlačítko, na příkazovém řádku AutoCADu je vyzván k výběru prvku. Prvek musí být typu polygon (křivka). Po výběru prvku v podkladovém výkresu se funkce ukončí klávesou <Enter>. Výsledek se uloží do tabulky a zobrazí se.

**Pozor!!!** Při zapnuté volbě typu úlohy "Odpíchnutím z obrazovky" a následném kliknutím na některé ze zapisovacích tlačítek se řízení funkce předá AutoCADu. V tomto stavu lze měnit uchopovací režim. Po odpíchnutí se řízení opět vrací formuláři.

Přechod mezi aktivním formulářem a podkladovým výkresem se uskutečňuje kliknutím na plochu formuláře resp. kliknutím na plochu AutoCADu.

#### Ovládací tlačítka na první záložce zleva s popisem funkcí:

Umístění kliknutím před již existující šachtu/SB

Vložení kliknutím na předem uvolněný řádek tabulky

![](_page_45_Picture_11.jpeg)

÷~

₽ø

Odstranění označeného řádku tabulky

![](_page_45_Picture_13.jpeg)

Undo, vrátí poslední změnu do tabulky

Umístění kliknutím první šachty/SB nebo za již existující šachtu/SB

#### Ovládací tlačítka na druhé záložce zleva s popisem funkcí:

Ē

**N** 

.....

Umístění staničením a odsunem před již existující šachtu/SB

Vložení staničením a odsunem na předem uvolněný řádek tabulky

- Odstranění označeného řádku tabulky
  - Undo, vrátí poslední změnu do tabulky

Umístění staničením a odsunem první šachty/SB nebo za již existující šachtu/SB

Dopočtení vytyčovacích prvků šachty/SB od trasy typu RoadPAC.

Poznámka: Tato funkce a její filozofie *ovládání* je shodná s funkcí popsanou v kapitole 5.1, s tím rozdílem, že zobrazovací okno funkce 5.1 je nahrazeno oknem AutoCADu.

#### 6.2 Umístění vpustí

Umístění vpustí se v AutoCADu startuje kliknutím do příslušné plochy roletového menu.

Tento program má stejnou funkci v procesu projektování stok, jako program již popsaný v kapitole 5.15. Program je však přizpůsoben novým možnostem a omezením plynoucích z jeho zakomponování pod AutoCAD.

Předpokládá se, že bude uživatel častěji používat umístění vpustí pod AutoCADem než pod OS Windows (Kap. 5.15), protože umožňuje větší interaktivitu při práci nad otevřeným podkladovým výkresem formátu. DWG. Interaktivita spočívá v tom, že se vše v otevřeném pokladu, nejčastěji situační plán, okamžitě zobrazuje a zároveň uživatel může aktivně spolupracovat s podkladem (Selekce, umístění prvků atp.), aniž by byl běh funkce přerušen.

Funkce je ovládána z tohoto formuláře, levá záložka volné vpusti:

|       |                 | 4                     | kt. stoka : CVV_NE     | W                     | Barva VPU-      | Barva RP       |          | Barva KV 📕 |         |
|-------|-----------------|-----------------------|------------------------|-----------------------|-----------------|----------------|----------|------------|---------|
| Volné | vpusti nebo vpu | sti od stoky Vpus     | ti ve vztahu k pokrytí | projektu typu RoadPAC | ]               |                |          |            |         |
| Způ   | sob zadání vpu: | stí/bodů připojení    | přípojek               |                       |                 |                |          |            |         |
| 0     | (liknutím 🔊     | Od trasy stoky        | : Staničení a odsun <  | :> (+/-) m            |                 |                |          |            | <u></u> |
|       |                 |                       |                        |                       |                 |                |          |            | 1       |
|       |                 |                       |                        |                       |                 |                |          |            |         |
|       |                 |                       |                        |                       |                 | Zapsat         | Ĵ        | Kliknout → |         |
|       |                 |                       |                        |                       |                 |                | <u> </u> |            |         |
| RP    | Číslo vpusti:   | Staničen í KV<br>(km) | Odsun (+/-m)           | Souřadnice Y(m)       | Souřadnice X(m) | Kóta mříže (m) |          |            |         |
| ۶.    | 1               |                       |                        | 650,060.409           | 1,097,733.383   | 571.58         |          |            |         |
|       | 2               |                       |                        | 650,045.610           | 1,097,746.836   | 572.79         |          |            |         |
|       | 3               |                       |                        | 650,016.012           | 1,097,773.742   | 574.92         |          |            |         |
|       | 4               |                       |                        | 650,001.213           | 1,097,787.195   | 575.83         |          |            |         |
|       | 5               |                       |                        | 649,986.407           | 1,097,800.416   | 576.64         |          |            |         |
|       | 6               |                       |                        | 649,971.222           | 1,097,812.022   | 577.18         | -        |            |         |
|       |                 |                       |                        |                       |                 |                |          |            |         |

Volné vpusti se umísťují kliknutím do podkladového výkresu, nebo staničením stoky a odsunem (+/-)m od osy stoky.

🧐 Situační rozmístění vpustí Akt. stoka : CVV\_NEW Barva VPU→③+ Barva RP 🚆 Barva KV 📲 Volné vpusti nebo vpusti od stoky Vpusti ve vztahu k pokryt i projektu typu RoadPAC Způsob zadání vpustí Seznam tras RP 1 V dávce v pozici šachet stoky VETVE Od trasy RP RP www Staničen í trasy Odsun od osy deltaY (-) <- -> (+) DeltaZ ^(+/-m) х (název) RP (km) RP (-/+m) • XXXA Zapsat ŀ -----RF Odsun Od trasv Staničení Číslo vpusti Staničení KV (km) Souřadnice Y(m) Souřadnice X(m) Kóta mříže (m) RP/KV (název) RP (km) (+/-m) 571.58 . 650.060.409 1.097.733.383 XX 0.000000 650.045.610 1,097,746.836 572.79 XX 0.020000 650,016.012 1,097,773,742 574.92 XX 0.060000 650 001 213 1 097 787 195 575.83 XX 0 079999 Zruš vpusti × Ulož soubor vpustí vpu 📕 Konec Storno

... z tohoto formuláře, pravá záložka vpusti od trasy typu RoadPAC:

Vpusti od trasy RoadPAC se umísťují staničením trasy typu RP a odsunem (+/-) m od trasy RP, v dávce od staničení (km) trasy RP do staničení (km) RP v kroku (m) nebo šachet stoky na hrany zpevnění. Zpevněním v dávce v pozici se myslí vozovka+zpevněná krajnice. Střední dělící pruh není součást zpevnění.

#### Ovládací tlačítka na formuláři s popisem funkcí:

Vyčisti tabulku(y) 🗙

Přečíslovat 🗸

U směrově rozdělených komunikací umísťujeme vpusti až na čtyři hrany. LL = levá hrana zpevnění vlevo, LP = levá hrana zpevnění vpravo, PL = pravá hrana zpevnění vlevo a PP = pravá hrana zpevnění vpravo. Vpusti ve středním pruhu se umísťují s předsazením, z důvodu malé vzdálenosti vpusti od šachty. Spočtená poloha Y/X i výška mříže Z může být ještě modifikována parametry deltaY (m) a deltaZ (m) od vypočteného bodu viz další text.

Trasa komunikace, pokud pracuji s trasou RoadPAC, musí být vždy některá vybrána z comboboxu. (Vpravo nahoře se nabízí všechny trasy z datové základny.) Program ihned dopočítá kótu mříže vpusti. Poloha vpusti se ihned zobrazí v podkladovém výkresu.

Program kontroluje polohu vpusti, zda je či není ve zpevněné části odvodňované komunikace. Pokud je dále od osy, je vpust umístěna na hranu zpevnění. Pokud uživatel nutně potřebuje umístit vpust za hranu zpevnění nebo do středního nezpevněného pruhu komunikace, využije možnost zadat relativní hodnoty posunu deltaY a deltaZ od krajního bodu zpevnění. V případě volných vpustí, se kóta mříže dopočítá jen tehdy, když je aktivizován nějaký povrch DTM. Vpusti se zapisují do souboru trasa. VPU.

#### Ovládací tlačítka na formuláři s popisem funkcí:

Příkazová tabulka při volbě od trasy staničením a vzdáleností od trasy.

| F | ۲P | Od trasy RP<br>(název) | Staničen í trasy RP<br>(km) | Odsun od osy RP<br>(+/-m) | deltaY (-)<- ->(+)m | DeltaZ ^(+/-m) |  |
|---|----|------------------------|-----------------------------|---------------------------|---------------------|----------------|--|
| D |    |                        |                             |                           |                     |                |  |

1

M

649771.14 1097661.989 Zapsat

textboxů a kliknutím na "Zapsat" se zapíše jednotlivá vpust do tabulky a ihned se zobrazí v podkladovém výkresu.

Příkazová tabulka při volbě od trasy staničením v úseku od – do v kroku na určenou hranu. Výsledek se zapíše hromadně do tabulky a ihned se zobrazí v podkladovém výkresu. Předsazení se neuplatňuje.

| RP | Od trasy RP<br>(název) | Od (km) | Do (km) | Krok(m) | Strana<br>zpevnění | deltaY (-)<- ->(+)m | DeltaZ ^(+/-m) |
|----|------------------------|---------|---------|---------|--------------------|---------------------|----------------|
| ١. |                        |         |         | 40,000  | LL                 |                     |                |

Příkazová tabulka při volbě od trasy ve staničení šachet stoky v úseku od – do na určenou hranu. Výsledek se zapíše hromadně do tabulky a ihned se zobrazí v podkladovém výkresu. Předsazení se uplatňuje.

| RP | Od trasy RP<br>(název) | Od (km) trasy<br>RP | Do (km) trasy<br>RP | Strana<br>zpevnění | deltaY (-)<- ->(+)m | DeltaZ ^(+/-m) |
|----|------------------------|---------------------|---------------------|--------------------|---------------------|----------------|
| ۱. |                        |                     |                     | LL                 |                     |                |

Kliknout • Volba umístění vpusti kliknutím do podkladového výkresu okna AutoCADu se aktivizuje tímto tlačítkem. Pak uživatel klikne do podkladového výkresu a potom na "Zapsat" se poloha vpusti se zapíše do tabulky a ihned se zobrazí v podkladovém výkresu.

| Volba stan  | ičením a odsko     | kem od trasy s   | toky je | výsledek vždy zapsán do těchto     |
|-------------|--------------------|------------------|---------|------------------------------------|
| texthoxů    | 649771.14          | 1097661.989      | Zapsat  | <b>P</b> a kliknutím na Zansat" se |
| zapíše jedn | otlivá vpust do ta | bulky a ihned se | zobrazí | v podkladovém výkresu.             |

Doplnit kótu mříže Ř Při výpočtu kóty mříže mimo zpevnění nebo při nevybraném povrchu se dosadí kóta mříže rovna nule. Touto funkcí se doplní kóta mříže na vybraný řádek tabulky. Kóta mříže se rovněž může zadat přímo do tabulky, pokud ji uživatel zná.

**Přečíslovat** Touto funkcí se přečíslují vpusti od vybraného řádku dolů s přírůstkem 1. Vpusti lze též přečíslovat přímo v tabulce opravou hodnoty jednotlivě.

Vyčisti tabulku(y) X Touto funkcí jen vyčistí tabulky, případný soubor vpustí zůstává nezměněn.

Zruš vpusti

X Touto funkcí zruší soubor trasa.VPU na HD.

Ulož soubor vpustí .VPU Tato funkce uloží aktuální obsah tabulky do souboru vpustí trasa. VPU na HD.

Touto funkcí se dopočtou vytyčovací hodnoty šachet ve vztahu k ose typu RoadPAC, pokud již nebyly spočteny během výpočtu.

Poznámka: Tato funkce a její filozofie *ovládání* je shodná s funkcí popsanou v kapitole 5.15., s tím rozdílem, že zobrazovací okno funkce 5.15 je nahrazeno oknem AutoCADu.

#### 6.3 Připojení vpustí

Připojení vpustí se v AutoCADu spustí kliknutím do příslušné plochy roletového menu. Tento program má stejnou funkci v procesu projektování stok, jako program již popsaný v kapitole 5.16. Program je však přizpůsoben novým možnostem a omezením plynoucích z jeho zakomponování pod AutoCAD. Předpokládá se, že uživatel bude více používat návrh směrového vedení pod AutoCADem než pod OS Windows (kap. 5.16), protože umožňuje větší interaktivitu při práci nad otevřeným podkladovým výkresem formátu DWG.

Vpusti se dají připojit do nejbližší spodní šachty, nejbližší horní šachty podle kóty dna stoky, do absolutně nejbližší šachty, kolmo do stoky, nebo do zadaného staničení stoky. Způsob připojení se volí kliknutím na příslušný radiobutton na formuláři. Vpusti se dají interaktivně v tabulce jen rušit a přečíslovat.

Podmínkou použití je tedy již existující soubor trasa. VPU, se situačně umístěnými vpusty. Program si tento soubor načte a umístí jej do tabulky, která je v levé části ovládacího formuláře programu. Data připojení se doplňují zpět do souboru trasa. VPU.

Vertikální vedení přípojek se navrhuje *jinou funkcí* (5.18) a může být různých typů. Bez spádového stupně, se spádovým stupněm u šachty, se spádovým stupněm u vpusti, do dna šachty nebo sklonem do šachtové skruže.

| 斗 Smi   | ěrové připojení v                                                                             | oustí                       |                             | -                         | _                         |                |                      |                            | x  |
|---------|-----------------------------------------------------------------------------------------------|-----------------------------|-----------------------------|---------------------------|---------------------------|----------------|----------------------|----------------------------|----|
|         | <b>⊽</b> ? Ak                                                                                 | t. stoka : CVV_N            | EW                          | Barva VPU                 | →∳+ Bar                   | va RP 🚆        | Barva KV             |                            | ۶] |
| Připoje | Připojení vpustí                                                                              |                             |                             |                           |                           |                |                      |                            |    |
| Způs    | sob připojení vpust                                                                           | í/připojek                  |                             |                           |                           |                |                      |                            |    |
| 0 D     | o nejbližší spodní                                                                            | šachty 🔘 Do nej             | bližší horni šachty         | Kolmo do stok             | y 🔘 Dostaniče             | enístoky 🔘 Do  | nejbližší Sez        | nam tras RP:               |    |
|         |                                                                                               |                             |                             |                           |                           |                | A                    |                            | *  |
|         |                                                                                               |                             |                             |                           |                           |                |                      |                            |    |
|         |                                                                                               |                             |                             |                           |                           |                | B                    |                            | -  |
| RP      | Číslo vpusti:                                                                                 | Souřadnice<br>zaústění Y(m) | Souřadnice<br>zaústění X(m) | Souřadnice<br>vpusti Y(m) | Souřadnice<br>vpusti X(m) | Kóta mříže (m) | Kóta zaústění<br>(m) | Staničení<br>zaústění (km) | -  |
|         | 1                                                                                             | 650,065.622                 | 1,097,739.118               | 650,060.409               | 1,097,733.383             | 571.58         | 569.55               | 0.050000                   |    |
|         | 2                                                                                             | 650,050.823                 | 1,097,752.571               | 650,045.610               | 1,097,746.836             | 572.79         | 569.95               | 0.070000                   |    |
|         | 3                                                                                             | 650,021.225                 | 1,097,779.477               | 650,016.012               | 1,097,773.742             | 574.92         | 570.35               | 0.110000                   |    |
|         | 4                                                                                             | 650,006.426                 | 1,097,792.930               | 650,001.213               | 1,097,787.195             | 575.83         | 570.55               | 0.130000                   |    |
|         | 5                                                                                             | 649,991.572                 | 1,097,806.323               | 649,986.407               | 1,097,800.416             | 576.64         | 570.75               | 0.150000                   |    |
|         | 6                                                                                             | 649 975 911                 | 1 097 818 762               | 649 971 222               | 1 097 812 022             | 577 18         | 570.95               | 0 170000                   | Ψ. |
| Přečí   | Přečíslovat Ţ     Zruš všechna připojení X     Ulož soubor vpustí .VPU T     Konec     Storno |                             |                             |                           |                           |                |                      |                            |    |

Funkce je ovládána z tohoto formuláře:

#### Ovládací tlačítka na formuláři s popisem funkcí:

| Zpusob pnpojeni vpusti/pnpojek     O     Do nejbližší spodní šachty     D | Do nejbližší homi šachty | Do nejbližší | 🔘 Koln  | no do stoky | Do staničení stoky |
|---------------------------------------------------------------------------|--------------------------|--------------|---------|-------------|--------------------|
| Připoj všechny nepřipojené 🛛 💐                                            | Pinpoj jen označen       | é 🔫          | RP<br>• | Stani       | čení stoky (km)    |

Po volbě typu připojení, první tři radiobuttony zleva, mohu tímto typem připojit hromadně všechny dosud nepřipojené vpusti. Kolmo a do staničení mohu připojit jen jednu vpust na vybraném označeném řádku tabulky. Vše si ihned zobrazí v podkladovém výkresu.

Přečíslovat Touto funkcí se přečíslují vpusti od vybraného řádku dolů s přírůstkem 1.

Zuš všechna připojení X Tato funkce zruší všechna připojení v tabulce, ne v souboru.

Ulož připojení => VPU Tato funkce uloží aktuální stav tabulky do nového souboru trasa. VPU.

#### 6.4 Křížení se sítěmi

Křížení se sítěmi se v AutoCADu spustí kliknutím do příslušné plochy roletového menu.

Funkce umožňuje sejmout nad otevřeným výkresem obsahujícím zákres inženýrských sítí průsečíky trasy stoky/vodovodu s těmito sítěmi. Vyhodnocené, nalezené průsečíky zapíše funkce do tabulky. Funkce rovněž umožňuje dopočítat kóty křížení podzemních sítí z normové hloubky uložení podle typu sítě a Dn sítě. Uživatel může hodnoty tj. obsah tabulky libovolně upravovat. Výsledkem je zápis obsahu tabulky do souboru trasa KRI. Zápis je umožněn až po dopočtení kót křižujících sítí.

Obsah souboru KRI se pak zobrazuje při návrhu výškového vedení trasy stoky nebo vodovodu a ve výsledném výkresu podélného řezu stoky nebo vodovodu podle normy ČSN 01 3463.

|    | Aktivní stoka:                                                                                  | CVV NEW                                                              |                                                                                                    |                    |                    |                      |              |         |                          | Vyber iiný adresář : |  |
|----|-------------------------------------------------------------------------------------------------|----------------------------------------------------------------------|----------------------------------------------------------------------------------------------------|--------------------|--------------------|----------------------|--------------|---------|--------------------------|----------------------|--|
|    | Adresář projektu:                                                                               | D:\DATA\ZDIREC                                                       |                                                                                                    |                    |                    |                      |              |         |                          |                      |  |
|    | Seznam stok ke<br>zpracování :                                                                  | D:\DATA\ZDIREC<br>D:\DATA\ZDIREC<br>D:\DATA\ZDIREC<br>D:\DATA\ZDIREC | ): DATA/2DIREC/ACDC SKA<br>): DATA/2DIREC/ASD SKA<br>): DATA/2DIREC/ASD SKA<br>): DATA/2DIREC/GVW NEW SKA |                    |                    |                      |              |         |                          |                      |  |
|    | Selekce -start->                                                                                | •                                                                    |                                                                                                    |                    |                    |                      |              |         |                          | Dopočítat 🦆          |  |
| RP | Název inž. sítě                                                                                 | Typ entity                                                           | Souřadnice<br>Y(m)                                                                                        | Souřadnice<br>X(m) | Staničen í<br>(km) | Kóta terénu<br>(mnm) | CSN<br>krytí | Dn (mm) | Kóta<br>křížení<br>(mnm) | Line Type            |  |
| Þ  | site                                                                                            | LWPolyline                                                           | 649,829.856                                                                                               | 1,097,810.053      | 0.324789           | 577.546              | 1.00         | 400     | 576.146                  | _KANALIZACE_PODZ     |  |
|    | site                                                                                            | LWPolyline                                                           | 649,819.625                                                                                               | 1,097,805.234      | 0.336099           | 577.084              | 1.00         | 400     | 575.684                  | _KANALIZACE_PODZ     |  |
|    | site                                                                                            | LWPolyline                                                           | 649,811.561                                                                                               | 1,097,801.433      | 0.345013           | 577.003              | 1.60         | 200     | 575.203                  | _VODA_PITNA_PODZ     |  |
|    | site                                                                                            | LWPolyline                                                           | 649,805.191                                                                                               | 1,097,801.167      | 0.352629           | 576.996              | 1.00         | 400     | 575.596                  | _KANALIZACE_PODZ     |  |
|    | site                                                                                            | LWPolyline                                                           | 649,802.786                                                                                               | 1,097,803.574      | 0.356032           | 577.028              | 1.60         | 200     | 575.228                  | _VODA_PITNA_PODZ +   |  |
| •  |                                                                                                 |                                                                      |                                                                                                    |                    |                    |                      |              |         |                          | 4                    |  |
|    | Ulož nový soubor .KRI 🚽 Přidej k stáv. souboru .KRI 🚽 Prohlížení souboru křížení .KRI 🔝 Konec 🦊 |                                                                      |                                                                                                    |                    |                    |                      |              |         |                          |                      |  |

Funkce je ovládána z tohoto formuláře:

#### 0

|             | Kanvod .net                                                                                                    |
|-------------|----------------------------------------------------------------------------------------------------|
|             | <ul> <li>Pro správnou identifikaci křižující sítě je nutno:<br/>Ponechat/doplnit v názvu Hladiny/layer nebo<br/>ponechat/doplnit v názvu typu čány/linetype tato klíčová slova :</li> <li> NDZ resp. NADZ pro nadzemní sítě</li> <li>VOD pro vodovody<br/>KAN pro stoky<br/>PLY pro plynovody<br/>v kombinaci s NT / ST / VT</li> <li>EL pro silová vedení<br/>v kombinaci s NN / VN / VVN resp SLABO</li> <li>KAB pro obecné kabely</li> <li>TEL pro jiné sdělovací kabely</li> <li>SPOJ pro jiné sdělovací kabely</li> <li>SPOJ pro parovody</li> <li>KOL pro kolektory</li> <li>MEL pro meliorace</li> <li>POST pro potrubni poštu .</li> <li>Názvy LINE_TYPE je nutno opravit/upravit přímo v podkladovém<br/>výkresu DWG.</li> <li>Případné změny názvů LINETYPE udělané pouze v tabulce se neuplatní.</li> </ul> |
|             | ок                                                                                                    |
| Selekce-sta |                                                                                                    |

ítko odstartuje dopočítání kót a DN podle klíčových slov zapsaných v tabulce. Kóty se určují z polohy terénu a normového krytí.

| Ulož nový soubor .KRI 🚽 Funkce uloží nový soubor trasa KRI z obsahu tabulky. |
|------------------------------------------------------------------------------|
| Přidej k stáv. souboru .KRI                                                  |
| Konec Funkce se ukončí touto klapkou.                                        |

#### 6.5 Natáhnout čáry polohopisu

Doplnění typů čar do podkladového výkresu se spustí kliknutím do příslušné plochy roletového menu. Funkce nemá žádnou viditelnou reakci. Do výkresu se přidají typy čar vhodné pro polohopis inženýrských sítí v situaci. Tyto nové typy čar jsou dostupné z vlastností entit, hladin atd. ze správce typu čáry.

#### KanVOD

| Filtry typu čar<br>Zobrazit všechny typy čar |                                       | Inverzní filt     Načí <u>st</u> Vymazat     Aktuální Zobrazit detai |
|----------------------------------------------|---------------------------------------|----------------------------------------------------------------------|
| Aktuální typ čáry: DleHlad                   |                                       |                                                                      |
| Typ čáry                                     | Vzhled                                | Popis                                                                |
| DleHlad                                      |                                       |                                                                      |
| DleBlok                                      |                                       | —                                                                    |
| PRERUSENI                                    |                                       | -v Preruseni obrazu                                                  |
| _EL_VEDENI_NADZ                              |                                       | Venkovni silove vedeni bez rozliseni druhu nadz                      |
| _EL_VEDENI_NN_NADZ                           |                                       | Venkovni silove vedeni nizkeho napeti nadzemni                       |
| _EL_VEDENI_NN_PODZ                           | ~ ^                                   | → • Venkovni silove vedeni nizkeho napeti podzemni                   |
| _EL_VEDENI_PODZ                              | _ ~ _ ^                               | <ul> <li>Venkovni silove vedeni bez rozliseni druhu podz</li> </ul>  |
| _EL_VEDENIOPROUD_NAD                         | $\sim$                                | - Sdelovaci vedeni spojove nadzemni                                  |
| _EL_VEDENIOPROUD_POD                         | $-\sim$ -                             |                                                                      |
| _EL_VEDENI_VN_NADZ                           | - *** ***                             | <ul> <li>Venkovni silove vedeni vysokeho napeti nadzemni</li> </ul>  |
| _EL_VEDENI_VN_PODZ                           | — <u>~</u> ~ ~ v                      |                                                                      |
| _EL_VEDENI_VVN_NADZ                          |                                       | <ul> <li>Venkovni silove vedeni velmi vysokeho napeti na</li> </ul>  |
| _EL_VEDENI_VVN_PODZ                          | <u> </u>                              | <ul> <li>Venkovni silove vedeni velmi vysokeho napeti po</li> </ul>  |
| _HRANICE                                     | $\rightarrow \rightarrow \rightarrow$ | Hranice zastaveneho uzemi                                            |
|                                              |                                       |                                                                      |

#### 6.6 Průtočné množství z ploch

Stanovení průtočného množství z ploch vykreslených v podkladovém výkresu se spustí kliknutím do příslušné plochy roletového menu. Tento program má stejnou funkci v procesu projektování stok, jako program již popsaný v kapitole 5.9.

Zadávají se hodnoty intenzita srážek l/sec/ha, a pak po úsecích mezi šachtami případný přítok do horní šachty (l/sec). Plocha povodí (m2) se může přímo zadat v tabulce ovládacího dialogu, nebo se označí polygon v podkladovém výkresu a plocha se spočte interní funkcí AutoCADu. Z plochy a odtokového koeficientu funkce propočte (Qnáv) a sečte průběžnou sumu. Během zadávání se zobrazuje v podkladovém výkresu vyhodnocovaný úsek stoky a obraz se posouvá. Data se ukládají do souboru s názvem trasa.PRU, pro opravný režim, nebo pro případ opakování výpočtu. Na hodnotu Qnáv se pak dimenzuje potrubí stoky při návrhu nivelety. Zadání je též možné přímým zápisem do tabulky, která je umístěná na formuláři. Funkce ukládá protokol výpočtu do souboru trasa.LK5.

Funkce je ovládána z tohoto formuláře:

| 💽 Pr                                                                                                    | 💽 Průtočné množství z ploch |                              |                       |              |                                                     |  |  |  |
|----------------------------------------------------------------------------------------------------|-----------------------------|------------------------------|-----------------------|--------------|-----------------------------------------------------|--|--|--|
| Úsek od šachty: 31 Do šachty: 30 Intenzita srážek (I/sec/ha) : 120.0<br>Akt. stoka: CVV_NEW<br>Přítok v horní šachttě (I/sec) 0.00 Vyber polygon |                             |                              |                       |              |                                                     |  |  |  |
| RP                                                                                                    | Redukovaná<br>plocha (m2)   | Odtokové<br>množství (l/sec) | Plocha povodí<br>(m2) | Odt. koef.   | Zapsat plochu                                       |  |  |  |
| E F                                                                                                    | 462.240                     | 234,375.000                  | 5.547                 | 6,837,15     |                                                     |  |  |  |
|                                                                                                    |                             |                              |                       |              | 📰 🗭 Přepočítat úsek                                 |  |  |  |
| Σ<br>Qná                                                                                                    | 462.24<br>v v úseku:        | 5.55<br>2.78                 | Qnáv od zač           | čátku stoky: | <ul> <li>Ulož úsek a další</li> <li>2.78</li> </ul> |  |  |  |
| 8                                                                                                    | Zruš úlohu                  |                              |                       |              | Storno                                              |  |  |  |

#### Ovládací tlačítka na formuláři s popisem funkcí:

Vyber polygon

Plocha/ dle ACAD m2 Odt. koef. 0.9

vyber polygon 20 0.5 Kliknutím na toto tlačítko a následující selekci polygonu v podkladovém výkresu funkce spočte jeho plochu a zapíše jí do na obrázku prostředního textboxu.

Zapsat plochu

Kliknutím na toto tlačítko zapíše funkce hodnotu plochy do tabulky, vynásobí odtokovým koeficientem a spočte Qnáv dané plochy a automaticky vyhodnotí sumáře celého obsahu tabulky.

#### 📰 🖛 Přepočítat úsek

Kliknutím na toto tlačítko se vyvolá funkce, která přepočítá obsah tabulky. Nemusí se používat, pokud uživatel nezasahuje do obsahu tabulky. Pokud zasáhne, tak naopak se tlačítko musí použít

🔛 Ulož úsek a další

Kliknutím na toto tlačítko postupuje uživatel od předchozí, poslední šachty k následující šachtě proti směru toku. Funkce se automaticky ukončí na první šachtě stoky

Zruš úlohu Kliknutím na toto tlačítko uživatel zruší celou úlohu včetně záznamů na HD. Použije se, pokud se uživatel při práci přestane orientovat, nebo se úloha zcela změní.

Storno Kliknutím na toto tlačítko se uživatel vrátí k předchozímu stavu úlohy, pokud již předchozí úloha existovala.

### 6.7 Kreslení situace stoky/vodovodu

Kreslení situace stok/vodovodů se spustí kliknutím do příslušné plochy roletového menu.

Funkce je ovládána z tohoto formuláře:

| 🔏 Kresle | ní osy stoky/vodovod                                                  | du       |                                                                       |         |                                                       | - 🗆 X                                                    |
|----------|-----------------------------------------------------------------------|----------|-----------------------------------------------------------------------|---------|-------------------------------------------------------|----------------------------------------------------------|
| Cesta:   | D:\DATA\ZDIREC\                                                       |          |                                                                       |         |                                                       |                                                          |
| Stoky:   | 28_6_201         2A         2A1         2A2         54321         AAA | Vodovody | r: 12345<br>360<br>BEAT<br>NEW<br>NEW_NEW<br>NEW_POSL<br>Barva vodov. | 4 III > | E S názvem trasy<br>Písmo<br>Vymazat VOD<br>Vykreslit | Popis:<br>© Uplný<br>© Zkrácený<br>© Bez popisu<br>Konec |

Situace stok a vodovodů se kreslí v intencích normy ČSN 01 3463

### Ovládací tlačítka na formuláři s popisem funkcí:

Z levého checklistboxu se vybírá soubor trasa SKA tj. archivní soubor stoky k vykreslení do podkladového výkresu.

Z pravého checklistboxu se vybírá soubor trasa SVO tj. archivní soubor vodovodu k vykreslení.

Vybrat lze jen jeden soubor. *Tento způsob výběru se opakuje ve všech kreslících funkcích systému*. Způsob ovládání nastavení barev je pro celý systém stejný nebo podobný.

Vykreslit Kliknutím na toto tlačítko se vykreslí vybraný objekt trasy. Kresba se ukládá do unikátní hladiny s vybraným způsobem popisu a vybraným stylem popisu.

| Popis:     |
|------------|
| Oplný      |
| Zkrácený   |
| Bez popisu |

📃 S názvem trasy

Těmito ovladači mohu vybrat způsob popisu vybrané trasy. Popisy mají svůj originální styl.

Písmo Kliknutím na toto tlačítko se nastaví font kreslení popisu trasy podle stylů popisů stoky/vodovodu.

Vymazat VOD Kliknutím na toto tlačítko se odstraní kresba vybraného objektu vodovodu z podkladového výkresu.

Konec 📕 Touto klapkou se funkce ukončí

#### 6.8 Kreslení situace vpustí

Kreslení situace vpustí, včetně jejich přípojek do podkladového výkresu se odstartuje kliknutím do příslušné plochy roletového menu.

Funkce je ovládána z tohoto formuláře:

| 어 Kreslení | /pustí                                                                                                    |  |
|------------|----------------------------------------------------------------------------------------------------|--|
| Cesta:     | D:\DATA\ZDIREC\                                                                                                    |  |
| Vpusti:    | 09A       ▲         AAA       ▲         AC1       ▲         ALL       ↓         ASD       ✓         CVV_NEW       ✓ |  |
|            | Barva 📳 Písmo 队 Vykreslit 🔿 Konec 🗣                                                                                 |  |

Situace vpustí a přípojek vpustů se kreslí v intencích normy ČSN 01 3463. V ovládacím formuláři lze nastavit tvar vpustí, způsob popisu, styl písma, barva kresby. Spouští se kreslení i mazání kresby velmi podobně jak bylo popsáno v kapitole 6.7.

Z checkboxlistu, viz následující strana, je uživateli umožněno vybrat vždy jen jeden soubor VPU s uloženými vpusty. Kresba se ukládá do unikátní hladiny výkresu.

#### Kreslení podélného řezu stoky/vodovodu 6.9

Kreslení podélných řezů stok/vodovodů se spustí kliknutím do příslušné plochy roletového menu.

Z levého checklistboxu se vybírá název trasy stoky nebo vodovodu, pro vykreslení podélného řezu stoky nebo vodovodu. Zvolené názvy trasy jsou vlastně archivní soubory systému, kde jsou uložena potřebná data k vykreslení řezu do podkladového výkresu. Vždy může být vybrána pouze jedna trasa. K vykreslení podélného řezu je rovněž nutné mít k dispozici minimálně profil rostlého terénu.

Funkce je ovládána z tohoto formuláře:

| 🔯 Kreslení podélného řezu | and the second second se |                                          |
|---------------------------|----------------------------------------------------------------------------------------------------|------------------------------------------|
| Cesta: D:\DATA\ZDIRE      | C/                                                                                                    |                                          |
| Kreslení stoky Vodovodu   | Měřítko délek: (1: x) 10                                                                                                    | DO Měřítko výšek: (1: x) 100             |
| 28_6_201                  | Počet formátu A4 na výšku:                                                                                                    | volná zóna nad šachtami (cm): 2          |
| 2A1<br>2A2<br>54321       | Zákl. nastavení barev                                                                                                    | Vzdálenost hectometrů (m): 100           |
| AAA<br>ACDC               | Barva textů 📑 Barva stoky/vod. 🚼 2                                                                                                    | Rostlý terén:                            |
| ASDF<br>CVV_NEW           | Barva vpusti/armatur 🏭 🎫 Barva křížení 🕌 4                                                                                                    | Barva pláně 🕌 2 Hydro. tabulka 📕 🔘 <0;0> |
| FDSA 💌                    | 🔲 S podrobným popisem terénů                                                                                                    | 🕅 Kresli jen terény Vykresli 🔛 Konec 🖳   |

Kresba podélných řezů stok a vodovodů se kreslí v intencích normy ČSN 01 3463.

#### Ovládací tlačítka na formuláři s popisem funkcí:

| Zákl. nastavení barev 📕 Kliknutím na                                                                                        | a toto tlačítko funkce obnoví základní barvy.                                                                           |
|----------------------------------------------------------------------------------------------------|----------------------------------------------------------------------------------------------------|
| Barva textů 📕 Barva stoky/vod.                                                                                              | 2 Rostlý terén: 2 Rostlý terén                                                                                          |
| Barva vpustí/armatur 🟭 🥫 Barva křížení                                                                                      | 📕 4 Barva pláně 🏭 2 Hydro. tabulka 🕌 🚺                                                                                  |
| Těmito tlačítky se nastaví barvy pro rů<br>uživatele. Nastavené barvy platí jer<br>spuštění funkce se kreslí v opět v zákla | izné části kresby, viz text na tlačítkách, dle volby<br>i pro aktuálně prováděnou kresbu. Při dalším<br>idních barvách. |
| Měřítko délek: (1: x) 1000                                                                                                  | Měřítko výšek: (1: x) 100                                                                                               |
| Nastavení měřítek výšek a délek se pro                                                                                      | vádí v těchto textboxech.                                                                                               |
| Počet formátu A4 na výšku:                                                                                                  | Nastavení formátů A4 na výšku. Pro počet                                                                                |
| formátů se může použít i desetinné čísl                                                                                     | 0.                                                                                                    |
| Volná zóna nad šachtami (cm): 2<br>Už                                                                                       | zivatel může zadat rozměr volné zóny nad kresbou                                                                        |
| šachet v centimetrech, pro případné in                                                                                      | dividuální potřeby popisů.                                                                                              |
| 56                                                                                                    | Příručka uživatele                                                                                                    |

| Vzdálenost hecto  | metrů (m): 100 Uživatel může zadat v tomto textboxu vzdálenost |
|-------------------|----------------------------------------------------------------|
| hektometrů v metr | ech.                                                           |
|                   |                                                                |
| Počátek(X;Y)      | Zde uživatel volí počátek kresby, levý dolní roh, dvojím       |
| Odpíchnutím       | způsobem. Kliknutím do libovolného místa podkladového výkresu. |
| - ·               | Nebo volbou <0;0> do počátku souřadnic podkladového výkresu.   |

S podrobným popisem terénů Uživatel volí podrobný popis terénních profilů nebo se omezí na podrobný popis jen ve staničení šachet resp. ve staničení výškových lomů nivelety vodovodu.

Kresli jen terény Uživatel volí kresbu "prázdného" podélného řezu, bez kresby výškového vedení stoky resp. vodovodu. Takový výkres může sloužit pro předběžný návrh nivelety.

22 Kliknutím na toto tlačítko se odstartuje kresba.

Konec 🗖

Vykresli

0:0>

Kliknutím na toto tlačítko se funkce ukončí.

#### 6.10 Kreslení polohy příčných řezů stoky/vodovodu

Kreslení polohy stop příčných řezů stok/vodovodů v situaci se spustí kliknutím do příslušné plochy roletového menu.

Z levého checklistboxu se vybírá název trasy stoky, pro vykreslení stop příčných řezů stoky nebo název trasy vodovodu, pokud jde o kreslení stop příčných řezů vodovodu.

Vždy může být vybrána pouze jedna trasa. Z pravého checkboxlistu se vybírá název seznamu staničení příčných řezů. (Musí existovat.)

Funkce je ovládána z tohoto formuláře:

| 🛃 Vykresl | i polohu příčných řezů |                   | and have been as a second second | <b>—×</b> —        |
|-----------|------------------------|-------------------|----------------------------------|--------------------|
| Cesta:    | D:\DATA\ZDIREC\        |                   |                                  |                    |
| Vyber sto | ku Vyber vodovod       | Soubor stanicení: |                                  |                    |
| ACDC      |                        | CVV_NEW           |                                  |                    |
| ASDF      | NEW                    |                   |                                  |                    |
| FDSA      |                        |                   | Stopa řezu:                      | Šířka stopy (m) 20 |
| GEO       |                        |                   |                                  |                    |
| HH        |                        |                   | Vykresli polohu řezů 🦽           | Konec 💂            |

Ovládací tlačítka na formuláři s popisem funkcí:

![](_page_56_Picture_14.jpeg)

Vykresli polohu řezů 🦽 Tímto tlačítkem uživatel odstartuje kreslení stop. Ê Konec Kliknutím na toto tlačítko se funkce ukončí.

#### 6.11 Kreslení příčných řezů stoky/vodovodu

Kreslení příčných řezů stok/vodovodů se spustí kliknutím do příslušné plochy roletového menu.

Funkce je ovládána z tohoto formuláře:

| 😡 Kreslení příčných řezů                                                                                                    |               |                                                                                 |                                                                                                    | x |
|----------------------------------------------------------------------------------------------------|---------------|---------------------------------------------------------------------------------|----------------------------------------------------------------------------------------------------|---|
| Cesta: D:\DATA\ZDIREC\                                                                                                    |               |                                                                                 |                                                                                                    |   |
| Vyber stoku Vyber vodovod<br>AAA<br>ACDC<br>ASD<br>ASDF<br>CVV_NEW<br>FDSA<br>FFF<br>GEO<br>GGG<br>HH<br>HKAR<br>KAR<br>MMM<br>NEW-1 | Rostlý terén: | Ostatní terény:<br>CVV_NEW_HRUBY.DT4<br>V CVV_NEV_XCELY.DT4<br>CVV_NEV_XHRUBY.D | <ul> <li>Radit svisle ↓↑ ● Radit vodorovně ▲ Měřítko 1: 100</li> <li>Barva textů ▲ Barva potrubí ▲ 5 Max Šířka 20</li> <li>Uprav. terén ▲ 0 Rostlý terén: ▲ 9 Max Šířka 20</li> <li>Uprav. terén ▲ 0 Rostlý terén: ▲ 9 Max Šířka 20</li> <li>Zákl. nast. barev ▲ Počátek(K:Y) &lt; 0;0&gt; ● Odpíchnutím</li> <li>Vykresli ▲ Konec ▲ 100</li> </ul> | 2 |

Z levého checklistboxu se vybírá název trasy stoky, pro vykreslení příčných řezů stoky nebo název trasy vodovodu, pokud jde o kreslení příčných řezů vodovodu.

Vždy může být vybrána pouze jedna trasa. Z prostředního checkboxlistu se vybírá název profilu rostlého terénu a z pravého ostatní profily terénů.

#### Ovládací tlačítka na formuláři s popisem funkcí:

| 🔘 Řaditsvisle 🚽 🕈 💿 Řadit vodorovně |              |      |        |        |      |     |        |
|-------------------------------------|--------------|------|--------|--------|------|-----|--------|
|                                     | <br>Uživatel | může | zvolit | řazení | řezů | při | kresbě |

vodorovně vedle sebe nebo svisle pod sebe.

| Barva textů                                                     | Těmito tlačítky se nastaví barvy pro různé části                                                          |
|-----------------------------------------------------------------|----------------------------------------------------------------------------------------------------|
| Uprav. terén 📑 🖬 Rostlý terén: 📑                                | kresby, viz text na tlačítkách, dle volby uživatele.<br>Nastavené barvy platí jen pro aktuálně prováděnou |
| Zákl. nast. barev                                               | kresbu. Při dalším spuštění funkce se kreslí v opět v základních barvách.                                 |
| Měřítko<br>(1: x) 100<br>Uživatel může zadat                    | v tomto textboxu měřítko kresby příčných řezů.                                                            |
| Počátek(X;Y)<br><0;0>   Odpíchnutím                             | Zde uživatel volí počátek kresby, levý dolní roh.                                                         |
| dvojím způsobem. Kliknutím do volbou <0;0> do počátku souřadnic | libovolného místa podkladového výkresu. Nebo podkladového výkresu.                                        |
| Vykresli Kliknutím na t                                         | toto tlačítko se odstartuje kresba.                                                                       |

Příručka uživatele

Konec

Kliknutím na toto tlačítko se funkce ukončí.

#### 6.12 Kreslení podélných řezů přípojek

Kreslení podélných řezů přípojek a přípojek vpustů se spustí kliknutím do příslušné plochy roletového menu.

Funkce je ovládána z tohoto formuláře:

| 🔆 Kreslení podélných řezů   | ı přípojek                    | * // * # * / * / / / * <b>*</b>        | ×                     |
|-----------------------------|-------------------------------|----------------------------------------|-----------------------|
| Cesta: D:\DATA\ZDIR         | EC\                           |                                        |                       |
| Vyber soubor vpustí / Kótov | vaný terén / Ostatních terénů | 🔿 Řaditsvisle, 🖵 💿 Řadit vodorovně 🏾 🗔 | Měřítko<br>(1. m) 100 |
| 🔲 09A 🔺                     | CVV_NEWLOG                    |                                        | (1: x)                |
|                             | CVV_NEW_XCELY.DT4             |                                        |                       |
| AC1                         | CVV_NEW_XHRUBY.D              | Barva textů 🛛 🔚 🚺 Barva stoky 🚟 🗧 2    |                       |
| ALL =                       | CVV_NEW_ZXB.DT4               |                                        |                       |
| ASD ASD                     |                               |                                        | Počátek(X;Y)          |
| CVV_NEW                     |                               | Barva vpustí 🚔 🎦 Rostlý terén: 📷 🛛     |                       |
| FFF                         |                               |                                        | Odpíchnutím           |
| GEO                         |                               | Zákl nast barev                        | 0 4005                |
| HOV                         |                               |                                        | 0 10,02               |
| KAR                         |                               |                                        |                       |
| MMM 🔻                       |                               | Vykresli                               | Konec 💻               |

Z levého checklistboxu se vybírá název trasy stoky, pro vykreslení podélných řezů přípojek stoky. Vždy může být vybrána pouze jedna trasa. Z prostředního checkboxlistu se vybírá název profilu rostlého terénu a z pravého ostatní profily terénů.

#### Ovládací tlačítka na formuláři s popisem funkcí:

⊙ Řaditsvisle ↓↑ ⊚ Řadit vodorovně 🔄

Uživatel může zvolit řazení řezů při kresbě vodorovně vedle sebe nebo svisle pod sebe.

| Barva textů       | Barva potrubí 블 5 |
|-------------------|-------------------|
| Uprav. terén 40   | Rostlý terén:     |
| Zákl. nast. barev | Podsyp/obsyp      |

Těmito tlačítky se nastaví barvy pro různé části kresby, viz text na tlačítkách, dle volby uživatele. Nastavené barvy platí jen pro aktuálně prováděnou kresbu. Při dalším spuštění funkce se kreslí v opět v základních barvách.

Uživatel může zadat v tomto textboxu měřítko kresby podélných řezů přípojek.

| Počátek(X;Y) |  |  |
|--------------|--|--|
| Odpíchnutím  |  |  |
| <0;0>        |  |  |

Zde uživatel volí počátek kresby, levý dolní roh, dvojím způsobem. Kliknutím do libovolného místa podkladového výkresu. Nebo volbou <0;0> do počátku souřadnic podkladového výkresu.

Vykresli

Měřítko

Kliknutím na toto tlačítko se odstartuje kresba podélných řezů

přípojek.

Kliknutím na toto tlačítko se funkce ukončí.

#### 6.13 Kreslení skladby šachet

Kreslení skladby šachet bude doplněno později.

#### 6.14 Kreslení modelu stoky/vodovodu

Kreslení modelů stok a vodovodů se spustí kliknutím do příslušné plochy roletového menu.Z levého checklistboxu se vybírá název trasy stoky nebo vodovodu, pro vykreslení 3D modelu stoky resp. vodovodu. Kresba je složena z 3DFACES. Vždy může být vybrána pouze jedna trasa.

Funkce je ovládána z tohoto formuláře:

| nodelu trasy 🖞 Vykreslení 3D modelu trasy |                          |       | x |
|-------------------------------------------|--------------------------|-------|---|
| Cesta: D:\DATA\ZDIREC\                    |                          |       |   |
| Vyber stoku Vyber vodovod                 |                          |       |   |
| 2A2<br>54321                              | Počet dílků na kružnici: | 16    | • |
|                                           |                          |       |   |
| ASD                                       | Pana kashu tanu 💷        |       |   |
| CVV_NEW                                   |                          | 4     |   |
| FDSA                                      | Vykresli model trasy 🕂   | Konec | F |

#### Ovládací tlačítka na formuláři s popisem funkcí:

| Barva kresby trasy |  |
|--------------------|--|
|--------------------|--|

Tímto tlačítkem uživatel nastaví barvu kresby.

![](_page_59_Picture_10.jpeg)

Tímto tlačítkem se odstartuje kresba.

Konec

Kliknutím na toto tlačítko se funkce ukončí.

#### 6.15 Kreslení modelu vpustí

Kreslení modelu vpustí a přípojek vpustí se spustí kliknutím do příslušné plochy roletového menu.Funkce je ovládána z tohoto formuláře:

| 🦕 Model připojení vpustí |   | A DESCRIPTION OF THE OWNER | ×       |
|--------------------------|---|----------------------------|---------|
| Cesta: D:\DATA\ZDIREC\   |   |                            |         |
| Vyber přípojky           |   |                            |         |
| ALL                      | * | Počet dílků na kružnici:   | 16 👻    |
|                          |   |                            |         |
| FFF                      | = |                            |         |
| GEO<br>HOV               |   | Barva kresby přípojek      | 4       |
| KAR                      |   |                            |         |
| MMM                      | * | Vykresli model přípojek    | Konec 星 |
|                          |   |                            |         |

Z checklistboxu se vybírá název trasy stoky, pro vykreslení 3D modelu přípojek a vpustí. Kresba je složena z 3DFACES. Vždy může být vybrána pouze jedna trasa.

#### Ovládací tlačítka na formuláři s popisem funkcí:

Počet dílků na kružnici: 16 • Uživatel z tohoto comboboxu volí počet dílků na kružnici při kresbě modelu trasy. (8,16 nebo32

Barva kresby přípojek Tímto tlačítkem uživatel nastaví barvu kresby. Vykresli model přípojek P Tímto tlačítkem se odstartuje kresba.

Kliknutím na toto tlačítko se funkce ukončí.

#### 6.16 Registrace prvků výkresu

Tato funkce umožňuje shromáždit podklady pro vytvoření digitálního modelu terénu a potažmo povrchu pro snímání podélných a příčných řezů, z podkladového výkresu DWG, pokud je zdrojový výkres alespoň částečně v 3D.

Tato universální funkce si nejprve vyžádá volbu režimu práce individuálního nebo hromadného výběru a filtr podle typu entity.

A

Konec

Proved registaci Tímto tlačítkem odstartuje uživatel registraci. Uživatel spouští funkci opakovaně, na vybrané hladiny podkladového výkresu, dokud nevyčerpá obsah zdrojového výkresu. Pochopitelně uživatel vybírá jen ty hladiny a ty typy prvků, které chce použít při tvorbě DTM, ostatní ignoruje. Funkce umožňuje výběr ze všech typů entit, které jsou pro tento účel relevantní.

Funkce je ovládána tímto dialogem:

| 🧶 Registrace prvků a p                                                    | řesun prvků do pracovních hladin                                                    |                             | ×                                                              |
|---------------------------------------------------------------------------|-------------------------------------------------------------------------------------|-----------------------------|----------------------------------------------------------------|
| Typ výběru entit:                                                         | Iromadný dle hladin                                                                 | Nalezeno v hladině:         |                                                                |
| Vyber zdrojovou<br>hladinu -><br>S filtrem na<br>duplicity<br>funkce běží | 0<br>A_HRANA_TELESO<br>A_CHODNIK<br>A_KORUNA<br>A_OSA<br>A_PRIKOP<br>A_SVAHNAS      |                             | •                                                              |
| Prvky typu (o) registrovat                                                | jako bezne (regulami) body v pracovní hladině 30<br>O Lines O Splines(nepřesné) O I | )_DIG_SPACE:<br>Lwpolylines | Texts(centered)                                                |
| Prvky registrovat jako bo<br>Cines                                        | dy na hranách (singulámí) do pracovní hladiny 3D<br>Splines(nepřesné) Dupolylines   | _BREAKLINES<br>© Polylines  | Prvky s nulovou (1)<br>výškou (2D) se<br>vyřazují automaticky. |
| Vybráno prvků:                                                            | 2D                                                                                  | Proveď registaci            | Konec 🖊                                                        |

Vybrané prvky v hladině, resp. body, jejich vrcholy nebo inzertní body se posílají z vybrané zdrojové hladiny do pracovní hladiny 3D\_DIG\_SPACE, jako budoucí regulární body digitálního modelu, *pokud uživatel použije výběr z horního řádku ovládacího formuláře podbarveného okrově*.

Vybrané prvky v hladině tj. pouze vrcholy entit z vybrané zdrojové hladiny se posílají do pracovní hladiny 3D\_BREAKLINES, jako budoucí singulární body digitálního modelu, *pokud uživatel použije výběr z dolního řádku ovládacího formuláře podbarveného modro-zeleně.* 

Konec Iímto tlačítkem se funkce ukončí.

#### 6.17 Zápis prvku vstupních dat DTM

Funkce je ovládána tímto dialogem:

| 🦻 Zápis do vstupních so | uborů DTM                  |                 |                 |            | ×       |
|-------------------------|----------------------------|-----------------|-----------------|------------|---------|
| Typ úlohy: 🔘 Přidat     | k již existujícím souborům | I I No          | vé výstupní sou | bory Kam : | : 🔁     |
| Nalezeno bodů:          |                            | Nalezeno čar:   |                 |            |         |
| Cílový adresář:         | D:\DATA\ZDIREC\            |                 |                 |            |         |
| Zadej zá                | clad názvu výstupních so   | ouborů.SOU,.PSP |                 |            |         |
|                         |                            |                 | Zápis           | souborů    | Konec 🔱 |
|                         |                            | _               |                 |            |         |

Zápis souborů Tímto tlačítkem se odstartuje zápis pracovních hladin do vstupních dat programu DTM. Do souboru zvoleného názvu xxx.sou se uloží obsah hladiny 3D\_DIG\_SPACE a do souboru xxx.PSP se uloží obsah hladiny 3D\_BREAKLINES.

Konec

Tímto tlačítkem se funkce ukončí.

\* *Interpretace DTM* → Kliknutím na tuto plochu roletového menu otevře uživatel toto submenu. Z tohoto submenu se spouští všechny funkce, které umožňují vykreslit situaci

![](_page_61_Picture_10.jpeg)

Ŷ

a polohopis stávajícího stavu z podkladových souborů vytvořených exportem z programu DTM. Všechny kreslící funkce mohou být opakovány. Automaticky je nastaveno rušení staré kresby v hladinách, pokud není rušení uživatelem zablokováno.

#### 6.18 Kreslení trojúhelníkových ploch povrchu.

Funkce čte soubor s rozšířením .AC3, který vytváří program DTM, jako jeden z exportních souborů viz program DTM "Export pro AutoCAD". Funkce nabízí všechny soubory z vybraného adresáře.

Funkce je ovládána z tohoto dialogového panelu:

| 😻 Kreslení povrchu z 🗄 | 3DPloch                                                                                                    |                                               |      |                   | ×        |
|------------------------|----------------------------------------------------------------------------------------------------|-----------------------------------------------|------|-------------------|----------|
| Aktivní trasa:         | VODOVOD1                                                                                                    | Mazat před vykreslením?                       | Vybe | er jiný adresář : | <b>2</b> |
| Adresář projektu:      | D:\DATA\ZDIREC\                                                                                                    |                                               |      |                   |          |
| Vyber název .AC3       | D:\DATA\ZDIREC\CC<br>D:\DATA\ZDIREC\CC<br>D:\DATA\ZDIREC\CC<br>D:\DATA\ZDIREC\ZD<br>D:\DATA\ZDIREC\ZD<br>D:\DATA\ZDIREC\ZX | C.ac3<br>ELY.ac3<br>c.ac3<br>JIR.AC3<br>b.ac3 |      |                   | ×        |
| Barva hladiny          |                                                                                                    |                                               | Kr   | resli 3Dplochy    | Konec 🌵  |

Kresli 3Dplochy Funkce se spustí tímto tlačítkem. Vykreslí se plocha složená z 3DFACES odpovídající obsahu vybraného souboru. Soubor může být vybrán i z jiného adresáře. Kresba se ukládá do hladiny TROJUHELNIKY\_DTM.

Konec I Funkce se ukončí tímto tlačítkem.

#### 6.19 Kreslení terénních hran.

Funkce čte soubor s rozšířením .AC2, který vytváří program DTM jako jeden z exportních souborů viz program DTM "Export pro AutoCAD". Funkce nabízí všechny soubory z vybraného adresáře.

Funkce je ovládána z tohoto dialogového panelu:

| 🌻 Kreslení spojnic a (s             | singulárních) bodů na spojnicích                                                                                                  | ×             |
|-------------------------------------|----------------------------------------------------------------------------------------------------|---------------|
| Mazat před vykreslen                | ním? Typ kresby 💿 2D 💿 3D Vyber jiný adresář :                                                                                    |               |
| Adresář projektu:                   | D:\DATA\ZDIREC\                                                                                                    |               |
| Vyber soubor .AC2<br>(Export z DTM) | D:\DATA\ZDIREC\CCC.ac2<br>D:\DATA\ZDIREC\XCELY.ac2<br>D:\DATA\ZDIREC\zbx.ac2<br>D:\DATA\ZDIREC\ZDIR.AC2<br>D:\DATA\ZDIREC\ZXB.AC2 | <b>X</b>      |
| Velikost mezery na hran             | ě pro zamýšlený popis:                                                                                                    | Výška popisu: |
| Bez popis                           | su (mezery)   pro Formát .xx   pro Formát x.xx  pro Formát x.xx                                                                   | (mm):         |
| Barva hladiny                       | Kresli hrany                                                                                                    | Konec 🔱       |

Kresli hrany Funkce se spustí tímto tlačítkem. Vykreslí se hrany tj. povinné spojnice bodů povrchu typu DTM z obsahu vybraného souboru. Soubor může být vybrán i z jiného adresáře. Kresba se ukládá do hladiny TERENNI\_HRANY resp.

3D\_TERENNI\_HRANY. Hrany tudíž mohou být vykresleny v 2D nebo 3D. Na 2D hranách mohou být vynechány mezery pro popis hran s velikostí podle zadané výšky textu.

Funkce se ukončí tímto tlačítkem.

#### 6.20 Popis výšek na hranách.

Funkce čte stejný soubor (6.19) s rozšířením .AC2, který vytváří program DTM jako jeden z exportních souborů viz program DTM "Export pro AutoCAD". Funkce nabízí všechny soubory z vybraného adresáře.

**Kresli popis hran** Funkce se spustí tímto tlačítkem. Vykreslí se popisy výšek na hranách, tj. povinných spojnicích bodů povrchu typu DTM, z obsahu vybraného souboru. Popisy jsou natočeny kolmo na směr hrany a jsou umístěny do mezer, viz 6.19, se zvoleným formátem. Uživatel též volí výšku a barvu popisu, Styl písma a font se volí až po vykreslení. Soubor může být vybrán i z jiného adresáře. Kresba se ukládá do hladiny VYSKY\_HRANY.

Funkce je ovládána z tohoto dialogového panelu:

| - | 🐠 Kresli popis výšek n              | a hranách                                                                                                    |                      | x                             |
|---|-------------------------------------|----------------------------------------------------------------------------------------------------|----------------------|-------------------------------|
|   | 👿 Mazat před vykresle               | úm?                                                                                                    | Vyber jiný adresář : | <b>2</b>                      |
|   | Adresář projektu:                   | D:\DATA\ZDIREC\                                                                                                    |                      |                               |
|   | Vyber soubor .AC2<br>(Export z DTM) | D:\DATA\ZDIREC\CCC.ac2<br>D:\DATA\ZDIREC\XCELY.ac2<br>D:\DATA\ZDIREC\zbx.ac2<br>D:\DATA\ZDIREC\ZDIR.AC2<br>D:\DATA\ZDIREC\ZXB.AC2 |                      | <b>X</b>                      |
|   | Formát popisu:                      | u 💿 Formát.xx<br>e Formát x.xx                                                                                                    | Formát xx.xx         | Výška popisu:<br>(mm):<br>1.6 |
|   | Barva hladiny                       | Nastav styl písma 🗼                                                                                                    | Kresli popis hran    | Konec 🔱                       |
| ſ | Konec 🗜 🗖                           | 1 1 747 4 1 741                                                                                                    |                      |                               |

Funkce se ukončí tímto tlačítkem.

### 6.21 Kresli vrstevnice.

Funkce čte soubor s rozšířením .ACV, který vytváří program DTM jako jeden z exportních souborů viz program DTM "Export pro AutoCAD". Funkce nabízí všechny soubory z vybraného adresáře. Vrstevnice se mohou kreslit ve 2D nebo 3D. Mohou být vykresleny zaoblené nebo s ostrými lomy, bez popisu nebo s popisem. Pro popis lze zvolit výšku. Styl a font popisu se volí až po vykreslení. Některé vrstevnice mohou být kresleny jako výrazné ve zvoleném kroku. Soubor může být vybrán i z jiného adresáře. Kresba se ukládá do hladin 2D\_VRSTEVNICE a VYRAZNE\_VRST nebo

3D\_VRSTEVNICE podle volby uživatele. 3D vrstevnice jsou vždy nezaoblené a bez popisu.

Funkce je ovládána z tohoto dialogového panelu:

| Kreslení vrstevnic                      |                                                                             |                   |                      | ×            |
|-----------------------------------------|-----------------------------------------------------------------------------|-------------------|----------------------|--------------|
| Mazat před vykreslením?                 | Typ vrstevnic                                                               | ce 🔘 3D vrstenice | Vyber jiný adresář : | 2            |
| Adresář projektu:                       | D:\DATA\ZDIREC\                                                             |                   |                      |              |
| Vyber soubor .ACV<br>(Viz Export z DTM) | D:\DATA\ZDIREC\ccc.acv<br>D:\DATA\ZDIREC\kriz.acv<br>D:\DATA\ZDIREC\ZBX.ACV |                   |                      | ×            |
|                                         | Vyhladit vrstevnice ?1?                                                     |                   |                      |              |
| Parametry kresby:                       |                                                                             | Parametry popi    | isu:                 | Výška popisu |
| Výrazné po 1                            | metru<br>ti metraah                                                         | 🔘 bez po          | opisu vrstevnic      | (mm):        |
| Výrazné po 1                            | 0-ti metrech                                                                | s popi            | sem vrstevnic        | 1.6          |
| Barva hladiny                           | Barva hladiny výrazných 📕                                                   | Nastav styl písma | Kresli vrstevnice    | Konec 🔱      |

Funkce se spustí tímto tlačítkem.

Funkce se ukončí tímto tlačítkem.

#### 6.21 Popis výšek mimo hrany

Funkce čte soubor s rozšířením .AC1, který vytváří program DTM jako jeden z exportních souborů viz program DTM "Export pro AutoCAD". Funkce nabízí všechny soubory z vybraného adresáře.

Funkce je ovládána z tohoto dialogového panelu:

| 🛷 Kreslení regulárníc                   | h (mimo hrany) bodů                                                                                |                       |                      | ×            |
|-----------------------------------------|----------------------------------------------------------------------------------------------------|-----------------------|----------------------|--------------|
| Mazat před<br>vykreslením?              | Typ kreslen í                                                                                      | © 3D                  | Vyber jiný adresář : |              |
| Adresář projektu:                       | D:\DATA\ZDIREC\                                                                                    |                       |                      |              |
| Vyber soubor .AC1<br>(Viz Export z DTM) | D:\DATA\ZDIREC\CCC.ac<br>D:\DATA\ZDIREC\XCELY,<br>D:\DATA\ZDIREC\Zbx.ac1<br>D:\DATA\ZDIREC\Zbx.ac1 | :1<br>.ac1<br>I<br>C1 |                      | ×            |
| Typy popisu:                            |                                                                                                    |                       |                      | Výška popisu |
| Bez popi                                | isu 🔘                                                                                              | ) Formát .xx          | Formát xx.xx         | (mm):        |
| 🔘 Jen čísla                             | a @                                                                                                | Formát x.xx           | Formát xxx.xx        | 1.6          |
| Barva hladiny                           | Nastav styl písma 🗼                                                                                |                       | Kreslení bodů        | Konec 🔱      |

Kreslení bodůFunkce se spustí tímto tlačítkem. Vykreslí se popisy výšekz obsahu vybraného souboru. V souboru leží všechny body povrchu DTM, tj. i body naPříručka uživatele65

hranách. Proto je vhodné, aby tato funkce byla použita až po popisu bodů na hranách, aby mohl být uplatněn automatický výběr popisu. Popisy jsou natočeny k severu, zvoleným formátem. Pokud již jsou popsány hrany, viz 6.20, funkce vynechá popisy bodů ležících na hranách. Uživatel též volí výšku a barvu popisu, Styl písma a font se volí až po vykreslení. Soubor může být vybrán i z jiného adresáře. Kresba se ukládá do hladiny BODY\_MIMO\_HRANY. Pokud uživatel zvolí kreslení v 3D vykreslí se pouze všechny body v souboru bez popisu. 3D body se uloží do hladiny 3D\_BODY\_MIMO\_HRANY.

Funkce se ukončí tímto tlačítkem.

#### 6.23 Vykresli čtvercovou síť.

Kliknutím do příslušného pole submenu se spustí funkce, která vykreslí čtvercovou síť v požadovaném rozsahu se zadanými parametry.

Funkce je ovládána z tohoto dialogového panelu:

| Kreslení hekmetrové sítě  | ×                        |
|---------------------------|--------------------------|
| Délka strany(m) 100 👘 100 | Před vykreslením mazat ? |
| Délka křížku (mm) 10 🚔 10 | Kreslit jen body ?       |
| Barva hladiny             | Kresli křížky 👬          |

Uživatel volí délku strany čtverce, délku čárky křížku a barvu. Rozsah kreslení se zadává interaktivně v podkladovém výkrese označením rohů oblasti křížkování.

Konec I Funkce se ukončí tímto tlačítkem.

-kj-

Poslední revize manuálu 14. 8. 2012